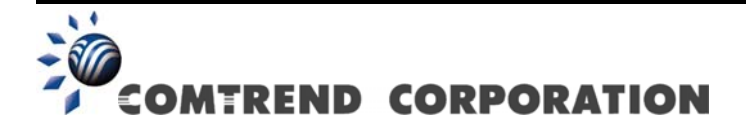

# VR-3026e Multi-DSL WLAN Router Uživatelská příručka

Verze A1.0, duben 11, 2011

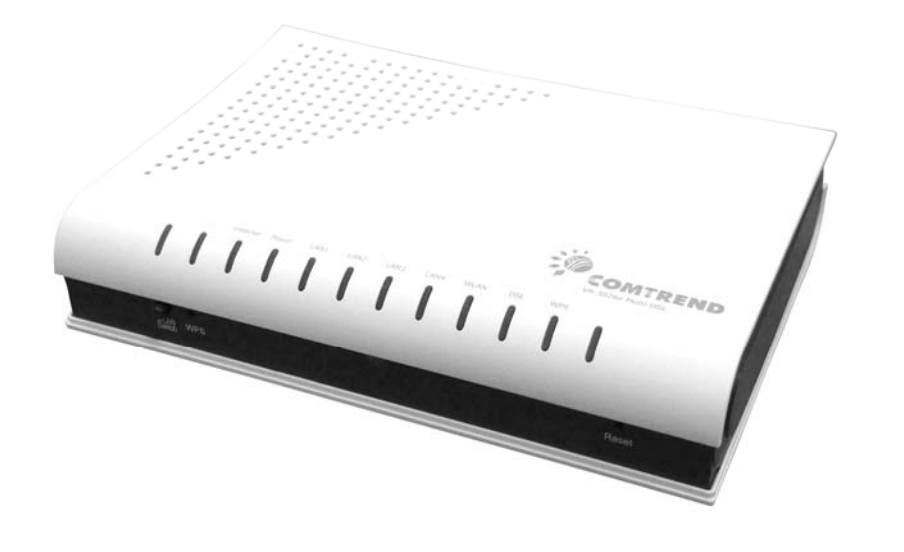

260099-007

### Úvodní slovo

Tato příručka obsahuje informace týkající se instalace a provozu zařízení. Předpokládáme, že uživatel má základní znalosti o terminologii a procesech používaných v telekomunikaci.

Nebude-li zařízení funkční, nebo vyskytne-li se na něm závada, kontaktujte oddělení technické podpory na elektronické adrese INT-support@comtrend.com

Na našich webových stránkách, http://www.comtrend.com, naleznete další informace o aktualizacích produktu, o jeho nových vydání či nových verzí software.

### Důležitá bezpečnostní upozornění

Při rozbalení tohoto elektronického zařízení, jeho instalaci, provozu a údržbě, doporučujeme dodržovat tyto pokyny:

- Zařízení neinstalujte poblíž zdroje vody, abyste zamezili nebezpečí požáru nebo úrazu elektrickým proudem. Přístroj není vhodné umístit blízko vany, umyvadla, kuchyňského dřezu nebo bazénu. Router nesmí stát na dešti a nesmí být umístěn ve vlhkém prostředí (např. ve sklepě).
- Napájecí kabel by měl být umístěn tak, aby nehrozilo riziko zakopnutí. Kabel by měl volně ležet. V cestě by mu neměly stát žádné překážky a neměly by na něm být umístěny žádné těžké předměty. Na kabel nešlapejte a neničte jej.
- Používejte pouze kabel a adaptér, který jste obdrželi se zařízením.
- Ujistěte se, že na přístroji není blokován žádný otvor, který umožňuje větrání, aby nedocházelo k přehřívání přístroje.
- Telefon (pokud není bezdrátový) nepoužívejte během "elektrické" bouře, hrozí nebezpečí úrazu elektrickým proudem vyvolaným bleskem. Telefon také nepoužívejte k nahlášení úniku plynu v blízkosti místa úniku.
- Kabeláž telefonu nikdy neinstalujte během bouřky.

UPOZORNĚNÍ:

- Používejte pouze telekomunikační kabel 26 AWG nebo větší, abyste se vyhnuli nebezpečí vzniku požáru.
- Předtím, než přístroj začnete opravovat nebo jej otevřete, vždy odpojte všechny telefonní linky ze zásuvky.

# A DŮLEŽITÉ!

- Před opravou zařízení vždy odpojte od přívodu elektrické energie.
- Specifikace přívodu elektrické energie jsou uvedeny v Příloze C -Specifikace

### Ochrana autorských práv

Copyright© 2011 Comtrend Corporation. Všechna práva vyhrazena. Na informace obsažené v této příručce se vztahují vlastnická práva společnosti Comtrend Corporation. Tuto příručku, stejně jako kteroukoliv její část, je zakázáno překládat, přepisovat, reprodukovat, či jiným způsobem šířit bez předchozího písemného souhlasu společnosti Comtrend Corporation.

Tento program je volný software: můžete jej šířit, příp. modifikovat, za podmínek Všeobecných veřejných licenčních ujednání GNU, která vydává nadace Free Software Foundation, a to ve znění verze 3 nebo kterékoliv vyšší verze (dle Vašeho výběru).

Doufáme, že program bude pro uživatele prospěšný, nicméně na software neposkytujeme ŽÁDNÉ ZÁRUKY, ať záruky PRODEJNOSTI nebo VHODNOSTI K URČITÉMU ÚČELU či jiné. Podrobnější informace naleznete ve Všeobecných veřejných licenčních ujednání GNU.

Všeobecná licenční ujednání byste měli obdržet s kopií této příručky. V opačném případě, prosím, navštivte stránky http://www.gnu.org/licenses/.

**POZNÁMKA:** Společnost si vyhrazuje právo na změnu obsahu příručky bez oznámení.

### Chraňte životní prostředí

Tento symbol znamená, že jakmile bude přístroj vyřazen z provozu, musí být zlikvidován ve sběrném dvoře, odděleně od běžného komunálního odpadu.

Kartonová krabice a plasty, které jsou součástí balení, a součástky, z nichž se router skládá, lze recyklovat v souladu s místními nařízeními. Žádné elektronické zařízení nikdy nelikvidujte spolu s běžným komunálním odpadem pod pokutou nebo sankcemi stanovenými místními zákony. Chovejte se odpovědně a požádejte místní samosprávu o pokyny k likvidaci elektronického zařízení.

# Obsah

| KAPITOLA            | A 1 ÚVOD                        | 5         |
|---------------------|---------------------------------|-----------|
| 1.1 VLAST           | NOSTI                           |           |
| 1.2 Použľ           | ΤΊ                              | 6         |
|                     |                                 | _         |
| KAPITOLA            | X 2 INSTALACE                   |           |
| 2.1 NASTA           | VENI HARDWARE                   |           |
| 2.2 <b>K</b> ONTI   | ROLKY LED                       | 9         |
| KAPITOLA            | A 3 WEBOVÉ UŽIVATELSKÉ ROZHRANÍ |           |
| 3.1 VÝCH            | OZÍ NASTAVENÍ                   |           |
| 3.2 Setup           | WIZARD                          |           |
| 3.3 Konfi           | GURACE IP ADRES                 | 14        |
| 3.4 Přihl           | ÁŠENÍ                           |           |
| KADITOI A           | Α ΙΝΕΩΡΜΑCΕ Ο ΡϔΊSTRO ΙΙ        | 10        |
| 4 1 WAN             |                                 | 20        |
| 4 2 STATIS          |                                 | 21        |
| 4 2 1               | Statistika LAN                  | 21        |
| 4.2.2               | Statistika WAN                  | 22        |
| 4.2.3               | Statistika xTM                  | 23        |
| 4.2.4               | Statistika xDSL                 | 24        |
| 4 3 SMĚRO           | DVÁNÍ                           | 29        |
| 4.4 ARP             |                                 | 30        |
| 4.5 DHCP            | )                               |           |
| KAPITOLA            | 5 Pokročilá nastavení           |           |
| 5.1 Rozhi           | RANÍ LAYER 2                    |           |
| 5.1.1               | Rozhraní ATM                    |           |
| 5.1.2               | Rozhraní PTM                    |           |
| 5.2 Služb           | BA WAN                          |           |
| 5.3 LAN.            |                                 |           |
| 5.4 NAT (           | PŘEKLAD SÍŤOVÝCH ADRES)         |           |
| 5.4.1               | Virtuální servery               |           |
| 5.4.2               | Přenos portů (Port Triggering)  |           |
| 5.4.3               | DMZ hostitele                   |           |
| 5.5 ZABEZ           | ZPEČENÍ                         |           |
| 5.5.1               | Filtrování IP adres             |           |
| 5.5.2               | Filtrování MAC adres            |           |
| 5.6 Rodič           | COVSKÁ KONTROLA                 |           |
| 5.6.1               | Časová omezení                  |           |
| 5.6.2               | Filtr URL adres                 |           |
| 5.7.1               | Konfigurace správy front        |           |
| 5.7.2               | Konfigurace front               |           |
| 5.7.3               | Klasifikace QoS                 |           |
| 5.8 SMERC           | OVANI                           |           |
| 5.8.1               | Výchozí brána                   |           |
| 5.8.2               | Statické směrování              |           |
| 5.8.3               | Politika směrování              |           |
| 5.8.4               | <i>RIP</i>                      |           |
| 5.9 DNS .           |                                 |           |
| 5.9.1               | Server DNS                      |           |
| 3.9.2               | Dynamicke DNS                   |           |
| 5.10 DSL            | D                               |           |
| 5.11 UPNI           |                                 |           |
| 5.13 PROP           | UJENI LAN SIII                  |           |
| 5.14 VYT            | VAKENI SKUPIN KOZHRANI          |           |
| 5.10 IPSE           | U                               |           |
| 5.10 CERI<br>5.14 1 | IFINA I                         |           |
| 5.10.1              | 141131111                       | ····· / J |

| 5.16.2 Důvěryhodná CA                 |     |
|---------------------------------------|-----|
| 5.17 VÍCESMĚROVÉ VYSÍLÁNÍ             |     |
| 5.18 SIP aplikační brána              |     |
| KAPITOLA 6 BEZDRÁTOVÁ SÍŤ             |     |
| 6.1 Základní funkce                   |     |
| 6.2.1 WPS                             |     |
| 6.3 Filtrování MAC adres              |     |
| 6.4 Bezdrátový most                   |     |
| 6.5 Rozšířená nabídka                 |     |
| 6.6 INFORMACE O STANICI               |     |
| KAPITOLA 7 DIAGNOSTIKA                |     |
| 7.1 Správa poruch                     |     |
| KAPITOLA 8 SPRÁVA                     | 102 |
| 8 1 NASTAVENÍ                         | 102 |
| 8 1 1 Záloha nastavení                | 102 |
| 8.1.2 Aktualizace nastavení           |     |
| 8.1.3 Obnova výchozích nastavení      |     |
| 8.2 Systémový log                     |     |
| 8.3 Agent SNMP                        |     |
| 8.4 KLIENT TR-069                     |     |
| 8.5 Internetový cas                   |     |
| 8.6 Správa přístupu                   |     |
| 8.6.1 Hesla                           |     |
| 8.7 AKTUALIZACE SOFTWARE              |     |
| 8.8 REBOOT                            |     |
| PŘÍLOHA A - FIREWALL                  |     |
| PŘÍLOHA B – PŘIŘAZENÍ PINŮ            |     |
| PŘÍLOHA C - SPECIFIKACE               |     |
| ΡΡΫ́Ι ΟΗΛ D. ΕΥΤΕΡΝΊ ΡΕΔΙΥΤΡΑΤΟΡ WPS  | 110 |
|                                       |     |
| PRILOHA E – NASTAVENI PRIPOJENI       |     |
| PRÍLOHA F - DECLARATION OF CONFORMITY |     |

# Kapitola 1 Úvod

Router Multi-DSL WLAN poskytuje širokopásmové internetové připojení, drátové i bezdrátové, které je možné využít v domácnostech i kancelářích. Má porty RJ-45 Ethernet LAN, směrovač podporuje ADSL2+ a VDSL2 připojení přes jeden port RJ-11. ADSL2+ podporuje sdílené internetové připojení, zatímco VDSL2 je vhodné pro přenášení videa, hlasu a dat.

Integrovaný přístupový bod (AP = Access Point) WLAN je kompatibilní s normou 802.11n (jejím návrhem), zprostředkovává rychlejší bezdrátové připojení s větším počtem zařízení ve srovnání s normami 802.11b a 802.11g, přičemž zpětná kompatibilita se staršími normami pro bezdrátové připojení je zachována. WPS (Wi-Fi Protected Setup – chráněné nastavení wifi) a tlačítko zapnutí/vypnutí wi-fi jsou umístěna na čelním panelu, aby bylo možné síť jednoduše konfigurovat a spravovat.

# 1.1 Vlastnosti

- Integrovaný AP kompatibilní s normou 802.11n (zpětná kompatibilita s normou 802.11b/g)
- Podpora profilu VDSL2 17a
- IP a Per-VC paket úroveň QoS
- WPA a 802.1x
- Klient RADIUS
- Statické směrování & RIP/RIP v2
- NAT/PAT
- Proxy IGMP a fast leave
- Webová správa
- Podpora vzdálené správy
- Záloha a obnovení konfigurace
- Upgrade a konfigurace firmware

- Automatické přepínání mezi ADSL2+ / VDSL2 podle nastavení DSLAM
- Automatická konfigurace trvalých virtuálních okruhů (PVC)
- Podpora až 16 virtuálních okruhů (VC)
- UPnP
- Filtrování adres IP/MAC
- Dynamické přidělování IP adresy
- Rodičovská kontrola
- DHCP (Server/Relay/Client)
- Server Proxy DNS
- Server FTP/TFTP
- TR-069/TR-098/TR-104/TR-111

# 1.2 Použití

Následující diagram znázorňuje typický způsob využití zařízení VR-3026e.

# Kapitola 2 Instalace

# 2.1 Nastavení hardware

Hardware nastavíte pomocí pokynů uvedených dále.

### ZADNÍ PANEL

Na obrázku je znázorněn zadní panel zařízení.

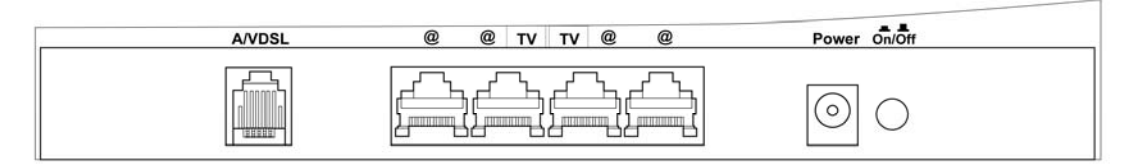

### Elektrické napájení

Vypněte přístroj (tlačítko Power je v poloze OFF). Síťový adaptér zasuňte do portu pro přívod elektrické energie. Poté síťový adaptér zapojte do zásuvky ve zdi nebo jiného zdroje elektrické energie. Zapněte přístroj (tlačítko Power je v poloze ON). Pokud kontrolka LED přívodu elektrické energie svítí správně, je zařízení připraveno ke konfiguraci (více informací naleznete v části 2.2 Kontrolky LED ).

| Upozornění 1: | Pokud zařízení nefunguje správně, zkontrolujte, že kabely přívodu<br>elektrické energie jsou správně zapojeny, a znovu přístroj<br>zapněte. Pokud problémy přetrvávají, kontaktujte technickou<br>podporu. |
|---------------|----------------------------------------------------------------------------------------------------|
| Upozornění 2: | Předtím než zařízení začnete opravovat nebo jej otevřete, odpojte<br>z portů všechny napájecí i telefonní kabely.                                                                                          |

### Porty Ethernet (LAN)

Můžete připojit až čtyří síťová zařízení, pro jejich připojení použijte kabely 10/100 BASE-T RJ-45. Porty automaticky detekují MDI/X; proto je možné použít přímý nebo překřížený kabel.

### Port DSL

K portu RJ11 připojte linku ADSL2/2+ nebo VDSL2. Ke stejné lince můžete připojit i obyčejný telefon, a to pomocí rozbočovače.

### <u>ČELNÍ PANEL</u>

Tlačítka Wi-Fi & WPS jsou umístěna v levé spodní části předního panelu, jak vidíte na obrázku.

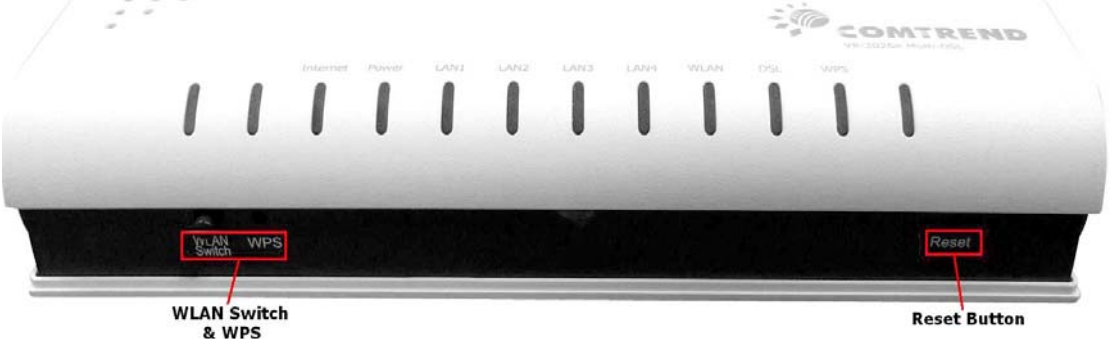

### Spínač WLAN

Tímto tlačítkem zapnete, příp. vypnete připojení k bezdrátové síti LAN (WLAN).

### Tlačítko WPS

Tímto tlačítkem zahájíte vyhledávání WPS klientů. Tito klienti musejí také být v režimu WPS (více informací naleznete v části 6.2.1 WPS).

### Tlačítko Reset

Pokud tlačítko Reset stisknete na cca 10 sekund, obnovíte výchozí nastavení. Jakmile se zařízení úspěšně restartuje, přední panel by měl správně svítit (více informací naleznete v části 2.2 Kontrolky LED ).

**POZNÁMKA:** Pokud tlačítko držíte více než 20 sekund, zařízení VR-3026e přejde do stavu aktualizace firmware (režim CFE boot). Firmware lze poté aktualizovat pomocí internetového prohlížeče nasměrovaného na výchozí IP adresu.

# 2.2 Kontrolky LED

V následující tabulce vysvětlujeme kontrolky LED. Všechny jsou umístěny na čelním panelu. Tyto informace Vám umožní zkontrolovat stav zařízení a stav připojení daného zařízení.

| Internet Power LAN 1X LAN 2X LAN 3X LAN 4X WLAN DSL WPS |                                       | LAN 2X LAN 3X LAN 4X WLAN DSL WPS |                                                                                                    |  |  |
|---------------------------------------------------------|---------------------------------------|-----------------------------------|----------------------------------------------------------------------------------------------------|--|--|
|                                                         |                                       |                                   | <u> </u>                                                                                                    |  |  |
| LED                                                     | Barva                                 | Režim                             | Funkce                                                                                                    |  |  |
| INTERNET                                                | Zelená                                | Svítí                             | IP adresa je připojena, ale není detekován žádný provoz. I když připojení IP nebo PPPoE po nastaveném období nečinnosti spadne, ale připojení ADSL je stále v dosahu, bude světlo stále svítit zeleně.                         |  |  |
|                                                         |                                       | Nesvítí                           | Modem je vypnut, je v režimu přemostění, nebo<br>není detekováno žádné ADSL připojení. Pokud<br>připojení IP nebo PPPoE spadne z jakýchkoliv<br>jiných důvodů než kvůli nečinnosti, kontrolka<br>přestane svítit.              |  |  |
|                                                         | · · · · · · · · · · · · · · · · · · · | Bliká                             | IP adresa je připojena a na zařízení probíhá internetový provoz (oběma směry).                                                                                                    |  |  |
|                                                         | Červená                               | Svítí                             | Zařízení se pokusilo připojit, ale pokus byl<br>neúspěšný (klient DHCP neodpovídá, klient PPPoE<br>neodpovídá, autentizace klienta PPPoE selhala,<br>žádná IP adresa z IPCP, atd.)                                             |  |  |
|                                                         | Zelená                                | Svítí                             | Zařízení je zapnuto.                                                                                                    |  |  |
|                                                         |                                       | Nesvítí                           | Zařízení je vypnuto.                                                                                                    |  |  |
| Přívod<br>elektrické<br>energie                         | Červená                               | Svítí                             | Testu POST (Power On Self Test) nebyl úspěšný,<br>nebo došlo k jiné poruše. Porucha znamená<br>jakoukoliv chybu vnitřní sekvence, nebo stav,<br>který přístroji nedovolí připojit se k DSLAM nebo<br>propustit zákaznická dat. |  |  |
|                                                         | Zelená                                | Svítí                             | Ethernetové připojení je navázáno.                                                                                                    |  |  |
| LAN 1X-4X                                               |                                       | Nesvítí                           | Ethernetové připojení není navázáno.                                                                                                    |  |  |
|                                                         |                                       | Bliká                             | Přenos nebo příjem dat přes LAN.                                                                                                    |  |  |
|                                                         | Zelená                                | Svítí                             | Bezdrátový modul je připraven<br>(tzn. nainstalován nebo zapnut).                                                                                                    |  |  |
| WLAN                                                    |                                       | Nesvítí                           | Bezdrátový modul není připraven<br>(tzn. není nainstalován nebo je vypnut).                                                                                                    |  |  |
|                                                         |                                       | Bliká                             | Přenos nebo příjem dat přes WLAN.                                                                                                    |  |  |
|                                                         | Zelená                                | Svítí                             | Připojení xDSL je navázáno.                                                                                                    |  |  |
| DSL                                                     | Zeiena                                | Nesvítí                           | Připojení xDSL není navázáno.                                                                                                    |  |  |
|                                                         |                                       | Bliká                             | Pokouší se připojení xDSL.                                                                                                    |  |  |
|                                                         | Zeloná                                | Svítí                             | WPS je povoleno.                                                                                                    |  |  |
| WPS                                                     | Zelena                                | Nesvítí                           | WPS je zakázáno.                                                                                                    |  |  |
|                                                         |                                       | Bliká                             | Router hledá klienty WPS.                                                                                                    |  |  |

# Kapitola 3 Webové uživatelské rozhraní

V této kapitole popisujeme přístup k zařízení přes webové uživatelské rozhraní (web user interface – WUI) pomocí internetového prohlížeče, např. Internet Explorer (verze 5.0 nebo vyšší).

# 3.1 Výchozí nastavení

Výchozí tovární nastavení jsou shrnuta dále:

- IP adresa sítě LAN: 10.0.0.138
- Maska podsítě LAN: 255.255.255.0
- Administrátorský přístup (uživatelské jméno: admin , heslo: admin )
- Přístup WLAN: zakázáno

### Technická poznámka

Po zapnutí přístroje mají všechna nastavení výchozí hodnoty. Přístroj poté načte konfigurační profil z trvalého úložiště ve flash paměti a výchozí nastavení se přepíší nastavenými hodnotami. Konfigurační profil v trvalém úložišti lze vytvořit pomocí webového uživatelského rozhraní, uživatelského rozhraní telnet nebo jiných protokolů správy. Tovární výchozí nastavení lze obnovit stisknutím tlačítka Reset, které musíte držet cca 10 sekund. Všechny LED kontrolky zhasnou a LED POWER začne blikat. Tovární výchozí nastavení lze také obnovit kliknutím na možnost **Restore Default Configuration** (Obnovit výchozí nastavení) v okně **Restore Settings** (Obnovit nastavení).

# 3.2 Setup Wizard

Pro jednoduché nastavení WiFi nebo změny nastavení jednotlivých portů, prosím použijte Setup Wizard.

- **Krok 1:** Přihlaste se k modemu pomocí Internet prohlížeče a z levého konfiguračního menu modemu zvolte **Setup Wizard**
- Krok 2: V otevřeném konfiguračním okně stiskněte tlačítko Start Wizard

| This is Setup Wizard which help you to setup the bas | <b>TO2 Setup Wizard</b><br>Welcome to the Comtrend modem.<br>ic services.Modem configuration can be done in 5 simple steps. |
|------------------------------------------------------|----------------------------------------------------------------------------------------------------|
|                                                      | Wizard Setup Steps                                                                                                    |
|                                                      | Step1: Lan Ports Setup                                                                                                    |
|                                                      | Step2: WAN Interface Setup                                                                                                  |
|                                                      | Step3: Wireless Setup                                                                                                    |
|                                                      | Step4: IPv6 Setup                                                                                                    |
|                                                      | Step5: Finishing Setup                                                                                                    |
|                                                      | Start Wizard                                                                                                    |

- Krok 3: První konfigurační krok vám umožní změnit nastavení ethernet portu. Ve výchozím nastavení je ethernet port 2 svázán se službou O2TV. Pokud službu O2TV nevyužíváte můžete změnit nastavení na Only Internet, v takovém případě se změní nastavení portu 2 a ten bude možné využít pro přístup na Internet. Naopak v případě že máte zřízenou službu O2TV se dvěma Set-top-boxy zvolte možnost IPTV Multi. Nastavené parametry potvrďte tlačítkem Apply and Next. Pokud nechcete v konfiguraci nic měnit zvolte tlačítko Skip.
- **Pozor:** V některých případech trvá změna a uložení konfigurace až 20 sekund, vyčkejte dokud se konfigurační okno nezmění.

|                            | Step1:L               | AN Bundling Configuration       |                |
|----------------------------|-----------------------|---------------------------------|----------------|
| This option                | let you select Ethern | et sockets bundled with WAN DAT | A or WAN O2TV. |
| Select Mode                | 2                     | Internet                        | 0277           |
| <ul> <li>IPTV S</li> </ul> | ingle                 | Lan1 Lan3 Lan4                  | Lan2           |
|                            | Aulti                 | Lan1 Lan4                       | Lan2 Lan3      |
| Only I                     | nternet               | Lan1 Lan2 Lan3 Lan4             |                |
|                            |                       |                                 |                |
|                            | Ар                    | ply and Next Skip               |                |
|                            |                       |                                 |                |

Krok 4: Druhý konfigurační krok vám umožní změnit nastavení WAN režimu. Ve výchozím nastavení je volba režimu nastavena na automatickou detekci. Doporučujem toto nastavení zachovat. Nastavení změňte jedině v případě kdy vám to doporučí váš ISP. Pro zachování původní konfigurace zvolte tlačítko Skip. V případě provedení změn stiskněte tlačítko Apply and Next.

| Step2: WAN Interface Configuration                                                                                                    |                                                            |                    |
|----------------------------------------------------------------------------------------------------|------------------------------------------------------------|--------------------|
| The configurationof WAN side of moder<br>In this part you can choose which line w<br>Choose from ADSL, VDSL or the automa<br>The automatic detection is set by default. | ),<br>ill be used for connection to your<br>tic detection. | ISP                |
|                                                                                                    | Select Mode                                                | WAN Interface mode |
|                                                                                                    | The Automatic Detection                                    |                    |
|                                                                                                    | VDSL line                                                  |                    |
|                                                                                                    | O ADSL line                                                |                    |
|                                                                                                    |                                                            | pply and Next Skip |

Krok 5: Třetí konfigurační krok vám umožní provést základní nastavení WiFi. V konfiguračním okně můžete WiFi zapnout (Enable Wireless), Změnit název vašeho přístupového bodu (SSID), nastavit typ ověřování (Network Authetication), nebo zapnout skrytí jmena vašeho přístupového bodu (Hide Access Point). Pokud chcete využívat službu WPS nezapínejte Hide Access Point. Nastavené parametry potvrďte tlačítkem Apply and Next. Pokud nechcete v konfiguraci nic měnit zvolte tlačítko Skip.

| Step2: Wireless Configuration |                                      |                          |                       |
|-------------------------------|--------------------------------------|--------------------------|-----------------------|
|                               | This page allows you to configure ba | sic features of the wire | eless LAN interface.  |
| <b>1</b>                      | Vireless Setup                       |                          |                       |
|                               | Enable Wireless                      |                          |                       |
| [                             | Hide Access Point                    |                          |                       |
| [                             | Enable WPS                           |                          |                       |
|                               | SSID: Internet                       |                          |                       |
| 1                             | Network Authentication:              | WPA-PSK 💌                |                       |
| 1                             | WPA/WAPI passphrase:                 |                          | Click here to display |
|                               | WEP Encryption:                      | Disabled 💌               |                       |
| -                             | Apply and I                          | Next Skip                |                       |

Krok 6: Čtvrtý konfigurační krok vám umožní zapnout nebo vypnout podporu IPv6 pro váš modem. Pro zachování původní konfigurace zvolte tlačítko Skip. V případě provedení změn stiskněte tlačítko Apply and Next.

| Step3: IPv6 Configuration                       |
|-------------------------------------------------|
| This option let you switch IPv6 enalbe/disable. |
| IPv6 Setup                                      |
| Enable                                          |
| O Disable                                       |
| Apply and Next Skip                             |

### Krok 7: Konfiguraci modemu pomocí Setup Wizard zakončíte tlačitkem Finish

| Step4: Finishing Configuration                                                                                                    |
|----------------------------------------------------------------------------------------------------|
| Setup-Wizard is complete and device is configured sucessfully.                                                                          |
| If your Internet connection is not working, please try the Setup Wizard again or use Basic or Advance setting for device configuration. |
| Finish                                                                                                    |
|                                                                                                    |
|                                                                                                    |

# **3.3 Konfigurace IP adres**

### **REŽIM DHCP**

Jakmile se zapne přístroj VR-3026e, zapne se i zabudovaný server DHCP. Server DHCP v podstatě vydává a rezervuje IP adresy pro přístroje v síti LAN, kterým je i Váš počítač.

IP adresu ze serveru DCHP získáte postupem, který vysvětlujeme dále.

| POZNÁMKA: | Následující postup předpokládá, že Váš počítač má operační   |
|-----------|--------------------------------------------------------------|
|           | systém Windows XP. Nicméně postup je v principu shodný pro   |
|           | většinu operačních systému. Informaci o typu operačního      |
|           | systému, který používáte, naleznete v příslušné dokumentaci. |

- **Krok 1**: V okně *Network Connections* otevřete *Local Area Connection*. Na toto okno se dostanete také, když dvakrát kliknete na ikonu *Local Area Connection* v nástrojové liště. Poté klikněte na tlačítko **Properties**.
- Krok 2: Vyberte internetový protokol (TCP/IP) a stiskněte tlačítko Properties.
- **Krok 3:** Zvolte možnost *Obtain an IP address automatically*, jak vidíte na dalším obrázku.

| Internet Protocol (TCP/IP) Properties                                                                                                    | ? X       |
|----------------------------------------------------------------------------------------------------|-----------|
| General                                                                                                    |           |
| You can get IP settings assigned automatically if your network suppor<br>this capability. Otherwise, you need to ask your network administrator<br>the appropriate IP settings. | ts<br>for |
| Obtain an IP address automatically                                                                                                    |           |
| C Use the following IP address:                                                                                                    |           |
| IP address:                                                                                                    |           |
| S <u>u</u> bnet mask:                                                                                                    |           |
| Default gateway:                                                                                                    |           |
| Obtain DNS server address automatically                                                                                                    |           |
| □ □<br>□ □ Use the following DNS server addresses:                                                                                                    |           |
| Preferred DNS server:                                                                                                    |           |
| Alternate DNS server:                                                                                                    |           |
| Advance                                                                                                    | d         |
| ОК Са                                                                                                    | ancel     |

Krok 4: Stiskněte OK, abyste odeslali nastavení.

Pokud máte problémy s režimem DHCP, můžete místo něj vyzkoušet režim statické IP adresy.

### **REŽIM STATICKÉ IP ADRESY**

V režimu statické IP adresy nastavíte IP adresu Vašeho počítače manuálně.

V následujících krocích vysvětlujeme, jak nakonfigurovat IP adresu Vašeho počítače, aby používal podsíť 10.0.0.x.

**POZNÁMKA:** Následující postup předpokládá, že Váš počítač má operační systém Windows XP. Nicméně postup je v principu shodný pro většinu operačních systému. Informaci o typu operačního systému, který používáte, naleznete v příslušné dokumentaci.

- Krok 1: V okně Network Connections otevřete Local Area Connection. Na toto okno se dostanete také, když dvakrát kliknete na ikonu Local Area Connection v nástrojové liště. Poté klikněte na tlačítko Properties.
- Krok 2: Zvolte Internetový protokol (TCP/IP) a klikněte na tlačítko Properties.
- **Krok 3:** Změňte IP adresu na podsíť 10.0.0.x (1<x<255) s maskou podsítě 255.255.255.0. Nyní by se mělo objevit následující okno.

| nternet Protocol (TC                                                                                        | CP/IP) Properties ? <table-cell></table-cell>                                  |
|----------------------------------------------------------------------------------------------------|--------------------------------------------------------------------------------|
| You can get IP settings assigned au<br>this capability. Otherwise, you need<br>the appropriate IP settings. | itomatically if your network supports<br>to ask your network administrator for |
| O Obtain an IP address automatic                                                                            | cally                                                                          |
| • Use the following IP address                                                                              |                                                                                |
| IP address:                                                                                                 | 10 . 0 . 0 .137                                                                |
| S <u>u</u> bnet mask:                                                                                       | 255 . 255 . 255 . 0                                                            |
| <u>D</u> efault gateway:                                                                                    | · · ·                                                                          |
| O Obtain DNS server address au                                                                              | itomatically                                                                   |
| • Use the following DNS server                                                                              | addresses:                                                                     |
| Preferred DNS server:                                                                                       |                                                                                |
| Alternate DNS server:                                                                                       | · · ·                                                                          |
|                                                                                                    | Ad <u>v</u> anced                                                              |
|                                                                                                    | OK Cancel                                                                      |

Krok 4: Stisknutím tlačítka OK potvrdíte nastavení.

# 3.4 Přihlášení

Postup, jak se přihlásit k webovému uživatelskému rozhraní, vysvětlujeme dále

**POZNÁMKA:** Informace o výchozích nastaveních naleznete v části 3.1.

Krok 1: Otevřete Internetový prohlížeč a do pole adresy zadejte výchozí IP adresu přístroje. Například pokud je výchozí IP adresa 10.0.0.138, do pole s adresou zadejte http://10.0.0.138.

| POZNÁMKA: | Při místní správě (tj. přístupu do sítě LAN), musí být počítač, na |
|-----------|--------------------------------------------------------------------|
|           | kterém je spuštěn prohlížeč, připojen k Ethernetu, ne nutně        |
|           | k přístroji. Při vzdáleném přístupu (tj. přístupu do sítě WAN),    |
|           | použijte IP adresu uvedenou v Kapitola 4 .                         |

**Krok 2:** Na obrazovce se objeví následující dialogové okno. Zadejte výchozí uživatelské jméno a heslo, jak jsou definována v části 3.1.

| Connect to                                                                                             | o 10.0.0.138                                                                                                    | ? 🗙                                      |
|----------------------------------------------------------------------------------------------------|----------------------------------------------------------------------------------------------------|------------------------------------------|
| <b>R</b>                                                                                               | T.                                                                                                    |                                          |
| The server 10.0.0<br>username and pas<br>Warning: This serv<br>password be sent<br>without a secure of | 1.138 at Broadband Router red<br>ssword.<br>ver is requesting that your use<br>in an insecure manner (basic a<br>connection). | quires a<br>ername and<br>authentication |
| User name:                                                                                             | 😰 admin                                                                                                    | ~                                        |
| Password:                                                                                              | •••••                                                                                                    |                                          |
|                                                                                                    | Remember my passwo                                                                                                    | rd                                       |
|                                                                                                    | ОК                                                                                                    | Cancel                                   |

Klikněte na **OK**, abyste pokračovali.

**POZNÁMKA:** Přihlašovací heslo můžete později změnit (viz kapitola 8.6.1 Hesla).

**Krok 3:** Jakmile se poprvé úspěšně připojíte, uvidíte tuto obrazovku.

# CONTREND Multi-DSL CPE Multi-DSL CPE Device Info Device Info Board ID: 96368MT-1341N1 Software Version: H641-406T02-C01\_R01\_TTS1721\_beta4-11.82pvC033.d23e Bootloader (CFE) Version: 1.0.37-106.24-3 Diagnostics DSL PHY and Driver Version: B2pvC033.d23e Wireless Driver Version: 5.100.96.0.cpe4.06L03.0

| D2PV0000,0200           |
|-------------------------|
| 5.100.96.0.cpe4.06L03.0 |
|                         |
| 0D 0H 13M 24S           |
|                         |
|                         |

This information reflects the current status of your WAN connection.

| Line Rate - Upstream (Kbps):   | 0                       |
|--------------------------------|-------------------------|
| Line Rate - Downstream (Kbps): | 0                       |
| LAN IPv4 Address:              | 10.0.0.138              |
| Default Gateway:               |                         |
| Primary DNS Server:            | 0.0.0.0                 |
| Secondary DNS Server:          | 0.0.0.0                 |
| LAN IPv6 Address:              |                         |
| Default IPv6 Gateway:          | ppp1                    |
| Date/Time:                     | Thu Jan 1 00:13:24 1970 |

| Additional | information. |
|------------|--------------|
|            |              |

| IPv6 Primary DNS Server:                   | 0.0.0         |
|--------------------------------------------|---------------|
| IPv6 Secondary DNS Server:                 | 0.0.0.0       |
| Active IPv6 Prefix:                        |               |
| Active IPv6 Prefix Length:                 |               |
| Link Local address on LAN:                 | fe80::0:0:0:1 |
| Manually configured static global address: |               |

# Kapitola 4 Informace o přístroji

Okno webového uživatelského rozhraní je rozděleno na dvě části: hlavní nabídka (vlevo) a zobrazovací část (vpravo). Hlavní nabídka obsahuje několik možností, z nichž každá má svou vlastní podnabídku s dalšími volbami.

**POZNÁMKA:** Položky menu vycházejí z nakonfigurovaného připojení a preferencí nastavených pro konkrétní uživatelský účet. Například, pokud je povolena funkce NAT a brána Firewall, bude hlavní nabídka obsahovat podnabídku pro NAT a Zabezpečení. Pokud bude některé z nich zakázáno, příslušná podnabídka se nezobrazí.

První možností v hlavní nabídce jsou informace o přístroji, proto se jim budeme věnovat nejdříve. V dalších kapitolách postupně představíme další možnosti hlavní nabídky.

Při startu se objeví obrazovka, na níž jsou uvedeny souhrnné Device Info.

| COMPREND O     | •                                   |                                                  |           |               |     |  |  |
|----------------|-------------------------------------|--------------------------------------------------|-----------|---------------|-----|--|--|
| Multi-D        | SL CPE                              |                                                  |           |               |     |  |  |
| - and          | Device Info                         |                                                  |           |               |     |  |  |
|                | Board ID:                           | 96368M                                           | Г-1341М   | 11            |     |  |  |
| Device Info    | Software Version:                   | H641-406TO2-C01_R01_TTS1721_beta4-11.B2pvC033.d2 |           |               |     |  |  |
| Advanced Setup | Bootloader (CFE) Version:           | 1.0.37-1                                         | 06.24-3   |               |     |  |  |
| Diagnostics    | DSL PHY and Driver Version:         | B2pvC03                                          | 3.d23e    |               |     |  |  |
| Management     | Wireless Driver Version:            | 5.100.96                                         | .0.cpe4   | .06L03.0      |     |  |  |
|                | Serial Number:                      |                                                  |           |               |     |  |  |
|                | System Uptime:                      | OD 0H 13                                         |           |               |     |  |  |
|                | DSL Uptime:                         |                                                  |           |               |     |  |  |
|                | This information reflects the curre | ent status                                       | of your   | WAN connecti  | on. |  |  |
|                | Line Rate - Upstream (Kbps):        | : 0                                              | 0         |               |     |  |  |
|                | Line Rate - Downstream (Kbps): 0    |                                                  |           |               |     |  |  |
|                | LAN IPv4 Address:                   | 10.0                                             | 0.0.0.138 |               |     |  |  |
|                | Default Gateway:                    |                                                  |           |               |     |  |  |
|                | Primary DNS Server:                 | 0.0.                                             | 0.0.0.0   |               |     |  |  |
|                | Secondary DNS Server:               | 0.0.0.0                                          |           |               |     |  |  |
|                | LAN IPv6 Address:                   |                                                  |           | _             |     |  |  |
|                | Default IPv6 Gateway:               | ppp                                              | 1         | -             |     |  |  |
|                | Date/Time:                          | Thu                                              | Jan 1 0   | 0:13:24 1970  |     |  |  |
|                | Additional information.             |                                                  |           |               |     |  |  |
|                | IPv6 Primary DNS Server:            |                                                  |           | 0.0.0         |     |  |  |
|                | IPv6 Secondary DNS Server:          |                                                  | 0.0.0.0   |               |     |  |  |
|                | Active IPv6 Prefix:                 | Active IPv6 Prefix:                              |           |               |     |  |  |
|                | Active IPv6 Prefix Length:          | Active IPv6 Prefix Length:                       |           |               | 1   |  |  |
|                | Link Local address on LAN:          |                                                  |           | fe80::0:0:0:1 |     |  |  |
|                | Manually configured static g        | jlobal ad                                        | dress:    |               |     |  |  |

Na této obrazovce jsou uvedeny informace o hardware i software přístroje, nastavení IP adresy a jiné související údaje.

# 4.1 WAN

V podnabídce *Device Info* zvolte *WAN*, abyste zobrazili nakonfigurované stálé virtuální okruhy PVC (Permanent Virtual Circuit).

| COMMEND O<br>Multi-D                                                     | SL CPE    |                 |        |           |          |          |          |         |          |              |                 |        |                           |
|--------------------------------------------------------------------------|-----------|-----------------|--------|-----------|----------|----------|----------|---------|----------|--------------|-----------------|--------|---------------------------|
| 11                                                                       |           |                 |        |           |          |          | WAN In   | fo      |          |              |                 |        |                           |
| Device Info                                                              | Interface | Description     | Туре   | VlanMuxId | IPv6     | Igmp     | MLD      | NAT     | Firewall | Status       | IPv4<br>Address | Uptime | ppp<br>connect/disconnect |
| Summary                                                                  | atm1      | br_0_8_35       | Bridge | Disabled  | Disabled | Disabled | Disabled | N/A     | Disabled | Unconfigured | 0.0.0.0         | 0      |                           |
| Statistics                                                               | ppp1      | pppoe_0_8_48    | PPPoE  | Disabled  | Enabled  | Disabled | Disabled | Enabled | Enabled  | Unconfigured | (null)          | 0      |                           |
| Route                                                                    | ptm0.2    | br_0_0_1.835    | Bridge | 835       | Disabled | Disabled | Disabled | N/A     | Disabled | Connected    | 0.0.0.0         | 0      |                           |
| ARP<br>DHCP                                                              | ppp0.1    | pppoe_0_0_1.848 | PPPoE  | 848       | Enabled  | Disabled | Disabled | Enabled | Enabled  | Connected    | 10.67.15.3      | 301    | Disconnect                |
| IPv6 Enabling<br>Advanced Setup<br>Wireless<br>Diagnostics<br>Management |           |                 |        |           |          |          |          |         |          |              |                 |        |                           |

| Název                     | Popis                                                      |
|---------------------------|------------------------------------------------------------|
| Interface                 | Název rozhraní pro WAN                                     |
| Description               | Název WAN připojení                                        |
| Туре                      | Typ připojení                                              |
| VlanMuxId                 | 802.1Q VLAN ID                                             |
| IPv6                      | Adresa WAN IPv6                                            |
| IGMP                      | Stav protokolu Internet Group Management Protocol          |
| NAT                       | Stav překladu síťových adres (Network Address Translation) |
| Firewall                  | Stav brány firewall                                        |
| Status                    | Stav připojení DSL                                         |
| IPv4 Address              | Adresa WAN IPv4                                            |
| Uptime                    | Doba, po kterou je cílený okruh PVC připojen               |
| PPP<br>connect/disconnect | Tlačítko pro rozpojení a opětovné sestavení PPP spojení.   |

# 4.2 Statistika

V této části se věnujeme statistikám LAN, WAN, ATM/PTM a xDSL.

**POZNÁMKA:** Tyto obrazovky se každých 15 sekund průběžně aktualizují. Manuální aktualizaci provedete kliknutím na možnost **Vymazat** statistiku.

### 4.2.1 Statistika LAN

Na této obrazovce vidíte statistiku datového provozu pro každé rozhraní LAN.

| GOMUREND O           | SL CPE<br>Statistics | LAN      |      |      |       |        |       |       |       |
|----------------------|----------------------|----------|------|------|-------|--------|-------|-------|-------|
|                      | Interface            |          | Rece | ived |       | Т      | ransr | nitte | d     |
| Device Info          |                      | Bytes    | Pkts | Errs | Drops | Bytes  | Pkts  | Errs  | Drops |
| Summary              | ENET1                | 260975   | 2995 | 0    | 0     | 799801 | 1809  | 0     | 0     |
| Statistics           | ENET2                | 0        | 0    | 0    | 0     | 12490  | 121   | 0     | 0     |
| LAN                  | ENET3                | 0        | 0    | 0    | 0     | 12490  | 121   | 0     | 0     |
| WAN Service          | ENET4                | 0        | 0    | 0    | 0     | 12490  | 121   | 0     | 0     |
| хТМ                  | wl0                  | 0        | 0    | 0    | 0     | 0      | 0     | 0     | 0     |
| xDSL<br>Route<br>ARP | Reset St             | atistics |      |      |       |        |       |       |       |

| Název                                                      | Popis                                                                             |
|------------------------------------------------------------|-----------------------------------------------------------------------------------|
| Interface                                                  | Rozhraní LAN                                                                      |
| Received/Transmitted: - Byte<br>- Pkts<br>- Errs<br>- Drop | s počet bajtů<br>počet paketů<br>počet chybných paketů<br>počet zahozených paketů |

### 4.2.2 Statistika WAN

Na této obrazovce vidíte statistiku datového provozu pro každé rozhraní WAN.

| COMPREND O<br>Multi-DS | CPE        |                 |       |      |       |       |       |      |       |      |
|------------------------|------------|-----------------|-------|------|-------|-------|-------|------|-------|------|
| - And                  | Statistics | WAN             |       | -    |       |       |       |      | ** *  |      |
| Dovico Info            | Interface  | Description     |       | Rec  | erved | 1     | T     | rans | mitte | ed   |
| Device III0            | 1.         |                 | Bytes | Pkts | Errs  | Drops | Bytes | Pkts | Errs  | Drop |
| Summary                | atm1       | br_0_8_35       | 0     | 0    | 0     | 0     | 0     | 0    | 0     | 0    |
| WAN                    | ppp1       | pppoe_0_8_48    | 0     | 0    | 0     | 0     | 0     | 0    | 0     | 0    |
| Statistics             | ptm0.2     | br_0_0_1.835    | 0     | 0    | 0     | 0     | 0     | 0    | 0     | 0    |
| LAN                    | ppp0.1     | pppoe_0_0_1.848 | 0     | 0    | 0     | 0     | 0     | 0    | 0     | 0    |
| WAN Service            |            |                 |       |      |       |       |       |      |       |      |
| xTM<br>xDSL            | Reset S    | tatistics       |       |      |       |       |       |      |       |      |

| Název                |                                        | Popis                                                                           |
|----------------------|----------------------------------------|---------------------------------------------------------------------------------|
| Interface            |                                        | Rozhraní WAN                                                                    |
| Description          |                                        | Název služby WAN                                                                |
| Received/Transmitted | - Bytes<br>- Pkts<br>- Errs<br>- Drops | počet bajtů<br>počet paketů<br>počet chybných paketů<br>počet zahozených paketů |

### 4.2.3 Statistika xTM

Na následujícím obrázku je uvedena statistika pro režim Asynchronous Transfer Mode (xTM).

| Converse Converse Con | CPE            |              |               |               |                |                 |                  |                 |                  |                     |                   |
|----------------------------------------------------------------------------------------------------|----------------|--------------|---------------|---------------|----------------|-----------------|------------------|-----------------|------------------|---------------------|-------------------|
| ent.                                                                                                    |                |              |               |               | Inte           | rface Stat      | tistics          |                 |                  |                     |                   |
| Danias Info                                                                                                    | Port<br>Number | In<br>Octets | Out<br>Octets | In<br>Packets | Out<br>Packets | In OAM<br>Cells | Out OAM<br>Cells | In ASM<br>Cells | Out ASM<br>Cells | In Packet<br>Errors | In Cell<br>Errors |
| Summary<br>WAN<br>Statistics<br>LAN<br>WAN Service                                                                                                    |                |              | -             |               |                | Reset           |                  |                 |                  |                     |                   |

### Statistika rozhraní ATM

| Název            | Popis                                    |
|------------------|------------------------------------------|
| Port Number      | ATM PORT (0-3)                           |
| In Octets        | Počet oktetů přijatých přes rozhraní     |
| Out Octets       | Počet oktetů odeslaných přes rozhraní    |
| In Packets       | Počet paketů přijatých přes rozhraní     |
| Out Packets      | Počet paketů odeslaných přes rozhraní    |
| In OAM Cells     | Počet OAM buněk přijatých přes rozhraní  |
| Out OAM Cells    | Počet OAM buněk odeslaných přes rozhraní |
| In ASM Cells     | Počet ASM buněk přijatých přes rozhraní  |
| Out ASM Cells    | Počet ASM buněk odeslaných přes rozhraní |
| In Packet Errors | Počet chybových paketů                   |
| In Cell Errors   | Počet chybových buněk                    |

### 4.2.4 Statistika xDSL

Okno Statistics xDSL zobrazuje informace týkající xDSL.

| Multi-D        | SL CPE                   |                |
|----------------|--------------------------|----------------|
| - Jones        | Statistics xDSL          |                |
| Device Info    | Mode:                    |                |
| Summary        | Traffic Type:            |                |
| WAN            | Status:                  | Disabled       |
| Statistics     | Link Power State:        |                |
| LAN            |                          |                |
| WAN Counting   | Downs                    | tream Upstream |
| WAN Service    | Line Coding(Trellis):    |                |
| XTM            | SNR Margin (0.1 dB):     |                |
| xDSL           | Attenuation (0.1 dB):    |                |
| Route          | Output Power (0.1 dBm):  |                |
| ARP            | Attainable Rate (Kbps):  |                |
| DHCP           | Rate (Kbps):             |                |
| Advanced Setup |                          |                |
| Wireless       | Super Frames:            |                |
| Diagnostics    | Super Frame Errors:      |                |
| Magnosuus      | RS Words:                |                |
| Management     | RS Correctable Errors:   |                |
|                | RS Uncorrectable Errors: |                |
|                | HEC Errors:              |                |
|                | OCD Errors:              |                |
|                | LCD Errors:              |                |
|                | Total Cells:             |                |
|                | Data Cells:              |                |
|                | Bit Errors:              |                |
|                | Total ES:                |                |
|                | Total SES                |                |
|                | Total IIAS:              |                |
|                | Total UNS:               | 1              |

Příklad **ADSL** uvádíme dále.

| mana-B        |                                                   |            |           |            |        |
|---------------|---------------------------------------------------|------------|-----------|------------|--------|
| ser.          | Statistics xDSL                                   |            |           |            |        |
| ouico Info    | Mode:                                             |            | ADSL 2010 | a          |        |
| evice mile    | Traffic Type                                      |            | ATM       | 2          |        |
| summary       | Ctatue:                                           |            | Un        |            |        |
| WAN           | Link Dower State                                  |            |           | -          |        |
| Statistics    | Link rower state.                                 |            | LO.       |            |        |
| LAN           |                                                   | Downstream | Instream  |            |        |
| WAN Service   | PhyR Status:                                      | Off        | Off       |            |        |
| xTM           | Line Coding(Trellis):                             | On         | On        | -          |        |
| xDSI          | SNR Margin (0.1 dB):                              | 93         | 68        | 43         |        |
| Route         | Attenuation (0.1 dB)                              | 10         | 11        | -          |        |
| ADD           | Output Power (0.1 dBm):                           | 100        | 69        | -          |        |
| AKP           | Attainable Rate (Khos):                           | 26724      | 1617      | 1          |        |
| DHUP          | and the second freedows                           |            | 122.42    |            |        |
| dvanced Setup |                                                   | Path 0     | -         | Path 1     |        |
| ireless       |                                                   | Downstream | Upstream  | Downstream | nUpstr |
| iagnostics    | Rate (Kbps):                                      | 25818      | 1613      | 8128       | 1568   |
| anagement     |                                                   |            |           |            | 1      |
|               | MSGc (# of bytes in overhead channel<br>message): | 62         | 16        | p          | D      |
|               | B (# of bytes in Mux Data Frame):                 | 254        | 49        | 0          | 0      |
|               | M (# of Mux Data Frames in FEC Data Frame):       | 1          | 1         | 0          | D      |
|               | T (Mux Data Frames over sync bytes):              | 3          | 3         | b          | 0      |
|               | R (# of check bytes in FEC Data Frame):           | 0          | 0         | b          | D      |
|               | S (ratio of FEC over PMD Data Frame length):      | 0.3156     | 0.9852    | 0.0        | 0.0    |
|               | L (# of bits in PMD Data Frame):                  | 6463       | 406       | 0          | 0      |
|               | D (interleaver depth):                            | 1          | 1         | 0          | 0      |
|               | Delay (msec):                                     | 0.7        | 0.24      | 0.1        | 0.1    |
|               | INP (DMT symbol):                                 | 0.0        | 0.0       | 0.0        | 0.0    |
|               | Super Frames                                      | n          | h         | n          | h      |
|               | Super Frame Errors:                               | 5          | 8         | ĥ          | h      |
|               | RS Words:                                         | ĥ          | 15022     | h          | h      |
|               | RS Correctable Errors:                            | n          | 0         | ĥ          | ĥ      |
|               | RS Uncorrectable Errors:                          | 0          | 6         | 0          | õ      |
|               |                                                   | 1-         | 47.0      |            |        |
|               | HEC Errors:                                       | 238        | 107       | Ь          | b      |
|               | OCD Errors:                                       | 1          | 0         | 0          | 0      |
|               | LCD Errors:                                       | 1          | 0         | 6          | 6      |
|               | Total Cells:                                      | 257960857  | 16101494  | 6          | 6      |
|               | Data Cells:                                       | 10309      | 1122      | 0          | 0      |
|               | Bit Errors:                                       | 11362      | 5011      | þ          | þ      |
|               |                                                   |            |           |            |        |
|               | Total ES:                                         | 1          | 2         |            |        |
|               | Total SES:                                        | 0          | 0         |            |        |
|               | Total UAS:                                        | 19         | 19        |            |        |

### Stisknutím tlačítka Rest Statistics okno obnovíte.

| Pole             | Popis                                            |
|------------------|--------------------------------------------------|
| Mode             | G.Dmt, G.lite, T1.413, ADSL2, ADSL2+,VDSL, VDSL2 |
| Traffic Type     | Typ kanálu - Interleave nebo Fast                |
| Status           | Seznam stavů pro připojení DSL                   |
| Link Power State | Stav výstupního výkonu připojení                 |

| Pole                      | Popis                                                 |
|---------------------------|-------------------------------------------------------|
| phyR Status               | phyR vypnuto/zapnuto                                  |
| Line Coding (Trellis)     | Kódování Trellis vypnuto/zapnuto                      |
| SNR Margin (0.1 dB)       | Odstup signálu od šumu (Signal to Noise Ratio margin) |
| Attenuation (0.1 dB)      | Odhad průměrného útlumu smyčky v příchozím směru.     |
| Output Power<br>(0.1 dBm) | Celkový odchozí výstupní výkon                        |
| Attainable Rate (Kbps)    | Synchronizační rychlost, které můžete dosáhnout.      |
| Rate (Kbps)               | Aktuální synchronizační rychlost (příchozí/odchozí)   |

### V režimu VDSL se objeví také tato pole.

| В     | Počet bajtů v Mux data frame.                     |
|-------|---------------------------------------------------|
| М     | Počet Mux data frame v RS kódovém slovu           |
| Т     | Počet Mux data frame v OH podrámci                |
| R     | Počet redundantních bajtů v RS kódovém slově      |
| S     | Počet datových symbolů v rozpětí RS kódových slov |
| L     | Počet bitů přenášených v každém datovém symbolu   |
| D     | Hloubka prokládání                                |
| Ι     | Velikost prokladače v bajtech                     |
| Ν     | Velikost RS kódového slova                        |
| Delay | Prodleva v milisekundách (ms)                     |
| INP   | Symbol DMT                                        |

### V režimu ADSL2+ se objeví také tato pole.

| MSGc  | Počet bajtů ve zprávě z nadřazeného kanálu              |
|-------|---------------------------------------------------------|
| В     | Počet bajtů v paketech Mux Data Frame                   |
| М     | Počet paketů Mux Data Frames v FEC Data Frame           |
| Т     | Počet paketů Mux Data Frame na synchronizační bajty     |
| R     | Počet kontrolních bajtů v datové skupině FEC Data Frame |
| S     | Poměr FEC k délce PMD Data Frame                        |
| L     | Počet bitů v paketu PMD Data Frame                      |
| D     | Hloubka prokládání                                      |
| Delay | Prodleva v milisekundách (ms)                           |
| INP   | Symbol DMT                                              |

### V režimu G.DMT se objeví také tato pole.

| К     | Počet bajtů v paketu DMT frame             |
|-------|--------------------------------------------|
| R     | Počet kontrolních bajtů v kódovém slově RS |
| S     | Velikost kódového slova RS v DMT frame     |
| D     | Hloubka prokládání                         |
| Delay | Prodleva v milisekundách (ms)              |

| OH Frames                  | Celkový počet nadřazených rámců             |
|----------------------------|---------------------------------------------|
| OH Frame Errors            | Počet nadřazených rámců přijatých s chybami |
| RS Words                   | Celkový počet Reed-Solomonových kódů        |
| RS Correctable Errors      | Celkový počet samoopravných RS kódů         |
| RS Uncorrectable<br>Errors | Celkový počet nesamoopravných RS kódů       |

| HEC Errors  | Celkový počet chyb kontrolního součtu (Header Error<br>Checksum ) |
|-------------|-------------------------------------------------------------------|
| OCD Errors  | Celkový počet OCD chyb                                            |
| LCD Errors  | Celkový počet LCD chyb                                            |
| Total Cells | Celkový počet ATM buněk (včetně prázdných + datových<br>buněk)    |
| Data Cells  | Celkový počet ATM datových buněk                                  |
| Bit Errors  | Celkový počet bit chyb                                            |

| Total ES  | Celkový počet chybových sekund (Errored Seconds)                 |
|-----------|------------------------------------------------------------------|
| Total SES | Celkový počet silně chybových sekund (Severely Errored Seconds ) |
| Total UAS | Celkový počet nepoužitelných sekund (Unavailable<br>Seconds)     |

### **xDSL BER TEST**

Kliknutím na **xDSL BER Test** na obrazovce *Statistics xDSL* zahájíte testování bitové chybovosti = BER (Bit Error Rate). Po stisknutí tlačítka vyskočí malé dialogové okno, jak vidíte na obrázku.

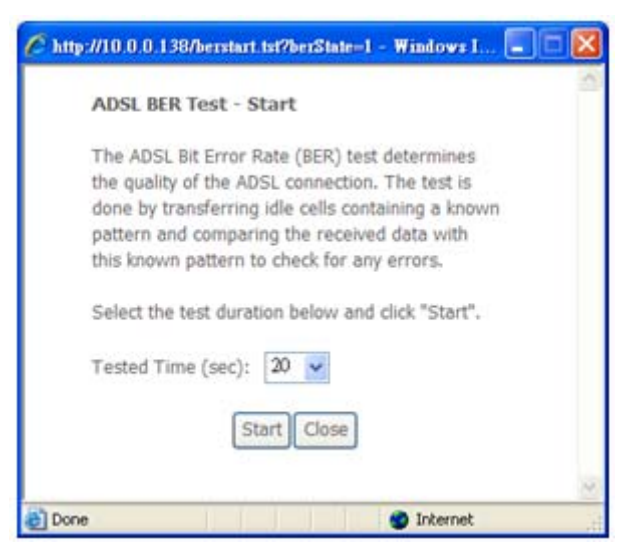

Kliknutím na tlačítko **Start** zahájíte testování, kliknutím na tlačítko **Storno** testování zrušíte. Po dokončení testu bitové chybovosti se objeví následující vyskakovací okno.

| Test Time (sec):           | 20                                     |
|----------------------------|----------------------------------------|
| Total Transferred<br>Bits: | 0×000000000000000000000000000000000000 |
| Total Error Bits:          | 0×000000000000000000000000000000000000 |
| rror Ratio:                | Not Applicable                         |

# 4.3 Směrování

Volbou možnosti Route zobrazíte směry, které přístroj VR-3026e detekoval.

| COMUREND O<br>Multi-D | SL CPE                                                      |                                         |                                        |                 |           |         |           |
|-----------------------|-------------------------------------------------------------|-----------------------------------------|----------------------------------------|-----------------|-----------|---------|-----------|
| Device Info           | <b>Device Info</b> -<br>Flags: U - up, !<br>D - dynamic (re | - Route<br>- reject, G<br>edirect), M - | - gateway, H - h<br>- modified (redire | ost, R<br>ect). | - reinsta | te      |           |
| WAN                   | Destination                                                 | Gateway                                 | Subnet Mask                            | Flag            | Metric    | Service | Interface |
| Statistics            | 10.0.0.0                                                    | 0.0.0.0                                 | 255.255.255.0                          | U               | 0         |         | br0       |
| Route<br>ARP<br>DHCP  | 192.168.2.0                                                 | 0.0.0.0                                 | 255.255.255.0                          | U               | 0         |         | br1       |

| Pole        | Popis                                                                                                    |
|-------------|----------------------------------------------------------------------------------------------------|
| Destination | Adresátova síť nebo adresátův uzel                                                                                                    |
| Gateway     | IP adresa dalšího rozbočovače                                                                                                    |
| Subnet Mask | Maska podsítě adresáta                                                                                                    |
| Flag        | U: směr je dostupný<br>!: směr je odmítnut<br>G: použít bránu<br>H: cíl je uzel<br>R: směr se vrátí do původního stavu a provede se dynamické<br>směrování<br>D: dynamicky instalován daemonem nebo přesměrován<br>M: modifikován směrovacím daemonem nebo přesměrován |
| Metric      | "Vzdálenost" k cíli, obvykle se počítá ve skocích (hopech).<br>Nejnovější jádra (kernely) jej nepoužívají, nicméně směrovací<br>daemon jej může vyžadovat.                                                                                                    |
| Service     | Název připojení WAN                                                                                                    |
| Interface   | Rozhraní připojení                                                                                                    |

# 4.4 ARP

Kliknutím na **ARP** zobrazíte informace o ARP (Address Resolution Protocol).

| GOMHREND (MUITE-                   | DSL CPE<br>Device Info | ARP      |                   |        |
|------------------------------------|------------------------|----------|-------------------|--------|
| Dovico Info                        | IP address             | Flags    | HW Address        | Device |
| Summary<br>WAN                     | 10.0.0.137             | Complete | 00:25:11:af:fd:f8 | br0    |
| Statistics<br>Route<br>ARP<br>DHCP |                        |          |                   |        |

| Sloupec    | Popis                                          |
|------------|------------------------------------------------|
| IP address | IP adresa cílového PC                          |
| Flags      | Dokončeno, Nedokončeno, Trvalý, nebo Zveřejnit |
| HW Address | MAC adresa cílového PC                         |
| Device     | Rozhraní připojení                             |

# **4.5 DHCP**

Kliknutím na **DHCP** zobrazíte informace zapůjčení DHCP.

| COMTREND O<br>Multi-D                                | SL CPE                  |             |                 |            |
|------------------------------------------------------|-------------------------|-------------|-----------------|------------|
| Device Info                                          | Device Info<br>Hostname | DHCP Leases | s<br>IP Address | Expires In |
| Summary<br>WAN<br>Statistics<br>Route<br>ARP<br>DHCP |                         |             |                 |            |

| Sloupec     | Popis                                                      |
|-------------|------------------------------------------------------------|
| Hostname    | Název přístroje/hostitele/počítačové sítě                  |
| MAC Address | Ethernetová MAC adresa pro přístroj/hostitele/PC           |
| IP Address  | IP adresa přístroje/hostitele/PC                           |
| Expires In  | Kolik času zbývá pro každé zapůjčení DHCP, tedy jak dlouho |
|             | může být uživatel ještě přiřazen k DHCP.                   |

# Kapitola 5 Pokročilá nastavení

Na následujícím obrázky jsou uvedeny možnosti pro rozšířenou nabídku.

| - All                                                                                                    |           |     |     |                | Choose Ad | <b>DSL AT</b> | M Interface C      | C <b>onfigura</b><br>Jure DSL A | tion             | s.              |                     |        |
|----------------------------------------------------------------------------------------------------|-----------|-----|-----|----------------|-----------|---------------|--------------------|---------------------------------|------------------|-----------------|---------------------|--------|
| Device Info<br>Advanced Setup<br>Layer2 Interface                                                                                           | Interface | Vpi | Vci | DSL<br>Latency | Category  | Link<br>Type  | Connection<br>Mode | IP QoS                          | Scheduler<br>Alg | Queue<br>Weight | Group<br>Precedence | Remove |
| WAN Service                                                                                                    | atm0      | 8   | 48  | Path0          | UBR       | EoA           | DefaultMode        | Enabled                         | SP               |                 |                     |        |
| LAN                                                                                                    | atm1      | 8   | 35  | Path0          | UBR       | EoA           | DefaultMode        | Enabled                         | SP               |                 |                     |        |
| Quality of Service<br>Routing<br>DNS<br>DSL<br>UPnP<br>DNS Proxy<br>LAN Bundling<br>Interface Grouping<br>IPSec<br>Certificate<br>Wulkingst |           |     |     |                |           |               |                    |                                 |                  |                 |                     |        |

# 5.1 Rozhraní Layer 2

V této části popisujeme obrazovku rozhraní ATM (Asynchronous Transfer Mode).

### 5.1.1 Rozhraní ATM

Na této obrazovce můžete přidávat nebo odstraňovat rozhraní ATM.

| COMPREND O                          | SL CPE    |     |     |                |           |                           |                    |                                 |                              |                 |                     |        |
|-------------------------------------|-----------|-----|-----|----------------|-----------|---------------------------|--------------------|---------------------------------|------------------------------|-----------------|---------------------|--------|
|                                     |           |     |     |                | Choose Ad | <b>DSL AT</b><br>d, or Re | M Interface (      | C <b>onfigura</b><br>gure DSL A | <b>tion</b><br>ATM interface | s.              |                     |        |
| Advanced Setup<br>Layer2 Interface  | Interface | Vpi | Vci | DSL<br>Latency | Category  | Link<br>Type              | Connection<br>Mode | IP QoS                          | Scheduler<br>Alg             | Queue<br>Weight | Group<br>Precedence | Remove |
| ATM Interface                       | atm0      | 8   | 48  | Path0          | UBR       | EoA                       | DefaultMode        | Enabled                         | SP                           |                 |                     |        |
| PTM Interface<br>WAN Service<br>LAN | atm1      | 8   | 35  | Path0          | UBR       | EoA                       | DefaultMode        | Enabled                         | SP                           |                 |                     |        |

Kliknutím na **Add** vytvoříte nové rozhraní ATM (viz PŘÍLOHA E – Nastavení připojení).

**POZNÁMKA:** Do flash paměti lze uložit až 8 rozhraní ATM.

Chcete-li připojení odstranit, zaškrtněte příslušné připojení ve sloupci Remove a klikněte na **Remove.** 

### 5.1.2 Rozhraní PTM

Na této obrazovce můžete přidávat nebo odstraňovat rozhraní PTM.

| COMPREND O                                           | L CPE     |                |                 |                                |                                    |                  |                 |                     |        |
|------------------------------------------------------|-----------|----------------|-----------------|--------------------------------|------------------------------------|------------------|-----------------|---------------------|--------|
| Paulies Jafe                                         |           |                | Cho             | DSL PTM In<br>ose Add, or Remo | nterface C<br>ve to confi <u>c</u> | onfiguration     | nterfaces.      |                     |        |
| Advanced Setup<br>Layer2 Interface                   | Interface | DSL<br>Latency | PTM<br>Priority | Connection<br>Mode             | IP QoS                             | Scheduler<br>Alg | Queue<br>Weight | Group<br>Precedence | Remove |
| ATM Interface<br>PTM Interface<br>WAN Service<br>LAN | ptm0      | Path0          | Normal          | VlanMuxMode                    | Enabled                            | SP               |                 | 1                   |        |

Kliknutím na příkaz **Add** vytvoříte nové připojení (viz Příloha E – Nastavení připojení). Chcete-li připojení odstranit, zaškrtněte příslušné připojení ve sloupci Remove a klikněte na příkaz **Remove.** 

# 5.2 Služba WAN

Na této obrazovce můžete konfigurovat rozhraní WAN.

| Converse Converse Con | SL CP     | -               |        |             |                |             |           |             |            |          |                    |        |      |
|----------------------------------------------------------------------------------------------------|-----------|-----------------|--------|-------------|----------------|-------------|-----------|-------------|------------|----------|--------------------|--------|------|
| - John Strand                                                                                                    |           |                 | 2      | Wic         | Je Area Netv   | work (WA    | N) Servi  | ce Setup    |            |          |                    |        |      |
| Device Info                                                                                                    |           |                 | Choose | Add, Remove | or Edit to cor | ifigure a M | /AN servi | ce over a s | elected in | terface. |                    |        |      |
| Advanced Setup                                                                                                    | Interface | Description     | Туре   | Vlan8021p   | VlanMuxId      | Igmp        | NAT       | Firewall    | IPv6       | Mld      | Connect/Disconnect | Remove | Edit |
| Layer2 Interface<br>ATM Interface                                                                                                    | atm1      | br_0_8_35       | Bridge | N/A         | N/A            | Disabled    | N/A       | Disabled    | Disabled   | Disabled | Disabled           |        | Edit |
| PTM Interface                                                                                                    | ppp1      | pppoe_0_8_48    | PPPoE  | N/A         | N/A            | Disabled    | Enabled   | Enabled     | Enabled    | Disabled | Enabled            |        | Edit |
| LAN                                                                                                    | ptm0.2    | br_0_0_1.835    | Bridge | 4           | 835            | Disabled    | N/A       | Disabled    | Disabled   | Disabled | Disabled           |        | Edit |
| NAT<br>Security                                                                                                    | ppp0.1    | pppoe_0_0_1.848 | PPPoE  | 0           | 848            | Disabled    | Enabled   | Enabled     | Enabled    | Disabled | Enabled            |        | Edit |
| Parental Control<br>Quality of Service<br>Routing                                                                                                    |           |                 |        |             | A              | dd Rem      | ove       |             |            |          |                    |        |      |

Kliknutím na příkaz **Add** vytvoříte nové připojení. Více informací o připojení přes ATM nebo PTM WAN rozhraní naleznete v Příloze E – Nastavení připojení).

**POZNÁMKA**: Připojení v režimu ATM a PTM nemohou koexistovat. V režimu Výchozí nastavení (Default) lze nakonfigurovat až 8 připojení WAN; zatímco v režimech VLAN Mux a MSC lze nastavit až 16 připojení WAN.

Chcete-li připojení odstranit, označte příslušné připojení ve sloupci Remove a klikněte na tlačítko **Remove.** 

| Sloupec            | Popis                                                      |
|--------------------|------------------------------------------------------------|
| Interface          | Název rozhraní pro WAN                                     |
| Description        | Název připojení WAN                                        |
| Туре               | Typ připojení                                              |
| Vlan8021p          | VLAN ID se používá pro VLAN tagování (IEEE 802.1Q)         |
| VlanMuxId          | Zobrazíte 802.1Q VLAN ID                                   |
| IGMP               | Stav protokolu Internet Group Management Protocol          |
| NAT                | Stav překladu síťových adres (Network Address Translation) |
| IPv6               | Adresa WAN IPv6                                            |
| MLD                | Stav protokolu Multicast Listener Discovery                |
| Connect/Disconnect | Stav připojení PVC.                                        |
| Firewall           | Stav zabezpečení.                                          |
| Remove             | Zvolíte rozhraní, které chcete odstranit.                  |
| Edit               | Zvolíte rozhraní, které chcete upravit.                    |

Chcete-li připojení odstranit, zaškrtněte příslušné připojení ve sloupci Remove a klikněte na příkaz **Remove.** 

Chcete-li přidat nové připojení WAN, klikněte na příkaz **Add** a řiďte se pokyny.
| POZNÁMKA: | Do flash paměti lze uložit až 16 profilů PVC. Připojení v režimu |
|-----------|------------------------------------------------------------------|
|           | ATM a PTM spolu nemohou koexistovat.                             |

# 5.3 LAN

Nastavte rozhraní LAN a klikněte na tlačítko **Apply/Save**.

| COMPREND O<br>Multi-D              | SL CPE                                                            |                                                                            |
|------------------------------------|-------------------------------------------------------------------|----------------------------------------------------------------------------|
|                                    | Local Area Network (                                              | (LAN) Setup                                                                |
|                                    | Configure the Broadban                                            | d Router IP Address and Subnet Mask for LAN interface. GroupName Default 💌 |
| Device Info                        | IP Address:                                                       | 10.0.0.138                                                                 |
| Advanced Setup<br>Layer2 Interface | Subnet Mask:                                                      | 255.255.255.0                                                              |
| WAN Service                        | Enable IGMP Snoop                                                 | ping                                                                       |
| IPv6 Autoconfig                    | Enable LAN side fire                                              | rewall                                                                     |
| Security<br>Parental Control       | <ul> <li>Disable DHCP Serve</li> <li>Enable DHCP Serve</li> </ul> | er<br>er                                                                   |
| Quality of Service<br>Routing      | Start IP Address:<br>End IP Address:                              | 10.0.0.32                                                                  |
| DNS                                | Leased Time (hour                                                 | ·): 24                                                                     |
| DSL                                | Static IP Lease List                                              | : (A maximum 32 entries can be configured)                                 |
| UPnP<br>DNS Proxy<br>LAN Bundling  | MAC Address<br>Add Entries                                        | IP Address Remove Remove Entries                                           |
| IPSec<br>Certificate<br>Multicast  | □ Configure the secor                                             | nd IP Address and Subnet Mask for LAN interface Apply/Save                 |

Jednotlivá pole, která vidíte na obrazovce, vysvětlujeme dále.

Název skupiny: Zvolte název skupiny.

#### <u>1. ROZHRANÍ LAN</u>

**IP Address:** Zadejte IP adresu pro port LAN.

Subnet Mask: Zadejte masku podsítě pro port LAN.

| Enable IGMP Snooping: | Povolíte zašl | <rtnutím políčka="" th="" ⊠.<=""></rtnutím> |
|-----------------------|---------------|---------------------------------------------|
|-----------------------|---------------|---------------------------------------------|

| Standardní režim: | Ve standardním režimu bude vícesměrové vysílání     |
|-------------------|-----------------------------------------------------|
|                   | proudit na všechny porty přemostění, když se ke     |
|                   | skupině vícesměrového vysílání nepřihlásí žádný     |
|                   | klient – i když bude funkce IGMP snooping povolena. |

Blokovací režim: V blokovacím režimu bude vícesměrové vysílání blokováno. Na porty přemostění nepůjdou žádná data, když se ke skupině vícesměrového vysílání nepřihlásí žádný klient.

**Enable LAN side firewall:** Povolíte zaškrtnutím políčka 🗹.

DHCP Server: Připojení k DHCP serveru povolíte tím, že zvolíte Enable DHCP Server a zadáte výchozí a cílovou IP adresu a dobu přiřazení k serveru. Toto nastavení router nakonfiguruje tak, aby automaticky přiřadil IP adresu, adresu výchozí bránu a serveru DNS pro každé PC ve Vaší LAN síti.

Static IP Lease List: Seznam zápůjčních statických IP adres. Nakonfigurovat lze maximálně 32 položek.

| MAC Address | IP Address Remove |
|-------------|-------------------|
| Add Entries | Remove Entries    |

Nový údaj zadáte tak, že do příslušného pole napíšete adresu MAC a statickou IP adresu, poté kliknete na tlačítko **Apply/Save**.

| DHCP Static IP Lease                                                  |                   |            |  |  |  |
|-----------------------------------------------------------------------|-------------------|------------|--|--|--|
| Enter the Mac address and Static IP address then click "Apply/Save" . |                   |            |  |  |  |
|                                                                       |                   |            |  |  |  |
| MAC Address:                                                          | 12:34:56:78:90:12 |            |  |  |  |
| IP Address:                                                           | 10.0.133          |            |  |  |  |
|                                                                       |                   |            |  |  |  |
|                                                                       |                   | Apply/Save |  |  |  |

Údaje odstraníte zaškrtnutím příslušného políčka 🗹 ve sloupci Remove a kliknutím na tlačítko **Remove Entries**, jak vidíte na dalším obrázku.

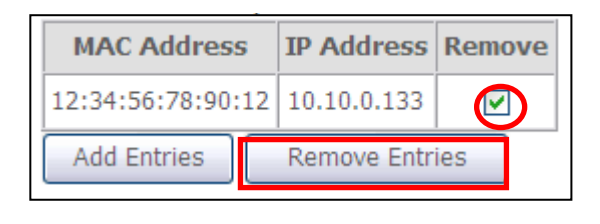

Předávání paketů na server DHCP:

Povolíte zaškrtnutím políčka ⊠ a zadáním IP adresy serveru DHCP. Tím povolíte, aby router předával DHCP pakety na vzdálený server DHCP. Vzdálený DHCP server poskytne IP adresu. <u>Tato možnost je skryta, pokud je povolena</u> <u>funkce NAT, nebo pokud je router nakonfigurován</u> <u>pouze na jedno přemostění v PVC.</u>

#### <u>2. ROZHRANÍ LAN</u>

Druhou IP adresu nakonfigurujete tím, že zaškrtnete políčko ⊠, které jsme na následujícím obrázku zvýraznili (ČERVENĚ).

| Configure the second I | P Address and Subnet Ma | ask for LAN interface |
|------------------------|-------------------------|-----------------------|
| IP Address:            |                         |                       |
| Subnet Mask:           |                         |                       |

**IP Address:** Zadejte druhou IP adresu pro port LAN.

Subnet Mask: Zadejte masku druhé podsítě pro port LAN.

# 5.4 NAT (překlad síťových adres)

Provádět konfiguraci je možné pouze, pokud je NAT povolen alespoň v jednom okruhu PVC uvedeném v Kapitola 5 . *NAT není k dispozici v režimu přemostění.* 

#### 5.4.1 Virtuální servery

Virtuální servery Vám umožní směrovat příchozí data ze sítě WAN (rozpoznaná prostřednictvím protokolu a na externím portu) na interní server přes soukromé IP adresy v síti LAN. Interní port je požadován pouze, pokud musí být externí port konvertován na odlišný počet portů používaných serverem v síti LAN. Maximálně lze nakonfigurovat 32 serverů.

| COMPREND O<br>Multi-DS                                                  | SL CPE                                           |                                                             |                                                               |                                                                   |                                                                     |                                                        |                                                              |                                                           |        |
|-------------------------------------------------------------------------|--------------------------------------------------|-------------------------------------------------------------|---------------------------------------------------------------|-------------------------------------------------------------------|---------------------------------------------------------------------|--------------------------------------------------------|--------------------------------------------------------------|-----------------------------------------------------------|--------|
| - And                                                                   | NAT V                                            | /irtual Ser                                                 | vers Setup                                                    |                                                                   | a anton                                                             |                                                        |                                                              | 1 1- 10 JU                                                |        |
| Device Info<br>Advanced Setup<br>Layer2 Interface<br>WAN Service<br>LAN | Virtual Se<br>and Exte<br>Internal p<br>number u | rver allows<br>rnal port) to<br>ort is requi<br>used by the | you to dired<br>o the Intern<br>red only if th<br>server on t | ct incoming<br>al server wi<br>he external<br>the LAN side<br>Add | traffic from<br>th private I<br>port needs<br>e. A maximu<br>Remove | n WAN side<br>P address o<br>to be conv<br>um 32 entri | (identified b<br>on the LAN s<br>verted to a<br>ies can be o | by Protocol<br>side. The<br>different port<br>configured. | t      |
| NAT<br>Virtual Servers<br>Port Triggering                               | Server<br>Name                                   | External<br>Port<br>Start                                   | External<br>Port<br>End                                       | Protocol                                                          | Internal<br>Port<br>Start                                           | Internal<br>Port<br>End                                | Server<br>IP<br>Address                                      | WAN<br>Interface                                          | Remove |
| DMZ Host<br>Security<br>Parental Control                                |                                                  |                                                             |                                                               |                                                                   |                                                                     |                                                        |                                                              |                                                           |        |

Virtuální server přidáte kliknutím na tlačítko Add. Objeví se následující obrazovka.

| GOMMEND O<br>Multi-D                               | SL CPE                                                                                                    |
|----------------------------------------------------|----------------------------------------------------------------------------------------------------|
| Device Info                                        | NAT Virtual Servers<br>Select the service name, and enter the server IP address and click "Apply/Save" to forward IP packets for this service to the specified server.<br>NOTE: The "Internal Port End" cannot be modified directly. Normally, it is set to the same value as "External Port End". However, if<br>you modify "Internal Port Start", then "Internal Port End" will be set to the same value as "Internal Port Start". |
| Advanced Setup<br>Layer2 Interface<br>WAN Service  | Use Interface pppoe_0_8_48/ppp1                                                                                                    |
| LAN<br>NAT<br>Virtual Servers                      | Select a Service:     Select One     Select One     Select One                                                                                                    |
| Port Triggering<br>DMZ Host                        | Server IP Address: 10.0.0.                                                                                                    |
| Security<br>Parental Control<br>Quality of Service | Apply/Save                                                                                                    |
| Routing                                            |                                                                                                    |
| DNS                                                | TCP                                                                                                    |
| UPnP                                               | TCP V                                                                                                    |
| DNS Proxy                                          | TCP 💌                                                                                                    |
| LAN Bundling                                       | TCP                                                                                                    |
| IPSec                                              | TCP                                                                                                    |
| Certificate<br>Multicast                           | Apply/Save                                                                                                    |

Jednotlivá pole a sloupce vysvětlujeme v následující tabulce.

| Pole/Sloupec                                      | Popis                                                                                                    |
|---------------------------------------------------|----------------------------------------------------------------------------------------------------|
| Use Interface                                     | Z rozbalovacího menu vyberte WAN rozhraní.                                                                                                    |
| Select a Service<br><b>NEBO</b><br>Custom Service | Uživatel si zvolí službu z uvedeného seznamu<br><b>NEBO</b><br>může zadat název dle svého výběru.                                                                  |
| Server IP Address                                 | Zadejte IP adresu serveru.                                                                                                    |
| External Port Start                               | Zadejte číslo výchozího externího portu (pokud jste zvolili<br>Vlastní server). Když se zvolí služba z nastaveného seznamu,<br>porty se nakonfigurují automaticky. |
| External Port End                                 | Zadejte číslo cílového externího portu (pokud jste zvolili<br>Vlastní server). Když se zvolí služba z nastaveného seznamu,<br>porty se nakonfigurují automaticky.  |
| Protocol                                          | TCP, TCP/UDP, nebo UDP.                                                                                                    |
| Internal Port Start                               | Zadejte číslo výchozího interního portu (pokud jste zvolili<br>Vlastní server). Když se zvolí služba z nastaveného seznamu,<br>porty se nakonfigurují automaticky. |
| Internal Port End                                 | Zadejte číslo cílového interního portu (pokud jste zvolili<br>Vlastní server). Když se zvolí služba z nastaveného seznamu,<br>porty se nakonfigurují automaticky.  |

## 5.4.2 Přenos portů (Port Triggering)

Některé aplikace vyžadují, aby byly určité porty v bráně firewall otevřené, protože k nim musejí mít přístup vzdálené strany. Speciální aplikace (Port Triggers) dynamicky "otvírá porty" v bráně firewall, když aplikace v síti LAN zahájí se vzdálenou stranou připojení pomocí protokolů TCP/UDP. Router také umožní vzdálené straně ze sítě WAN vytvořit nové připojení s aplikací v síti LAN pomocí "otevřených portů". Maximálně lze nakonfigurovat 32 položek.

| COMPREND COMPREND COMPREND COMPREND COMPREND                                   | L CPE                                                                                                    |                                                                                                    |                                                                           |                                                                   |                                                                                              |                                                                  |                                                             |                                                                             |        |
|--------------------------------------------------------------------------------|----------------------------------------------------------------------------------------------------|----------------------------------------------------------------------------------------------------|---------------------------------------------------------------------------|-------------------------------------------------------------------|----------------------------------------------------------------------------------------------|------------------------------------------------------------------|-------------------------------------------------------------|-----------------------------------------------------------------------------|--------|
| - All                                                                          | NAT Port T                                                                                                    | riggering                                                                                                 | Setup                                                                     |                                                                   |                                                                                              |                                                                  |                                                             |                                                                             |        |
| Device Info<br>Advanced Setup<br>Layer2 Interface<br>WAN Service<br>LAN<br>NAT | Some applicati<br>opened for acc<br>the 'Open Por<br>TCP/UDP conn<br>Router allows to<br>connections ba<br>maximum 32 e | ons require<br>cess by the<br>ts' in the fir<br>ection to a<br>the remote<br>ack to the a<br>ntries can b | that sp<br>remote<br>ewall w<br>remote<br>party f<br>application<br>confi | ecific<br>e parti<br>hen a<br>e party<br>rom th<br>on on<br>gured | ports in the<br>es. Port Trig<br>n application<br>y using the<br>ne WAN side<br>the LAN side | Router<br>gger dy<br>n on th<br>'Trigger<br>e to est<br>de using | 's fire<br>namici<br>e LAN<br>ring Po<br>tablish<br>g the ' | wall be<br>ally opens up<br>initiates a<br>orts'. The<br>new<br>Open Ports' | . A    |
| Port Triggering                                                                |                                                                                                    | Tri                                                                                                    | aaer                                                                      |                                                                   | 0                                                                                            | pen                                                              |                                                             |                                                                             |        |
| DMZ HOST<br>Security<br>Parental Control                                       | Application<br>Name                                                                                                    | Protocol                                                                                                  | Port<br>Range                                                             |                                                                   | Protocol                                                                                     | Port<br>Range                                                    |                                                             | WAN<br>Interface                                                            | Remove |
| Quality of Service<br>Routing                                                  |                                                                                                    |                                                                                                    | Start                                                                     | End                                                               |                                                                                              | Start                                                            | End                                                         |                                                                             |        |

Pokud chcete přidat aplikaci (Trigger Port), klikněte na tlačítko **Add.** Objeví se následující obrazovka.

| GOMTREND                                                                                                    |                                                                                                    |
|----------------------------------------------------------------------------------------------------|----------------------------------------------------------------------------------------------------|
| Multi-Ds<br>Device Info<br>Advanced Setup<br>Layer2 Interface<br>WAN Service<br>LAN<br>NAT<br>Virtual Servers<br>Port Triggering<br>DMZ Host<br>Security<br>Parental Control<br>Quality of Service<br>Routing<br>DNS<br>DSL<br>UPNP<br>DNS Proxy<br>LAN Bundling | STORE         NAT Port Triggering         Some applications such as games, video conferencing, remote access applications and others require that specific ports the Router's frewall be opened for access by the applications. You can configure the port settings from this screen by selecting an existing application or creating your own (Custom application) and click "Save/Apply" to add it.         Cereating number of entries that can be configured:32         Use Interface         Pppoe_0_8_48/ppp1         @ Select an application:         Select One         @ Custom application:         Save/Apply         Trigger Port End/Trigger Protocol/Open Port StartOpen Port End/Open Protocol         TCP       TCP         TCP       TCP         TCP       TCP |
| Interface Grouping                                                                                                    |                                                                                                    |
| IPSec<br>Certificate<br>Multicast                                                                                                    | TCP V TCP V<br>Save/Apply                                                                                                    |

Jednotlivá pole a sloupce v tabulce vysvětlujeme dále.

| Pole/Sloupec                                               | Popis                                                                                                    |
|------------------------------------------------------------|----------------------------------------------------------------------------------------------------|
| Use Interface                                              | Zvolte z rozevíracího menu uživatelské rozhraní WAN.                                                                                                    |
| Select an Application<br><b>NEBO</b><br>Custom Application | Uživatel si může vybrat z aplikací uvedených v seznamu,<br><b>NEBO</b><br>může zadat název aplikace dle vlastní volby.                                  |
| Trigger Port Start                                         | Zadejte číslo výchozího trigger port (pokud jste zvolili<br>vlastní aplikaci). Když zvolíte standardní aplikaci, porty se<br>nakonfigurují automaticky. |
| Trigger Port End                                           | Zadejte číslo cílového trigger port (pokud jste zvolili vlastní aplikaci). Když zvolíte standardní aplikaci, porty se nakonfigurují automaticky.        |
| Trigger Protocol                                           | TCP, TCP/UDP, nebo UDP.                                                                                                    |
| Open Port Start                                            | Zadejte číslo výchozího open port (pokud jste zvolili vlastní aplikaci). Když zvolíte standardní aplikaci, porty se nakonfigurují automaticky.          |
| Open Port End                                              | Zadejte číslo výchozího open port (pokud jste zvolili vlastní aplikaci). Když zvolíte standardní aplikaci, porty se nakonfigurují automaticky.          |
| Open Protocol                                              | TCP, TCP/UDP, nebo UDP.                                                                                                    |

#### 5.4.3 DMZ hostitele

Router DSL přesměruje IP pakety ze sítě WAN, které nepatří žádné aplikaci nakonfigurované v tabulce Virtuální servery, na DMZ hostitele.

| GOMTREND O                         | SL CPE                                                                                                    |
|------------------------------------|----------------------------------------------------------------------------------------------------|
| - All                              | NAT DMZ Host                                                                                                    |
| Device Info                        | The Broadband Router will forward IP packets from the WAN that do not belong to any of the applications configured in the Virtual Servers table to<br>the DMZ host computer. |
| Advanced Setup<br>Layer2 Interface | Enter the computer's IP address and click 'Apply' to activate the DMZ host.                                                                                                  |
| WAN Service<br>LAN                 | Clear the IP address field and click 'Apply' to deactivate the DMZ host.                                                                                                    |
| NAT<br>Virtual Servers             | DMZ Host IP Address:                                                                                                    |
| Port Triggering<br>DMZ Host        | Save/Apply                                                                                                    |

DMZ hostitele **aktivujete** tím, že zadáte IP adresu DMZ hostitele a kliknete na tlačítko **Save/Apply**.

# 5.5 Zabezpečení

Tuto funkci naleznete v hlavním menu pod názvem Security. Podrobný popis nastavení, spolu s příklady, naleznete v Příloze A – Firewall.

### 5.5.1 Filtrování IP adres

Na této obrazovce nastavíte pravidla filtrování, která omezí provoz na IP adresách (odchozí/příchozí IP pakety). Lze nastavit více pravidel filtrování, v každém pravidle musí být stanovena minimálně jednu omezující podmínka. IP pakety musí následně splnit všechny podmínky, aby je filtr propustil.

**POZNÁMKA**: Tato funkce není k dispozici, pokud je přístroj v režimu přemostění. V tomto režimu plní podobnou funkci filtrování MAC adres, které popisujeme v kapitole 5.5.2 .

#### FILTR ODCHOZÍCH IP PAKETŮ

Standardně jsou povoleny všechny odchozí IP pakety, ale lze je blokovat pomocí následujících filtrů.

| COMTREMD O                                         | SL CPE                          |                                                                                                    |            |          |            |           |         |                    |           |        |  |  |
|----------------------------------------------------|---------------------------------|----------------------------------------------------------------------------------------------------|------------|----------|------------|-----------|---------|--------------------|-----------|--------|--|--|
| - M                                                | Outgoing IP                     | Filtering Setu                                                                                                    | р          |          |            |           |         |                    |           |        |  |  |
| Device Info<br>Advanced Setup                      | By default, all<br>Choose Add o | all outgoing IP traffic from LAN is allowed, but some IP traffic can be <b>BLOCKED</b> by setting up filters.<br>d or Remove to configure outgoing IP filters. |            |          |            |           |         |                    |           |        |  |  |
| WAN Service                                        |                                 | Filter Name                                                                                                    | IP Version | Protocol | SrcIP/ Pre | fixLength | SrcPort | DstIP/ PrefixLengt | h DstPort | Remove |  |  |
| LAN<br>NAT<br>Security<br>IP Filtering<br>Outgoing |                                 |                                                                                                    |            |          |            | Add Rem   | 10VE    |                    |           |        |  |  |

Filtr přidáte (tzn. zablokujete některé odchozí IP pakety) kliknutím na tlačítko Add.

| COMPREND O<br>Multi-DS                            | EL CPE                                                                                                    |                                                    |                                                                      |                                                                   |
|---------------------------------------------------|----------------------------------------------------------------------------------------------------|----------------------------------------------------|----------------------------------------------------------------------|-------------------------------------------------------------------|
| And                                               | Add IP Filter Outgoing                                                                                                    |                                                    |                                                                      |                                                                   |
| Device Info<br>Advanced Setup<br>Layer2 Interface | The screen allows you to create a filt<br>new filter name and at least one cond<br>filter rule must be satisfied for the rule<br>activate the filter. | er rule to ider<br>dition below.<br>e to take effe | ntify outgoing IP to<br>All of the specified<br>ect. Click 'Apply/Sa | raffic by specifying a<br>I conditions in this<br>ve' to save and |
| WAN Service                                       | Filter Name:                                                                                                    |                                                    |                                                                      |                                                                   |
| LAN                                               |                                                                                                    |                                                    |                                                                      |                                                                   |
| NAT                                               | IP Version:                                                                                                    | IP∨4                                               | ~                                                                    |                                                                   |
| Security                                          | Protocol:                                                                                                    |                                                    | ~                                                                    |                                                                   |
| IP Filtering                                      | Source IP address[/prefix length]:                                                                                                    |                                                    |                                                                      |                                                                   |
| Outgoing                                          | Source Port (port or port:port):                                                                                                    |                                                    |                                                                      |                                                                   |
| Incoming                                          | Destination IP address[/prefix length]                                                                                                    |                                                    |                                                                      |                                                                   |
| MAC Filtering                                     | Destination Port (port or port port)                                                                                                    |                                                    |                                                                      |                                                                   |
| Parental Control                                  | beschadon Porc (porc or porc.porc).                                                                                                    |                                                    |                                                                      |                                                                   |
| Quality of Service                                |                                                                                                    |                                                    |                                                                      |                                                                   |
| Routing                                           | [                                                                                                    | Apply/Save                                         |                                                                      |                                                                   |
| DNS                                               |                                                                                                    |                                                    | -                                                                    |                                                                   |

Jednotlivá pole popisujeme v následující tabulce:

| Pole                                 | Popis                                               |
|--------------------------------------|-----------------------------------------------------|
| Filter Name                          | Název pravidla filtrování                           |
| IP Version                           | Výchozí nastavení - IPv4.                           |
| Protocol                             | TCP, TCP/UDP, UDP, or ICMP.                         |
| Source IP address                    | Zadejte zdrojovou IP adresu.                        |
| Source Port (port or port:port)      | Zadejte číslo zdrojového portu, nebo rozmezí portů. |
| Destination IP address               | Zadejte cílovou IP adresu.                          |
| Destination Port (port or port:port) | Zadejte číslo cílového portu, nebo rozmezí portů.   |

### FILTR PŘÍCHOZÍCH IP PAKETŮ

Standardně jsou všechny příchozí IP pakety blokovány, ale lze je povolit pomocí následujících filtrů.

| Contrant of Multi-DS                                                                         | SL CPE                                                |                                                   |                                                     |                                               |                                            |              |                        |            |        |
|----------------------------------------------------------------------------------------------|-------------------------------------------------------|---------------------------------------------------|-----------------------------------------------------|-----------------------------------------------|--------------------------------------------|--------------|------------------------|------------|--------|
| Device Info<br>Advanced Setup<br>Laver2 Interface                                            | <b>Incomin</b><br>When the<br>traffic car<br>Choose A | g IP Filtering<br>e firewall is en<br>h be ACCEPT | g Setup<br>nabled on a<br>ED by sett<br>e to config | a WAN or LA<br>ting up filten<br>qure incomin | N interface, all in<br>s.<br>g IP filters. | coming IP ti | raffic is BLOCKED.     | However, s | ome IP |
| WAN Service<br>LAN                                                                           | Filter<br>Name                                        | Interfaces                                        | IP<br>Version                                       | Protocol                                      | SrcIP/<br>PrefixLength                     | SrcPort      | DstIP/<br>PrefixLength | DstPort    | Remove |
| NAT<br>Security<br>IP Filtering<br>Outgoing<br>Incoming<br>MAC Filtering<br>Parental Control |                                                       |                                                   |                                                     |                                               | Add Remo                                   | ve           |                        |            |        |

Filtr přidáte (tzn. povolíte některé příchozí IP pakety) kliknutím na tlačítko **Add**. Na následující obrazovce lze zadávat kritéria filtrů, které se uloží pomocí tlačítka **Apply/Save**.

| GOMTREND O                    | SL CPE                                                                                                    |
|-------------------------------|----------------------------------------------------------------------------------------------------|
| - All                         | Add IP Filter Incoming                                                                                                    |
| Device Info<br>Advanced Setup | The screen allows you to create a filter rule to identify incoming IP traffic by specifying a new filter name and at least one<br>condition below. All of the specified conditions in this filter rule must be satisfied for the rule to take effect. Click 'Apply/Save'<br>to save and activate the filter. |
| Layer2 Interface              | Filter Name:                                                                                                    |
| WAN Service<br>LAN            | TD Versions                                                                                                    |
| NAT                           | IP Version: IP V4                                                                                                    |
| Security                      | Source IP address[/prefix length]:                                                                                                    |
| IP Filtering                  | Source Port (port or port:port):                                                                                                    |
| Incoming                      | Destination IP address[/prefix length]:                                                                                                    |
| MAC Filtering                 | Destination Port (port or port:port):                                                                                                    |
| Parental Control              |                                                                                                    |
| Quality of Service<br>Routing | WAN Interfaces (Configured in Routing mode and with firewall enabled) and LAN Interfaces<br>Select one or more WAN/LAN interfaces displayed below to apply this rule.                                                                                                    |
| DNS                           | Select All                                                                                                    |
| DSL                           | ✓ br0/br0                                                                                                    |
| UPnP                          |                                                                                                    |
| DNS Proxy                     |                                                                                                    |
| Print Server                  | Apply/Save                                                                                                    |
| DLNA                          | http://barc                                                                                                    |

Jednotlivá pole popisujeme v následující tabulce:

| Pole                                 | Popis                                               |
|--------------------------------------|-----------------------------------------------------|
| Filter Name                          | Název pravidla filtrování                           |
| IP Version                           | Výchozí nastavení - IPv4.                           |
| Protocol                             | TCP, TCP/UDP, UDP, or ICMP.                         |
| Source IP address                    | Zadejte zdrojovou IP adresu.                        |
| Source Port (port or port:port)      | Zadejte číslo zdrojového portu, nebo rozmezí portů. |
| Destination IP address               | Zadejte cílovou IP adresu.                          |
| Destination Port (port or port:port) | Zadejte číslo cílového portu, nebo rozmezí portů.   |

Ve spodní části okna zvolte rozhraní WAN a LAN, na něž se filtr bude vztahovat. Můžete zvolit všechny, nebo jen některé. V režimu přemostění, nebo pokud není povolena brána firewall, není rozhraní WAN dostupné.

Kromě možnosti Přidat a Odebrat, máte možnost již vytvořené pravidlo Editovat, tlačítkem **Edit**.

Editovat je možné jméno pravidla, IP verzi, Protokol TCP/UDP, zdrojovou IP adresu a port (jejich rozsah), cílovou IP adresu a port (jejich rozsah).

#### 5.5.2 Filtrování MAC adres

POZNÁMKA: Tato funkce je k dispozici pouze v režimu přemostění. Ve všech

ostatních režimech se používá funkce filtrování IP adres, které se věnujeme v kapitole 5.5.1 Filtrování IP .

Každé síťové zařízení má svou jedinečnou 48 bitovou MAC adresu. Tuto adresu lze využít k filtrování (tzn. blokování nebo přeposílání) paketů podle výchozího zařízení. Filtrování pomocí MAC adresy lze u přístroje VR-3026e nastavit následujícím způsobem.

Standardní způsob filtrování pomocí MAC adres je následující: **FORWARD** (PŘEPOSÍLÁNÍ) znamená, že všechny rámce MAC vrstvy kromě těch, které splňují nastavená pravidla filtrování MAC adres, budou PŘEPOSLÁNY. BLOCK (BLOKOVÁNÍ) znamená, že všechny rámce MAC vrstvy kromě těch, které splňují nastavená pravidla filtrování MAC adres, budou BLOKOVÁNY. Jako výchozí je pro filtrování MAC adres nastaveno PŘEPOSÍLÁNÍ. Toto nastavení lze změnit kliknutím na tlačítko Změnit (Change Policy).

| Comunity O<br>Multi-D                             | SL CPE                                                                                                    |
|---------------------------------------------------|----------------------------------------------------------------------------------------------------|
| - A                                               | MAC Filtering Setup                                                                                                    |
| Device Info<br>Advanced Setup<br>Layer2 Interface | MAC Filtering is only effective on ATM PVCs configured in Bridge mode. <b>FORWARDED</b> means that all MAC layer frames will be <b>FORWARDED</b> except those matching with any of the specified rules in the following table. <b>BLOCKED</b> means that all MAC layer frames will be <b>BLOCKED</b> except those matching with any of the specified rules in the following table.<br>MAC Filtering Policy For Each Interface: |
| LAN                                               | WARNING: Changing from one policy to another of an interface will cause all defined rules for that interface to be REMOVED<br>AUTOMATICALLY! You will need to create new rules for the new policy.                                                                                                    |
| NAT                                               |                                                                                                    |
| Security                                          | Interface Policy Change                                                                                                    |
| IP Filtering                                      | atm1 FORWARD                                                                                                    |
| MAC Filtering                                     |                                                                                                    |
| Parental Control                                  | puno.2 FORWARD                                                                                                    |
| Quality of Service                                |                                                                                                    |
| Routing                                           | Change Policy                                                                                                    |
| DNS                                               | Choose Add or Remove to configure MAC filtering rules.                                                                                                    |
| DSL                                               |                                                                                                    |
| UPnP                                              | Interface Protocol Destination MAC Source MAC Frame Direction Remove                                                                                                    |
| DNS Proxy                                         |                                                                                                    |
| LAN Bundling                                      | Add Remove                                                                                                    |
| Interface Grouping                                |                                                                                                    |

Tlačítky **Add** nebo **Remove** můžete konfigurovat pravidla filtrování MAC adres. Pokud kliknete na tlačítko **Add**, objeví se následující obrazovka. Na ní vytvoříte filtr, který rozpozná rámce vrstvy MAC, tím, že stanovíte alespoň jednu podmínku. Pokud nastavíte více podmínek, musejí být všechny splněny. Filtr aktivujete a uložíte kliknutím na tlačítko **Save/Apply**.

| COMUREND O<br>Multi-DS                            | L GPE                                                                                                    |                                                                                                    |
|---------------------------------------------------|----------------------------------------------------------------------------------------------------|----------------------------------------------------------------------------------------------------|
| Jest 1                                            | Add MAC Filter                                                                                                    |                                                                                                    |
| Device Info<br>Advanced Setup<br>Layer2 Interface | Create a filter to identify t<br>at least one condition belo<br>specified, all of them take<br>activate the filter. | he MAC layer frames by specifying<br>ow. If multiple conditions are<br>effect. Click "Apply" to save and |
| WAN Service                                       | Protocol Type:                                                                                                    | ~                                                                                                    |
| NAT                                               | Destination MAC Address:                                                                                            |                                                                                                    |
| Security                                          | Source MAC Address:                                                                                                 |                                                                                                    |
| IP Filtering<br>MAC Filtering                     | Frame Direction:                                                                                                    | LAN<=>WAN 🔽                                                                                              |
| Parental Control<br>Quality of Service            | WAN Interfaces (Configure                                                                                           | ed in Bridge mode only)                                                                                  |
| Routing<br>DNS                                    | br_0_8_35/atm1                                                                                                    |                                                                                                    |
| DSL<br>UPnP                                       | s                                                                                                    | ave/Apply                                                                                                |

Jednotlivá pole obrazovky popisujeme v následující tabulce:

| Pole                    | Popis                                            |
|-------------------------|--------------------------------------------------|
| Protocol Type           | PPPoE, IPv4, IPv6, AppleTalk, IPX, NetBEUI, IGMP |
| Destination MAC Address | Nastavíte cílovou MAC adresu.                    |
| Source MAC Address      | Nastavíte zdrojovou MAC adresu.                  |
| Frame Direction         | Zvolíte příchozí nebo odchozí pakety.            |
| WAN Interfaces          | Použije filtr pro zvolené rozhraní přemostění.   |

# 5.6 Rodičovská kontrola

V této části popisujeme funkcionalitu řízení přístupu k síti WAN.

## 5.6.1 Časová omezení

Pomocí této funkce můžete ve zvolené dny a zvolenou hodinu omezit přístup zařízení v síti LAN k vnějším sítím. Ujistěte se, že máte aktivovánu synchronizaci času s internetovými servery (podrobnosti naleznete v části 8.5 Internetový čas), aby se nastavený čas shodoval s Vaším místním časem.

| COMMEND O                                                                                                    | L CPE    |                   |             |                    |       |       |        |           |     |     |     |       |      |        |
|----------------------------------------------------------------------------------------------------|----------|-------------------|-------------|--------------------|-------|-------|--------|-----------|-----|-----|-----|-------|------|--------|
| - All                                                                                                    | Access T | ime Restriction - | - A maximum | <mark>16</mark> en | tries | can b | e conf | igure     | d.  |     |     |       |      |        |
| Device Info<br>Advanced Setup<br>Layer2 Interface<br>WAN Service<br>LAN<br>NAT<br>Security<br>Parental Control<br>Time Restriction<br>Url Filter |          |                   | Username    | MAC                | Mon   | Tue   | Add    | Thu<br>Re | Fri | Sat | Sun | Start | Stop | Remove |

Kliknutím na tlačítko Add otevřete následující obrazovku.

| CONTREND O                                                       | EL CPE                                                                                                    |                                                                                                    |
|------------------------------------------------------------------|----------------------------------------------------------------------------------------------------|----------------------------------------------------------------------------------------------------|
| - A                                                              | Access Time Restriction                                                                                      |                                                                                                    |
| Device Info<br>Advanced Setup<br>Layer2 Interface<br>WAN Service | This page adds time of day res<br>MAC address of the LAN device<br>MAC address of the other LAN<br>User Name | striction to a special LAN device connected to the Router. The 'Browser's MAC Address' automatically displays the<br>a where the browser is running. To restrict other LAN device, click the "Other MAC Address" button and enter the<br>device. To find out the MAC address of a Windows based PC, go to command window and type "ipconfig /all". |
| NAT<br>Security<br>Parental Control<br>Time Restriction          | Browser's MAC Address     Other MAC Address     (xocxoccxoccxocxocx)                                         | 00:25:11:af:fd:f8                                                                                                    |
| Url Filter                                                       | Days of the week                                                                                             | Mon Tue Wed Thu Fri Sat Sun                                                                                                    |
| Quality of Service                                               | Click to select                                                                                              |                                                                                                    |
| DNS                                                              | Start Blocking Time (hh:mm)<br>End Blocking Time (hh:mm)                                                     |                                                                                                    |
| UPnP<br>DNS Proxy                                                |                                                                                                    | Apply/Save                                                                                                    |

Popis polí následuje níže. Kliknutím na tlačítko **Apply/Save** uložíte časové omezení. **User Name:** Uživatelem zadaný název časového omezení. **Browser's MAC Address:** MAC adresa počítače, na němž je otevřen prohlížeč. **Other MAC Address:** MAC adresa jiného zařízení v síti LAN. **Days of the Week:** Dny, na něž se omezení vztahuje. **Start Blocking Time:** Čas, kdy omezení začne fungovat. **End Blocking Time:** Čas, kdy omezení přestane fungovat.

### 5.6.2 Filtr URL adres

Na následující obrazovce vytvoříte filtr omezení přístupu k webovým stránkám na základě jejich URL adresy a čísla portu.

| GOMTREND O                                                                                                    | el gpe                                                                                                    |
|----------------------------------------------------------------------------------------------------|----------------------------------------------------------------------------------------------------|
| - ent                                                                                                    | URL Filter Please select the list type first then configure the list entries. Maximum 100 entries can be configured. |
| Device Info<br>Advanced Setup<br>Layer2 Interface<br>WAN Service<br>LAN<br>NAT<br>Security<br>Parental Control<br>Time Restriction<br>Url Filter | URL List Type: <ul> <li>Exclude</li> <li>Include</li> </ul> Address Port Remove Add Remove                           |

Kliknutím na tlačítko **Add** otevřete následující obrazovku.

| Parental Control U    | JRL Filter Add                  |                                               |
|-----------------------|---------------------------------|-----------------------------------------------|
| Enter the URL address | and port number then click "App | bly/Save" to add the entry to the URL filter. |
|                       |                                 |                                               |
| URL Address:          | www.yahoo.com                   |                                               |
| Port Number:          | 80                              | (Default 80 will be applied if leave blank.)  |
|                       |                                 |                                               |
|                       |                                 | Apply/Save                                    |

Zadejte adresu URL a číslo portu, poté klikněte na tlačítko **Apply/Save**, abyste přidali další položku filtru URL adres. Všechny URL adresy začínají "www", jak je uvedeno v našem příkladu dále.

| URL Filter Please select the list type first then configure th | ie list entries. Ma | ximum | 100 entri | es can be configure |
|----------------------------------------------------------------|---------------------|-------|-----------|---------------------|
| URL List Type: 💿 Exclude 🔘 Include                             |                     |       |           |                     |
|                                                                |                     |       |           |                     |
|                                                                |                     |       | _         |                     |
|                                                                | Address             | Port  | Remove    |                     |
|                                                                | www.yahoo.com       | 80    |           |                     |
|                                                                | Add                 | emove |           |                     |

Seznam URL adres může obsahovat maximálně 100 položek. Zaškrtnutím políčka **Exclude** zabráníte přístup na uvedenou webovou stránku. Zaškrtnutím políčka **Include** povolíte přístup pouze na uvedené webové stránky.

### 5.7 Kvalita služeb (QoS)

| POZNÁMKA: | Tato možnost se zobrazí pouze, pokud je funkce QoS povolena  |
|-----------|--------------------------------------------------------------|
|           | alespoň na jednom okruhu PVC. Více informací o nastavení PVC |
|           | naleznete v Příloze E – Nastavení připojení.                 |

#### 5.7.1 Konfigurace správy front

Funkci Kvalita služeb (QoS) povolíte zaškrtnutím políčka ⊠ a výběrem výchozí DSCP značky.

QoS aktivujete kliknutím na tlačítko **Apply/Save**.

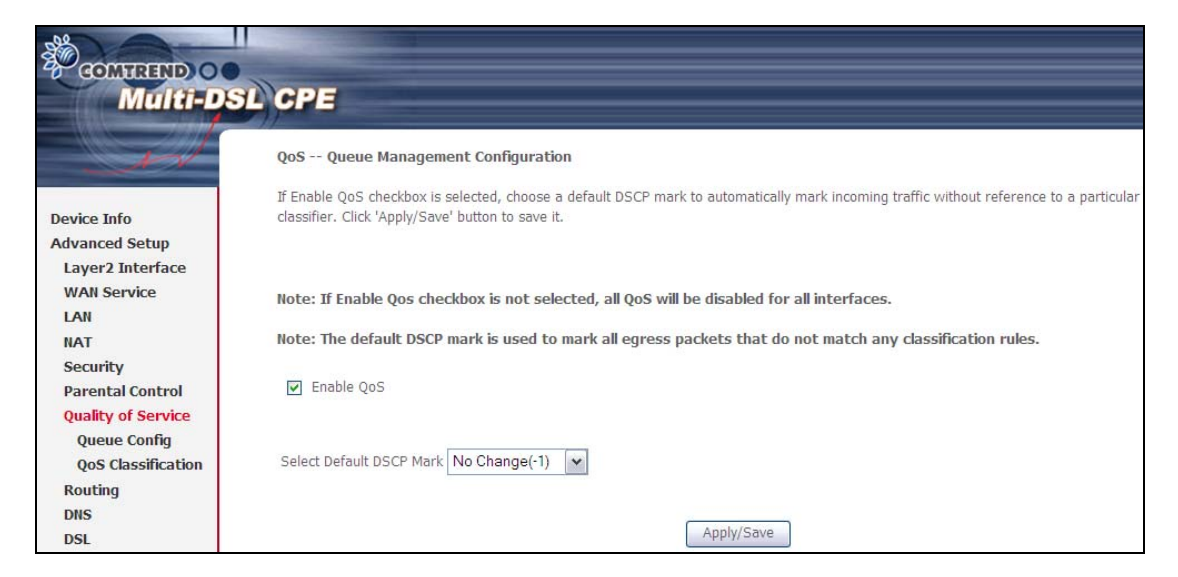

QoS a DSCP značka jsou definovány dále:

**Kvalita služeb (QoS):** Tato funkce přiřadí jednotlivým uživatelům a tokům dat různou prioritu, nebo garantuje určitou úroveň výkonnosti pro datový tok v souladu s požadavky nastavenými v rámci Queue Prioritization.

**Značka DSCP (Default Differentiated Services Code Point):** Tato funkce definuje chování pro každou IP hlavičku paketů (per hop behaviour), které se neshoduje s žádným jiným nastavením kvality služeb.

### 5.7.2 Konfigurace front

Tato funkce vychází z pravidla rozlišené služby. Kliknutím na tlačítko **Add** můžete vytvořit novou položku fronty. Na další obrazovce povolíte a přiřadíte rozhraní a prioritu. Kliknutím na tlačítko **Save/Reboot** nastavení aktivujete.

| - M                                               | QoS Queue Set                                                               | up                                    |                                                                 |                                                                                 |                                  |              |             |              |        |        |
|---------------------------------------------------|-----------------------------------------------------------------------------|---------------------------------------|-----------------------------------------------------------------|---------------------------------------------------------------------------------|----------------------------------|--------------|-------------|--------------|--------|--------|
| Device Info<br>Advanced Setup<br>Laver2 Interface | In ATM mode, ma<br>In PTM mode, ma<br>For each Etherne<br>If you disable WN | ximum<br>ximum<br>t interf<br>1M fund | 16 queues ca<br>8 queues can<br>ace, maximum<br>tion in Wireles | n be configured.<br>be configured.<br>1 4 queues can be (<br>ss Page, queues re | configured.<br>lated to wireless | will not tak | e effects   |              |        |        |
| WAN Service                                       | Name                                                                        | Key                                   | Interface                                                       | Scheduler Alg                                                                   | Precedence                       | Weight       | DSL Latency | PTM Priority | Enable | Remove |
| LAN                                               | Default Oucura                                                              | 32                                    | otm0                                                            | CD                                                                              | 9                                |              | Path0       | Low          |        | 1      |
| NAT Security                                      | Default Queue                                                               | 33                                    | punu                                                            | 5P                                                                              | 0                                |              | Patrio      | LOW          | -      |        |
| Parental Control                                  | Hightest                                                                    | 66                                    | ptm0                                                            | SP                                                                              | 1                                |              | Path0       | Low          |        |        |
| Quality of Service                                | Normal                                                                      | 67                                    | ptm0                                                            | SP                                                                              | 4                                |              | Path0       | Low          |        |        |
| QoS Classification                                | Low                                                                         | 68                                    | ptm0                                                            | SP                                                                              | 7                                |              | Path0       | Low          | ~      |        |
| Routing<br>DNS                                    | Default Queue                                                               | 70                                    | atm0                                                            | SP                                                                              | 8                                |              | Path0       |              |        |        |
| DSL<br>UPnP                                       | Default Queue                                                               | 71                                    | atm1                                                            | SP                                                                              | 8                                |              | Path0       |              |        |        |
| DNS Proxy<br>LAN Bundling                         | Hightest                                                                    | 104                                   | atm0                                                            | SP                                                                              | 1                                |              | Path0       |              |        |        |
| Interface Grouping                                | Normal                                                                      | 105                                   | atm0                                                            | SP                                                                              | 4                                |              | Path0       |              |        |        |
| IPSec<br>Certificate                              | Normal                                                                      | 106                                   | atm1                                                            | SP                                                                              | 4                                |              | Path0       |              |        |        |
| Multicast                                         | 4 10000                                                                     | 407                                   |                                                                 |                                                                                 | 7                                |              | D-th0       |              |        | -      |

Kliknutím na tlačítko **Enable** aktivujete frontu QoS. Kliknutím na tlačítko **Add** otevřete následující obrazovku:

| Gomment of Multi-De                                                     | SL CPE                                                                                                    |                                                                                                    |                                                                              |                                                                                                    |
|-------------------------------------------------------------------------|----------------------------------------------------------------------------------------------------|----------------------------------------------------------------------------------------------------|------------------------------------------------------------------------------|----------------------------------------------------------------------------------------------------|
| - All                                                                   | QoS Queue Config                                                                                                    | Juration                                                                                                    |                                                                              |                                                                                                    |
| Device Info<br>Advanced Setup<br>Layer2 Interface<br>WAN Service<br>LAN | This screen allows<br>interface.<br><b>Note: For SP sche<br/>implies higher pri</b><br>Click 'Apply/Save' to<br>Name: | you to configure a QoS queue and ass<br>eduling, queues assigned to the sa<br>ority for this queue relative to ot<br>a save and activate the queue. | ign it to a specific layer2 interfa<br>ime layer2 interface shall ha<br>hers | ice. The scheduler algorithm is defined by the layer2<br>ave unique precedence. Lower precedence value |
| NAT<br>Security                                                         | Enable:                                                                                                    | Disable 🗸                                                                                                    |                                                                              |                                                                                                    |
| Quality of Service<br>Queue Config<br>QoS Classification                | Interface:                                                                                                    | Y                                                                                                    |                                                                              |                                                                                                    |
| Routing                                                                 |                                                                                                    |                                                                                                    | Apply/Save                                                                   |                                                                                                    |

Name: identifikátor této fronty

Enable: Povolit/Zakázat frontu.

Interface: Přiřadit frontě konkrétní síťové rozhraní (Qos musí být povolena).

### 5.7.3 Klasifikace QoS

V následující tabulce uvádíme třídy síťového provozu.

| COMTREND O<br>Multi-L                                   | SL CP                                                 | E                            |                               |                             |                                                 |                                                |                                                   |                            |          |         |         |               |                 |              |              |                |               |                           |        |        |
|---------------------------------------------------------|-------------------------------------------------------|------------------------------|-------------------------------|-----------------------------|-------------------------------------------------|------------------------------------------------|---------------------------------------------------|----------------------------|----------|---------|---------|---------------|-----------------|--------------|--------------|----------------|---------------|---------------------------|--------|--------|
| Device Info                                             | <b>QoS Classifi</b><br>Choose Add o<br>If you disable | cation :<br>or Remo<br>WMM i | Setup<br>ove to c<br>functior | A m<br>configur<br>n in Wir | <b>aximum 3</b> :<br>e network t<br>eless Page, | 2 entries c<br>raffic classe<br>classification | c <b>an be configu</b><br>es.<br>on related to wi | red.<br>reless will not ta | ake effe | ects    |         |               |                 |              |              |                |               |                           |        |        |
| Advanced Setup Laver2 Interface CLASSIFICATION CRITERIA |                                                       |                              |                               |                             |                                                 |                                                | s                                                 | CLASSIFICATION RESULTS     |          |         |         |               |                 |              |              |                |               |                           |        |        |
| WAN Service<br>LAN                                      | Class<br>Name                                         | 0rder                        | Class<br>Intf                 | Ether<br>Type               | SrcMAC/<br>Mask                                 | DstMAC/<br>Mask                                | SrcIP/<br>PrefixLength                            | DstIP/<br>PrefixLength     | Proto    | SrcPort | DstPort | DSCP<br>Check | 802.1P<br>Check | Queue<br>Key | DSCP<br>Mark | 802.1P<br>Mark | VlanID<br>Tag | Rate<br>Control<br>(kbps) | Enable | Remove |
| NAT<br>Security                                         | Highest_atm                                           | 1                            | LAN                           | IP                          |                                                 |                                                |                                                   |                            |          |         |         | EF            |                 | 104          |              |                |               |                           | ~      |        |
| Parental Control                                        | Normal_atm                                            | 2                            | LAN                           | IP                          |                                                 |                                                |                                                   |                            |          |         |         | CS3           |                 | 105          |              |                |               |                           | ~      |        |
| Quality of Service                                      | Highest_ptm                                           | 3                            | LAN                           | IP                          |                                                 |                                                |                                                   |                            |          |         |         | EF            |                 | 66           |              |                |               |                           | ~      |        |
| Queue Config<br>QoS Classification<br>Routing           | Normal_ptm                                            | 4                            | LAN                           | IP                          |                                                 |                                                |                                                   | Add Enable                 | Re       | move    |         | CS3           |                 | 67           |              |                |               |                           |        |        |

Kliknutím na tlačítko **Add** nastavíte pravidlo třídy síťového provozu a tlačítkem **Enable** jej aktivujete. Položku ze seznamu vymažete pomocí tlačítka **Remove**.

Na této obrazovce vytvoříte pravidlo třídy provozu, kterým klasifikujete odchozí provoz, přiřadíte frontě prioritu a volitelně přepíšete DSCP bajt v hlavičce IP paketu. Každé pravidlo obsahuje název třídy a alespoň jednu logickou podmínku. Všechny podmínky určené pro konkrétní pravidlo musí být splněny.

| COMTREND OO                                                      | U)CDE                                                                                                    |                                                                                                    |
|------------------------------------------------------------------|----------------------------------------------------------------------------------------------------|----------------------------------------------------------------------------------------------------|
| Muiti-DS                                                         | L CPE                                                                                                    |                                                                                                    |
| - And                                                            | Add Network Traffic Class Rule                                                                                                    |                                                                                                    |
| Device Info<br>Advanced Setup<br>Layer2 Interface<br>WAN Service | The screen creates a traffic class rule to classify the<br>defines the precedence and the interface and options<br>A rule consists of a class name and at least one cond<br>conditions in this classification rule must be satisfied<br>'Apply/Save' to save and activate the rule. | upstream traffic, assign queue which<br>ally overwrite the IP header DSCP byt<br>dition below. All of the specified<br>for the rule to take effect. Click |
| LAN                                                              | Traffic Class Name:                                                                                                    |                                                                                                    |
| NAT                                                              | Rule Order:                                                                                                    | Last 🗸                                                                                                    |
| Security<br>Darontal Control                                     | Rule Status:                                                                                                    | Disable 🗸                                                                                                    |
| Quality of Service<br>Queue Config<br>QoS Classification         | Specify Classification Criteria<br>A blank criterion indicates it is not used for classificat                                                                                                    | ion.                                                                                                    |
| Routing                                                          | Class Interface:                                                                                                    | LAN                                                                                                    |
| DSI                                                              | Ether Type:                                                                                                    |                                                                                                    |
| UPnP                                                             | Source MAC Address                                                                                                    |                                                                                                    |
| DNS Proxy                                                        | Source MAC Made                                                                                                    |                                                                                                    |
| LAN Bundling                                                     | Doctionation MAC Address                                                                                                    |                                                                                                    |
| Interface Grouping<br>IPSec                                      | Destination MAC Mask:                                                                                                    |                                                                                                    |
| Certificate<br>Multicast<br>SIP ALG                              | Specify Classification Results<br>Must select a classification queue. A blank mark or t                                                                                                    | ag value means no change.                                                                                                    |
| Wireless                                                         | Assign Classification Querier                                                                                                    |                                                                                                    |
| Diagnostics                                                      | Mark Differentiated Service Code Point                                                                                                    |                                                                                                    |
| Management                                                       | (DSCP):                                                                                                    | ×                                                                                                    |
|                                                                  | Mark 802.1p priority:                                                                                                    | 1.4                                                                                                    |
|                                                                  | Tag VLAN ID [0-4094]:                                                                                                    |                                                                                                    |

| Pole                       | Popis                                                                                                    |
|----------------------------|----------------------------------------------------------------------------------------------------|
| Traffic Class Name         | Zadejte název třídy provozu                                                                                                    |
| Rule Order                 | Na výběr je jediná možnost - Poslední (Last).                                                                                                    |
| Rule Status                | Pravidlo je zakázáno nebo povoleno.                                                                                                    |
| Kritéria klasifikace       |                                                                                                    |
| Class Interface            | Zvolte rozhraní (tzn. Místní, eth0-4, wl0)                                                                                                    |
| Ether Type                 | Nastavte typ Ethernetu (např. IP, ARP, IPv6).                                                                                                    |
| Source MAC Address         | Paket patří do SET-1, pokud se logický součin jeho zdrojové MAC adresy a zdrojové MAC masky rovná logickému součinu zdrojové MAC masky a tohoto pole.                         |
| Source MAC Mask            | Jedná se o masku, pomocí níž se stanoví, kolik bitů se<br>zkontroluje ve zdrojové MAC adrese.                                                                                 |
| Destination MAC<br>Address | Paket patří do SET-1, potom logický součin hlavičky cílové<br>MAC adresy a masky cílové MAC adresy se musí rovnat<br>logickému součinu tohoto pole a masky cílové MAC adresy. |
| Destination MAC Mask       | Maska, pomocí níž se stanoví, kolik bitů se zkontroluje<br>v cílové MAC adrese.                                                                                               |

| Pole                                      | Popis                                                                                                    |
|-------------------------------------------|----------------------------------------------------------------------------------------------------|
| Výsledky klasifikace                      |                                                                                                    |
| Assign Classification<br>Queue            | Konfigurace front je v tomto formátu:<br>"Interfacename&Prece <u>P</u> &Queue <u>Q</u> " kde <u>P</u> a <u>Q</u> jsou<br>hodnoty Priority a klíče fronty pro příslušné rozhraní, jež<br>jsou uvedeny na obrazovce Nastavení fronty (Queue<br>Config). |
| Mark Differentiated<br>Service Code Point | Zvolený kódový bod přiřadí paketům, které splňují<br>nastavené podmínky, příslušnou prioritu.                                                                                                    |
| Mark 802.1p Priority                      | Zvolte hodnotu od 0 do 7. Nižší hodnoty mají vyšší priority.                                                                                                    |
| Tag VLAN ID                               | Zadejte 802.1Q VLAN ID tag [2-4094]                                                                                                    |

# 5.8 Směrování

Z nabídky je přístup k následujícím funkcím směrování: Výchozí brána, Statické směrování, Politika směrování, RIP a Statické směrování IPv6.

**POZNÁMKA**: V režimu přemostění je možnost **RIP** skryta, ostatní možnosti jsou zobrazeny, ale nejsou aktivní.

### 5.8.1 Výchozí brána

Seznam rozhraní výchozích bran může mít jako výchozí brány několik rozhraní WAN, nicméně použije se pouze jedna výchozí brána, a to ta, která je v seznamu první, to znamená, že má nejvyšší prioritu. Brána uvedena jako poslední má nejnižší prioritu. Pořadí bran na seznamu můžete měnit tak, že bránu odstraníte a opět přidáte do seznamu.

| COLUREND O<br>Multi-Da                                                                           | SL CPE                                                                                                    |                                                                                                    |
|--------------------------------------------------------------------------------------------------|----------------------------------------------------------------------------------------------------|----------------------------------------------------------------------------------------------------|
| - and                                                                                            | Routing Default Gateway                                                                                          |                                                                                                    |
| Device Info<br>Advanced Setup<br>Layer2 Interface<br>WAN Service                                 | Default gateway interface list can<br>according to the priority with the f<br>Priority order can be changed by r | have multiple WAN interfaces served as system default gateways but only one will be used<br>irst being the highest and the last one the lowest priority if the WAN interface is connected.<br>'emoving all and adding them back in again. |
| LAN                                                                                              | Selected Default                                                                                                 | Available Routed WAN                                                                                                    |
| NAT                                                                                              | Gateway Interfaces                                                                                               | Interfaces                                                                                                    |
| Security<br>Parental Control<br>Quality of Service<br>Routing<br>Default Gateway<br>Static Routo | ppp0.1<br>ppp1                                                                                                   |                                                                                                    |
| Policy Routing<br>RIP                                                                            | ~                                                                                                    |                                                                                                    |
| DNS                                                                                              |                                                                                                    |                                                                                                    |
| DSL                                                                                              |                                                                                                    |                                                                                                    |
| DNS Proxy                                                                                        | TODO: IPV6 ********** Selec                                                                                      | t a preferred wan interface as the system default IPv6 gateway.                                                                                                    |
| LAN Bundling                                                                                     |                                                                                                    |                                                                                                    |
| Interface Grouping                                                                               | Selected WAN Interface pppoe                                                                                     | 0.8_48/ppp1                                                                                                    |
| Certificate                                                                                      |                                                                                                    |                                                                                                    |
| Multicast                                                                                        |                                                                                                    | Apply/Save                                                                                                    |

## 5.8.2 Statické směrování

Tato funkce umožní konfiguraci statického směrování podle cílové IP adresy. Kliknutím na tlačítko **Add** vytvoříte statický směr, kliknutím na tlačítko **Remove** jej vymažete.

| Completed Completed Comple | L CPE                  |                        |          |             |          |        |
|----------------------------------------------------------------------------------------------------|------------------------|------------------------|----------|-------------|----------|--------|
| - end                                                                                                    | Routing -<br>configure | Static Route<br>ed)    | (A maxim | um 32 entri | es can b | e      |
| Device Info<br>Advanced Setup                                                                                                    | IP<br>Version          | DstIP/<br>PrefixLength | Gateway  | Interface   | metric   | Remove |
| Layer2 Interface<br>WAN Service                                                                                                    |                        | C                      | Add Remo | ve          |          |        |
| NAT                                                                                                    |                        |                        |          |             |          |        |
| Security<br>Parental Control                                                                                                    |                        |                        |          |             |          |        |
| Quality of Service                                                                                                    |                        |                        |          |             |          |        |
| Routing<br>Default Gateway                                                                                                    |                        |                        |          |             |          |        |
| Static Route<br>Policy Routing                                                                                                    |                        |                        |          |             |          |        |

| Kliknutím na | a tlačítko | Add | otevřete | následující | obrazovku. |
|--------------|------------|-----|----------|-------------|------------|
|--------------|------------|-----|----------|-------------|------------|

| GOMMEND O<br>Multi-D                              | SL CPE                                                                                                    |                                         |                |
|---------------------------------------------------|----------------------------------------------------------------------------------------------------|-----------------------------------------|----------------|
| - Int                                             | Routing Static Route Add                                                                                          |                                         |                |
| Device Info<br>Advanced Setup<br>Layer2 Interface | Enter the destination network address, s<br>AND/OR available WAN interface then di<br>entry to the routing table. | ubnet mask, gatev<br>ck "Apply/Save" to | vay<br>add the |
| WAN Service                                       | IP Version:                                                                                                    | IPv4                                    | ~              |
| LAN                                               | Destination IP address/prefix length:                                                                             |                                         |                |
| NAT                                               | Interface:                                                                                                    |                                         | ~              |
| Security<br>Parental Control                      | Gateway IP Address:                                                                                               |                                         |                |
| Quality of Service                                |                                                                                                    |                                         |                |
| Routing<br>Default Gateway                        | (optional: metric number should be great<br>Metric:                                                               | er than or equal to                     | zero)          |
| Static Route<br>Policy Routing<br>RIP             | Apply/Save                                                                                                    |                                         |                |

Zadejte cílovou IP adresu, zvolte typ rozhraní, zadejte IP adresu brány (případně metrické číslo). Poté klikněte na tlačítko **Apply/Save**, abyste položku přidali do tabulky.

### 5.8.3 Politika směrování

Na této stránce může uživatel nakonfigurovat odchozí rozhraní WAN (podle zdrojové IP adresy nebo LAN portu).

| Contrant o<br>Multi-Da | SL CPE   |                |             |             |                          |       |            |        |
|------------------------|----------|----------------|-------------|-------------|--------------------------|-------|------------|--------|
| - All                  | Policy R | outing Setting | A maximum 8 | entries can | <mark>be config</mark> u | ired. |            |        |
| Device Info            |          |                | Policy Name | Source IP   | LAN Port                 | WAN   | Default GW | Remove |
| Advanced Setup         |          |                |             |             |                          |       |            |        |
| Layer2 Interface       |          |                |             | ſ           | Add Rem                  | ove   |            |        |
| WAN Service            |          |                |             | l           |                          |       |            |        |
| LAN                    |          |                |             |             |                          |       |            |        |
| NAT                    |          |                |             |             |                          |       |            |        |
| Security               |          |                |             |             |                          |       |            |        |
| Parental Control       |          |                |             |             |                          |       |            |        |
| Quality of Service     |          |                |             |             |                          |       |            |        |
| Routing                |          |                |             |             |                          |       |            |        |
| Default Gateway        |          |                |             |             |                          |       |            |        |
| Static Route           |          |                |             |             |                          |       |            |        |
| Policy Routing         |          |                |             |             |                          |       |            |        |
| RIP                    |          |                |             |             |                          |       |            |        |

Kliknutím na tlačítko **Add** vytvoříte novou položku, kliknutím na tlačítko **Remove** existující položku vymažete.

| COMPREND O<br>Multi-De | CPE                                                                                                    |
|------------------------|----------------------------------------------------------------------------------------------------|
| - John                 | <b>Policy Routing Settup</b><br>Enter the policy name, policies, and WAN interface then click "Apply/Save" to add the entry to the policy routing table. |
|                        | Note: If selected "IPoE" as WAN interface, default gateway must be configured.                                                                           |
| Device Info            |                                                                                                    |
| Advanced Setup         | Policy Name:                                                                                                    |
| Layer2 Interface       |                                                                                                    |
| WAN Service            | Physical LAN Port:                                                                                                    |
| LAN                    |                                                                                                    |
| NAT                    |                                                                                                    |
| Security               |                                                                                                    |
| Parental Control       | Source IP:                                                                                                    |
| Quality of Service     |                                                                                                    |
| Routing                | Use Interface pppoe_0_8_48/ppp1                                                                                                    |
| Default Gateway        | Default Gateway IP:                                                                                                    |
| Static Route           |                                                                                                    |
| Policy Routing<br>RIP  | Apply/Save                                                                                                    |

Zadejte název politiky (Policy name) a zvolte fyzický LAN port (Physical LAN port). Poté zadejte zdrojovou IP adresu (Source IP address), vyberte, které rozhraní (User interface) se má použít, a zadejte IP adresu výchozí brány (Default Gateway IP). Kliknutím na tlačítko **Použít/Uložit** položku přidáte do tabulky politik směrování.

#### 5.8.4 RIP

Možnost RIP aktivujete zaškrtnutím tlačítka ve sloupci **Enabled** pro režim Global RIP. Jednotlivá rozhraní (PVC) nakonfigurujete tím, že zvolíte příslušnou verzi a operaci RIP, poté u tohoto rozhraní zaškrtnete tlačítko **Enabled**  $\square$ .

Kliknutím na tlačítko **Apply/Save** nastavení uložíte a zahájíte, případně zastavíte RIP (v závislosti na zvoleném režimu Global RIP).

|                                                                                                    | SL GPE                                                                                                    |
|----------------------------------------------------------------------------------------------------|----------------------------------------------------------------------------------------------------|
| - and                                                                                                    | Routing RIP Configuration                                                                                                    |
| Device Info<br>Advanced Setup<br>Layer2 Interface<br>WAN Service<br>LAN<br>NAT                                     | NOTE: RIP CANNOT BE CONFIGURED on the WAN interface which is PPP mode. And the WAN interface which has NAT<br>enabled only can be configured the operation mode as passive.<br>To activate RIP for the WAN Interface, select the desired RIP version and operation and place a check in the 'Enabled' checkbox.<br>To stop RIP on the WAN Interface, uncheck the 'Enabled' checkbox. Click the 'Apply/Save' button to star/stop RIP and save the<br>configuration. |
| Security<br>Parental Control<br>Quality of Service<br>Routing<br>Default Gateway<br>Static Route<br>Policy Routing | Interface     Version     Operation     Enabled       atm1     2     V     Passive V                                                                                                    |

## 5.9 **DNS**

### 5.9.1 Server DNS

V dostupných rozhraních WAN zvolte rozhraní serveru DNS, nebo zadejte statické IP adresy serveru DNS pro systém. V režimu ATM, pokud je nakonfigurován jen jeden okruh PVC s rozhraním IPoA nebo statické IPoE, musíte zadat statickou IP adresu DNS serveru.

| Device Info         Advanced Setup         Layer2 Interface         WAIN Service         LAN         MAT         Security         Parental Control         Quality of Service         Ruting         Diff         Diff         Diff         Parental Control         Quality of Service         Ruting         Diff         Diff         Diff         MAT         Security         Parental Control         Quality of Service         Ruting         Diff         Diff         Diff         Parental Control         Quality of Service         Ruting         Diff         Diff         Diff         Parental Control         Quality of Service         Ruting         Diff         Diff         Diff         Diff         Diff         Diff         Diff         Bignostics         Diff         Diff         Dignostics <tr< th=""><th></th><th></th></tr<>                                                                                                    |                    |                                                                                                    |
|----------------------------------------------------------------------------------------------------|--------------------|----------------------------------------------------------------------------------------------------|
| Device Info         Advanced Setup         Layer 2 Interface         VAI Service         LAT         Security         Parental Control         Quality of Service         Routing         Dis Server         Dis Server         Dynamic DHS         Dis Server         Dis Server         Dynamic DHS         Dis Server         Dis Server                                                                                                    | Multien            | DSL CPE                                                                                                    |
| Device Info         Advanced Setup         Layer2 Interface         WAI Service         Markane         Advanced Setup         Layer2 Interface         WAI Service         Markane         Markane         <                                                                                                    |                    |                                                                                                    |
| Device Info         Advanced Setup         Layer2 Interface         WAH Server Interfaces con available WAN interfaces Server IP addresses must be entered.         DINS Server Interfaces con available WAN interfaces server addresses must be entered.         DINS Server Interfaces con available WAN interfaces server addresses must be entered.         DINS Server Interfaces con available WAN interfaces server addresses must be entered.         DINS Server Interfaces con available WAN interfaces server addresses must be entered.         DINS Server Interfaces con available WAN interfaces server addresses must be entered.         Available VAN interfaces server available WAN interfaces is connected. Priority order con be changed by removing all and adding them back in again.         Optimize Server Interface from available WAN interfaces         Available VAN interfaces         Available VAN interfaces is connected. Priority order con be changed by removing all and adding them back in again.         Optimize Server         Diss Server         Dynamic DIS         Diss Foray         Like Bunding         Interface for Bvo DINS server:         Secondary DINS server:         Secondary DINS server:         Secondary DINS server:         Secondary DINS server:         Secondary DINS server:         Secondary DINS server:         Secondary DINS server: <th></th> <th>DNS Server Configuration</th>                                                                                                    |                    | DNS Server Configuration                                                                                                    |
| Device Info         Advanced Setup         Layer2 Interface         WAN Service         LAW         LAW         Bayer3 Interface         WAN Service         LAW         MAT         Security         Parental Control         Quality of Service         JNB         DNS         DNS         Prinary DNS server: </th <th></th> <th>Select DNS Server Interface from available WAN interfaces OR enter static DNS server IP addresses for the system. In ATM mode,</th>                                                                                                    |                    | Select DNS Server Interface from available WAN interfaces OR enter static DNS server IP addresses for the system. In ATM mode,          |
| Device Info       Diff Server Interface         Advanced Setup       • e changed by removing all and adding them back in again.         Layer 2 Interface       • Select DIIS Server Interface from available WAN Interfaces:         LAN       • Select DIIS Server Interface from available WAN Interfaces:         NAT       Select DIIS Server Interface from available WAN Interfaces:         Security       Parental Control         Quality of Service       Routing         DIIS Server       Interface from available WAN Interfaces:         Solar       • Use the following Static DIIS IP address:         Primary DNS server:       • Use the following Static DIIS IP address:         Primary DNS server:       • Use the following Static DIIS IP address:         Primary DNS server:       • Use the following Static DIIS IP address:         Primary DNS server:       • Use the following Static DIIS IP address:         Primary DNS server:       • Use the following Static DINS server will enable DHCPv6 DIIS server information OR enter the static IPv6 DNS server Addresses.         Nutlicast       • O blain IPv6 DNS info from a WAN interface:         WAN Interface selected:       pppoe_0.8_48(ppp1)         • Use the following Static IPv6 DNS address:         Primary IPv6 DNS server:       0.0.0         Secondary IPv6 DNS server:       0.0.0         Secondary IP                                                                                                    |                    | if only a single PVC with IPoA or static IPoE protocol is configured, Static DNS server IP addresses must be entered.                   |
| Advanced Setup       be changed by removing all and adding them back in again.         Layer2 Interface       Image: Select DNS Server Interface from available WAN Interfaces:         LAN       Select DNS Server Interface from available WAN Interfaces:         Quality of Service       Ppp0.1         Routing       Image: Select DNS Server         DNS Server       Dynamic DNS         DNS Server       O Use the following Static DNS IP address:         Primary DNS server:       Image: Select dn S Server:         DNS Proxy       Primary DNS server:         LAN Bunding       Interface Grouping         Interface Grouping       Secondary DNS server:         DSP ALG       O Use the following Static DNS IP address:         Note that selecting a WAN interface for IPv6 DNS server information OR enter the static IPv6 DNS server information OR enter the static IPv6 DNS server will enable DHCPv6 Client on that interface.         Sip ALG       O Obtain IPv6 DNS info from a WAN interface:         Wireless       O Obtain IPv6 DNS info from a WAN interface:         Diagnostics       O Use the following Static IPv6 DNS address:         Primary IPv6 DNS server:       0.0.0         Secondary IPv6 DNS server:       0.0.0         Secondary IPv6 DNS server:       0.0.0                                                                                                    | Device Info        | the priority with the first being the bigest and the last one the lowest priority if the WAN interface is connected. Priority order can |
| Layer2 Interface         WAI Service         LAN         MAT         Security         Parental Control         Quality of Service         Routing         DNS         DNS         DNS         DNS         DNS         DNS         DNS         DNS         DNS         DNS         DNS         DNS         DNS         DNS         DNS         DNS         DNS         DNS         DNS         DNS         DNS         DNS         DNS         DNS         Cortinate         Multicast         SIP ALG         Wireless         Diagnostics         O Use the following Static DNS erver:         Dusc.         O Use the following Static IPv6 DNS server:         Dusc.         Primary IPv6 DNS info from a WAN Interface:         Warklass         Diagnostics            O Use the following Static IPv6 DNS address:         Primary IPv6 DNS server                                                                                                    | Advanced Setup     | be changed by removing all and adding them back in again.                                                                               |
| WAN Service       Image: Select DNS Server Interface from available WAN Interfaces:         LAN       Select DNS Server         NAT       Select DNS Server         Data       Image: PpD0.1         Pp1       Image: Pp1         DNS       Image: Pp1         DNS       Image: Pp1         SP ALG       Image: Pp1         Wireless       Image: Pp1         Diagnostics       Obtain IPv6 DNS info from a WAN Interface:         WAN Interface selected:                                                                                                    | Layer2 Interface   |                                                                                                    |
| LAN       Selected DNS Server         Interfaces       Available WAN Interfaces         Security       Ppp0.1         Parental Control       Ppp0.1         Quality of Service       Routing         Routing       Image: Control of Ppp1         DNS Server       Image: Control of Ppp1         Dynamic DNS       Image: Control of Ppp1         DNS Server       Image: Control of Ppp1         DNS Server       Image: Control of Ppp1         DNS Server       Image: Control of Ppp1         DNS Server       Image: Control of Ppp1         DNS Server       Image: Control of Ppp1         DNS Server       Image: Control of Ppp1         DNS Server       Image: Control of Ppp1         DNS Server       Image: Control of Ppp1         DNS Server       Secondary DNS server: Image: Control of Ppp1         Secondary DNS server:       Secondary DNS server: Image: Secondary DNS server image: Secondary DNS server image: Secondary DNS server: Image: Secondary DNS server: Image: Secondary DP                                                                                                    | WAN Service        | Select DNS Server Interface from available WAN interfaces:                                                                              |
| NAT       Interfaces       Available WAH Interfaces         Security       Parental Control       PpP0.1         Quality of Service       Routing       Image: Control of Control of C                                                                                                    | LAN                | Selected DNS Server                                                                                                    |
| Security       Parental Control         Quality of Service       Ppp0.1         Routing       Ppp1         DNS       Image: Control of the service of the service                                                                                                    | NAT                | Interfaces                                                                                                    |
| Parental Control<br>Quality of Service<br>Routing<br>DNS       PppD0.1<br>Ppp1         DNS Server<br>Dynamic DIS       Image: Control of the server is a server in the server is a server information of the server is a server information of the server is a server is a server information of the server is a server is a server is a server information of the server is a server is a server                         | Security           |                                                                                                    |
| Quality of Service<br>Routing<br>DNS       PPP1<br>Phi         DNS Server<br>Dynamic DNS<br>DSL       Image: Constraint of the following Static DNS IP address:<br>DNS Proxy<br>LAN Bundling<br>Interface Grouping<br>IPSec<br>Certificate<br>Multicast<br>SIP ALG       Image: Constraint of the following Static DNS IP address:<br>TODO: IPV6 ************************************                                                                                                    | Parental Control   | ppp0.1                                                                                                    |
| Routing<br>DNS       Image: Construction of the second of the second of the s | Quality of Service | ppp1                                                                                                    |
| DNS         DNS Server         Dynamic DNS         Dynamic DNS         DSL         UPnP         DNS Proxy         LAN Bundling         Interface Grouping         IPSec         Certificate         Multicast         SIP ALG         Wireless         Diagnostics         Obtain IPv6 DNS info from a WAN interface:         WAN Interface selected:         Pppoe_0.8_48/ppp1         Cuse the following Static IPv6 DNS address:         Primary IPv6 DNS server:         0.0.0.0                                                                                                    | Routing            | ->                                                                                                    |
| DNS Server         Dynamic DNS         DSL         UPnP         DNS Proxy         LAN Bundling         Interface Grouping         IPSec         Certificate         Multicast         Nute that selecting a WAN interface for IPv6 DNS server information OR enter the static IPv6 DNS server will enable DHCPv6 Client on that interface.         SiP ALG         Wireless         Diagnostics         O Obtain IPv6 DNS info from a WAN interface:         WAN Interface selected:         pppoe_0_8_48/ppp1         © Use the following Static IPv6 DNS address:         Primary IPv6 DNS server:         0.0.0.0         Secondary IPv6 DNS server:                                                                                                    | DNS                |                                                                                                    |
| Dynamic DNS         DSL         UPnP         DNS Proxy         LAN Bundling         Interface Grouping         IPSec         Certificate         Multicast         SIP ALG         Wireless         Diagnostics         Obtain IPv6 DNS info from a WAN interface:         WAN Interface selected:         pppoe_0_8_48/ppp1         Condary IPv6 DNS server:         0.0.0         Secondary IPv6 DNS server:         0.0.0         Secondary IPv6 DNS server:         0.0.0         Secondary IPv6 DNS server:         0.0.0         Secondary IPv6 DNS server:         0.0.0         Secondary IPv6 DNS server:         0.0.0         Secondary IPv6 DNS server:         0.0.0         Secondary IPv6 DNS server:         0.0.0         Secondary IPv6 DNS server:                                                                                                    | DNS Server         | <-                                                                                                    |
| DSL       UPnP         DHS Proxy       Primary DNS server:                                                                                                    | Dynamic DNS        |                                                                                                    |
| UPnP       Ise the following Static DNS IP address:         DHS Proxy       Primary DNS server:         LAN Bundling       Secondary DNS server:         Interface Grouping       Secondary DNS server:         JPSec       TODO: IPV6 ******** Select the configured WAN interface for IPv6 DNS server information OR enter the static IPv6 DNS server Addresses.         Multicast       SIP ALG         Wireless       Obtain IPv6 DNS info from a WAN interface:         Diagnostics       Obtain IPv6 DNS info from a WAN interface:         WAN Interface selected:       pppoe_0_8_48/ppp1         Primary IPv6 DNS server:       0.0.0.0         Secondary IPv6 DNS server:       0.0.0.0                                                                                                    | DSL                |                                                                                                    |
| DHS Proxy       Primary DNS server:         LAN Bundling       Secondary DNS server:         Interface Grouping       Secondary DNS server:         IPSec       TODO: IPV6 ******** Select the configured WAN interface for IPv6 DNS server information OR enter the static IPv6 DNS server:         Multicast       SIP ALG         Wireless       Obtain IPv6 DNS info from a WAN interface:         Diagnostics       Obtain IPv6 DNS info from a WAN interface:         WAN Interface selected:       pppoe_0_8_48/ppp1         Primary IPv6 DNS server:       0.0.0         Secondary IPv6 DNS server:       0.0.0                                                                                                    | UPnP               | O Use the following Static DNS IP address:                                                                                              |
| LAN Bundling       Secondary DNS server:         Interface Grouping       IPSec         Certificate       TODO: IPV6 ******** Select the configured WAN interface for IPv6 DNS server information OR enter the static IPv6 DNS server Addresses.         Multicast       Note that selecting a WAN interface for IPv6 DNS server will enable DHCPv6 Client on that interface.         SIP ALG <ul> <li>Obtain IPv6 DNS info from a WAN interface:</li> <li>WAN Interface selected:</li> <li>pppoe_0_8_48/ppp1</li> <li>Use the following Static IPv6 DNS address:</li> <li>Primary IPv6 DNS server:</li> <li>0.0.0</li> <li>Secondary IPv6 DNS server:</li> <li>0.0.0</li> <li>Secondary IPv6 DNS server:</li> <li>Secondary IPv6 DNS server:</li> <li>Secondary IPv6 DNS server:</li> <li>Secondary</li></ul>                                                                                                    | DNS Proxy          | Primary DNS server:                                                                                                    |
| Interface Grouping       Description         IPSec       TODO: IPV6 ********* Select the configured WAN interface for IPv6 DNS server information OR enter the static IPv6 DNS server Addresses.         Multicast       SIP ALG         Wireless       Image: Selected in the selecting a WAN interface for IPv6 DNS server will enable DHCPv6 Client on that interface.         Diagnostics       Image: Obtain IPv6 DNS info from a WAN interface:         WAN Interface selected:       pppoe_0_8_48/ppp1         Image: Primary IPv6 DNS server:       0.0.0.0         Secondary IPv6 DNS server:       0.0.0.0                                                                                                    | LAN Bundling       |                                                                                                    |
| IPSec       Certificate         Multicast       SIP ALG         Wireless       Obtain IPv6 DNS info from a WAN interface:         Diagnostics       Obtain IPv6 DNS info from a WAN interface:         WAN Interface selected:       pppoe_0_8_48/ppp1         ©       Use the following Static IPv6 DNS address:         Primary IPv6 DNS server:       0.0.0.0         Secondary IPv6 DNS server:       0.0.0.0                                                                                                    | Interface Grouping | Secondary Divis server.                                                                                                    |
| Certificate       Server Addresses.         Multicast       SIP ALG         Wireless       Image: Server Addresses.         Diagnostics       Obtain IPv6 DNS info from a WAN interface:         WAN Interface selected:       pppoe_0_8_48/ppp1         Image: Server information of the following Static IPv6 DNS server:       0.0.0.0         Secondary IPv6 DNS server:       0.0.0.0                                                                                                    | IPSec              | TODO: IPV6 ********* Salact the configured WAN interface for IPv6 DNS censer information OR enter the static IPv6 DNS                   |
| Multicast       Note that selecting a WAN interface for IPv6 DNS server will enable DHCPv6 Client on that interface.         SIP ALG       Image: Comparison of the time of the time of the time of the time of the time of time of the time of time of tim                                       | Certificate        | server Addresses.                                                                                                    |
| SIP ALG         Wireless         Diagnostics         O Use the following Static IPv6 DNS address:         Primary IPv6 DNS server:         0.0.0         Secondary IPv6 DNS server:         0.0.0                                                                                                    | Multicast          | Note that selecting a WAN interface for IPv6 DNS server will enable DHCPv6 Client on that interface.                                    |
| Wireless <ul> <li>Obtain IPv6 DNS info from a WAN Interface:</li> <li>WAN Interface selected: pppoe_0_8_48/ppp1</li> <li>Use the following Static IPv6 DNS address:</li> <li>Primary IPv6 DNS server: 0.0.0.0</li> <li>Secondary IPv6 DNS server: 0.0.0.0</li> </ul>                                                                                                    | SIP ALG            |                                                                                                    |
| Diagnostics       WAN Interface selected:       pppoe_0_8_48/ppp1         Image: Construction of the selected in the selected in th                                       | Wireless           | Obtain IPv6 DNS info from a WAN interface:                                                                                              |
| Use the following Static IPv6 DNS address:<br>Primary IPv6 DNS server: 0.0.0.0<br>Secondary IPv6 DNS server: 0.0.0.0                                                                                                    | Diagnostics        | WAN Interface selected: pppoe_0_8_48/ppp1                                                                                               |
| O       Use the following Static IPv6 DNS address:         Primary IPv6 DNS server:       0.0.0.0         Secondary IPv6 DNS server:       0.0.0.0                                                                                                    |                    |                                                                                                    |
| Primary IPv6 DNS server: 0.0.0.0 Secondary IPv6 DNS server: 0.0.0.0                                                                                                    |                    | Use the following Static IPv6 DNS address:                                                                                              |
| Secondary IPv6 DNS server: 0.0.0.0                                                                                                    |                    | Primary IPv6 DNS server: 0.0.0.0                                                                                                    |
|                                                                                                    |                    | Secondary IPv6 DNS server: 0.0.0.0                                                                                                    |
| Apply/Save                                                                                                    |                    | Apply/Save                                                                                                    |

Kliknutím na tlačítko **Apply/Save** uložíte nové nastavení.

### 5.9.2 Dynamické DNS

Dynamické DNS Vám umožní propojit dynamickou IP adresu se statickým hostitelem v kterékoliv z mnoha domén, čímž značně zjednodušíte přístup k přístroji VR-3026e z různých lokací na Internetu.

| COMPREND O<br>Multi-D                                                | SL CPE                                        |                                                            |                                                                   |                                                       |                                                           |                                                     |    |
|----------------------------------------------------------------------|-----------------------------------------------|------------------------------------------------------------|-------------------------------------------------------------------|-------------------------------------------------------|-----------------------------------------------------------|-----------------------------------------------------|----|
| - Aller                                                              | Dynami                                        | C DNS                                                      |                                                                   |                                                       |                                                           |                                                     |    |
| Device Info<br>Advanced Setup<br>Layer2 Interface<br>WAN Service     | The Dyn<br>static ho<br>Router to<br>Choose J | amic DNS se<br>stname in an<br>b be more ea<br>Add or Remo | rvice allows y<br>y of the man<br>asily accessed<br>ve to configu | vou to alias<br>y domains<br>I from vari<br>re Dynami | s a dynamic :<br>, allowing yo<br>ous location:<br>c DNS. | IP address to a<br>ur Broadband<br>s on the Interne | t. |
| LAN                                                                  |                                               | Hostname                                                   | Username                                                          | Service                                               | Interface                                                 | Remove                                              |    |
| Security<br>Parental Control<br>Quality of Service<br>Routing<br>DNS |                                               |                                                            | Add                                                               | Remov                                                 | e                                                         |                                                     |    |

Dynamické DNS přidáte kliknutím na tlačítko **Add**. Poté se otevře následující obrazovka.

| COMPRESS OF                            | SL CPE                      |                                                   |
|----------------------------------------|-----------------------------|---------------------------------------------------|
| - sent                                 | Add Dynamic DNS             |                                                   |
| Device Info                            | This page allows you to     | add a Dynamic DNS address from DynDNS.org or TZO. |
| Advanced Setup<br>Layer2 Interface     | D-DNS provider              | DynDNS.org                                        |
| WAN Service<br>LAN                     | Hostname                    |                                                   |
| NAT                                    | Interface                   | pppoe_0_8_48/ppp1                                 |
| Parental Control<br>Quality of Service | DynDNS Settings<br>Username |                                                   |
| Routing                                | Password                    |                                                   |
| DNS Server                             |                             |                                                   |
| Dynamic DNS<br>DSL<br>UPnP             |                             | Apply/Save                                        |

Popis polí uvádíme v následující tabulce.

| Pole           | Popis                                              |  |
|----------------|----------------------------------------------------|--|
| D-DNS provider | V seznamu zvolte poskytovatele dynamické DNS.      |  |
| Hostname       | Zadejte název dynamického DNS serveru.             |  |
| Interface      | V seznamu zvolte rozhraní.                         |  |
| Username       | Zadejte uživatelské jméno dynamického DNS serveru. |  |
| Password       | Zadejte heslo k dynamickému DNS serveru.           |  |

# 5.10 DSL

Na obrazovce nastavení DSL můžete volit režimy DSL modulace. Optimálního výkonu docílíte tím, že zvolíte režimy shodné s režimy, které podporuje Váš poskytovatel internetového připojení.

| COMUREND O<br>Multi-D | SL CPE                             |                   |
|-----------------------|------------------------------------|-------------------|
| - All                 | G.Dmt Enabled                      | 8a Enabled        |
|                       | <ul> <li>G.lite Enabled</li> </ul> | 8b Enabled        |
| Device Info           | T1 413 Enabled                     | R Enabled         |
| Advanced Setup        |                                    |                   |
| Layer2 Interface      | ADSL2 Enabled                      | 8d Enabled        |
| WAN Service           | AnnexL Enabled                     | 12a Enabled       |
| LAN                   | ADSI 2+ Enabled                    | 12b Enabled       |
| Security              |                                    |                   |
| Parental Control      |                                    |                   |
| Quality of Service    | VDSL2 Enabled                      | 🗹 30a Enabled     |
| Routing               |                                    |                   |
| DNS                   |                                    | USO               |
| DSL                   |                                    |                   |
| UPnP                  |                                    |                   |
| DNS Proxy             | Select the phone line pair below.  |                   |
| LAN Bundling          | Inner pair                         |                   |
| Interface Grouping    | 0.0.1                              |                   |
| IPSec                 | Outer pair                         |                   |
| Certificate           | Capability                         |                   |
|                       | Bitaura Fachla                     |                   |
| Wireless              | Ditswap Enable                     |                   |
| Diagnostics           | SRA Enable                         |                   |
| Management            | Apply/Save                         | Advanced Settings |

| Režim DSL        | Rychlost přenosu da     | t - Mbps (megabity za sekundu)            |
|------------------|-------------------------|-------------------------------------------|
| G.Dmt            | Příchozí: 12 Mbps       | Odchozí: 1.3 Mbps                         |
| G.lite           | Příchozí: 4 Mbps        | Odchozí: 0.5 Mbps                         |
| T1.413           | Příchozí: 8 Mbps        | Odchozí: 1.0 Mbps                         |
| ADSL2            | Příchozí: 12 Mbps       | Odchozí: 1.0 Mbps                         |
| AnnexL           | Podporuje delší smyčky  | v, ale s nižší přenosovou rychlostí       |
| ADSL2+           | Příchozí: 24 Mbps       | Odchozí: 1.0 Mbps                         |
| AnnexM           | Příchozí: 24 Mbps       | Odchozí: 3.5 Mbps                         |
| Možnosti         | Popis                   |                                           |
| Inner/Outer Pair | Zvolte vnitřní nebo vně | jší vodič kroucené dvojlinky (kabel RJ11) |

| Režim DSL      | Rychlost přenosu dat - Mbps (megabity za sekundu) |  |  |  |  |
|----------------|---------------------------------------------------|--|--|--|--|
| Bitswap Enable | Umožní adaptivní funkcionalitu handshake          |  |  |  |  |
| SRA Enable     | Zapnout SRA (Enables Seamless Rate Adaptation)    |  |  |  |  |

VDSL2 je poměrně složitý protokol. Norma definuje širokou škálu profilů, které lze použít v různých architekturách využívajících VDSL; např. v centrále, v kanceláři nebo v budově.

| Profil | Šířka<br>pásma<br>(MHz) | Počet<br>nosných | Vzdálenost<br>nosných kmitočtů<br>(kHz) | Výkon<br>(dBm) | Max. příchozí<br>propustnost<br>(Mbit/s) |
|--------|-------------------------|------------------|-----------------------------------------|----------------|------------------------------------------|
| 8a     | 8.832                   | 2048             | 4.3125                                  | +17.5          | 50                                       |
| 8b     | 8.832                   | 2048             | 4.3125                                  | +20.5          | 50                                       |
| 8c     | 8.5                     | 1972             | 4.3125                                  | +11.5          | 50                                       |
| 8d     | 8.832                   | 2048             | 4.3125                                  | +14.5          | 50                                       |
| 12a    | 12                      | 2783             | 4.3125                                  | +14.5          | 68                                       |
| 12b    | 12                      | 2783             | 4.3125                                  | +14.5          | 68                                       |
| 17a    | 17.664                  | 4096             | 4.3125                                  | +14.5          | 100                                      |
| 30a    | 30                      | 3479             | 8.625                                   | +14.5          | 200                                      |

#### Pokročilá nastavení DSL

Kliknutím na **Advanced Settings** otevřete doplňkové možnosti. Na následující obrazovce můžete zvolit testovací režim nebo modifikovat tóny tím, že kliknete na příkaz **Tone Selection.** Kliknutím na tlačítko **Apply** tato nastavení uložíte a vrátíte se na předchozí obrazovku.

| COMUREND O<br>Multi-D        | SL CPE                      |                      |
|------------------------------|-----------------------------|----------------------|
| - And                        | DSL Advanced Settings       |                      |
|                              | Select the test mode below. |                      |
| Device Info                  |                             |                      |
| Advanced Setup               | <ul> <li>Normal</li> </ul>  |                      |
| Layer2 Interface             | O Reverb                    |                      |
| LAN                          | O Medley                    |                      |
| NAT                          | 🔿 No retrain                |                      |
| Security<br>Parental Control | O L3                        |                      |
| Quality of Service           |                             |                      |
| Routing                      |                             | Apply Tone Selection |
| DNS                          |                             |                      |
| DSL                          |                             |                      |

Na této obrazovce zvolte tóny, které si přejete aktivovat, poté klikněte na tlačítko **Apply** a obrazovku zavřete pomocí tlačítka **Close**.

| Ø   | http                                 | ://10 | .0.0   | .138       | /ads   | lcfgto    | ne.ht | tml -   | Wind   | lows     | Inter | net   | Explo | orer       | _            |                 |
|-----|--------------------------------------|-------|--------|------------|--------|-----------|-------|---------|--------|----------|-------|-------|-------|------------|--------------|-----------------|
| e   | 2 http://10.0.0.138/adslcfgtone.html |       |        |            |        |           |       |         |        |          |       |       |       |            |              |                 |
|     | ADCL Tono Sottings                   |       |        |            |        |           |       |         |        |          |       |       |       |            |              |                 |
|     | ADSL TONE SETTINGS                   |       |        |            |        |           |       |         |        |          |       |       |       |            |              |                 |
|     |                                      |       |        |            |        |           | U     | pstrea  | m Tone | es       |       |       |       |            |              |                 |
|     | <b>V</b> 0                           | ✓ 1   | ✓ 2    | <b>✓</b> 3 | ✔ 4    | ✓ 5       | ✔ 6   | 7       | ✔ 8    | 9 🖌      | ✓ 10  | ✓ 11  | ✓ 12  | ✓ 13       | ✓ 14         | ✓ 15            |
|     | ✓ 16                                 | ✓ 17  | ✓ 18   | ✓ 1        | 9 🗹 2  | 0 🗹 21    | 22    | 23      | 24     | 25       | 26    | 27    | 28    | 29         | ✓ 30         | 31              |
|     |                                      | _     |        |            |        | _         | Do    | wnstre  | eam To | nes      | _     | _     | _     | _          | _            |                 |
|     | ✓ 32                                 | ✓ 33  | ✓ 34   | ✓ 3        | 5 🗹 3  | 6 🗹 37    | ✓ 38  | ✓ 39    | ✓ 40   | ✓ 41     | ✓ 42  | ✓ 43  | ✓ 44  | ✓ 45       | ✓ 46         | 47              |
|     | ✓ 48                                 | ✓ 49  | ✓ 50   | ✓ 5        | 1 🗹 5  | 2 🗹 53    | ✓ 54  | ✓ 55    | ✓ 56   | ✓ 57     | ✓ 58  | ✓ 59  | ✓ 60  | ✓ 61       | ✓ 62         | ✓ 63            |
|     | ✔ 64                                 | ✓ 65  | ✓ 66   | 6          | 7 🗹 6  | 8 🗹 69    | 70    | 71      | 72     | 73 🗹     | 74    | 75 🗹  | 76    | 77 🗹       | 78 🗹         | 79              |
|     | ✓ 80                                 | ✓ 81  | ✓ 82   | ✓ 8        | 3 🗹 8  | 4 🗹 85    | ✓ 86  | ✓ 87    | ✓ 88   | ✓ 89     | 90 🗹  | 91    | 92    | ✓ 93       | ✓ 94         | 95              |
|     | 96 🗹                                 | 97 🖌  | 98 🔽   | 9 🗹        | 9 🗹 1  | 00 🗹 101  | 🗹 102 | 2 🔽 103 | ✓ 104  | 105      | ✓ 106 | ✓ 107 | ✓ 108 | ✓ 109      | 110          | ✓ 111           |
|     | ✓ 112                                | 🗹 113 | 8 🗹 11 | 4 🗹 1      | 15 🗹 1 | 16 🗹 117  | 118   | 8 🗹 119 | 120    | 121      | ✓ 122 | 123   | 124   | 125        | 126          | 127             |
|     | 128                                  | 129   | 13     | 0 🗹 1      | 31 🗹 1 | 32 🗹 133  | 134   | 135     | 136    | i 🗹 137  | ✓ 138 | ✓ 139 | ✓ 140 | ✓ 141      | ✓ 142        | 143             |
|     | ✓ 144                                | ✓ 145 | 5 🗹 14 | 6 🗹 1      | 47 🗹 1 | 48 🗹 149  | 150   | 151     | ✓ 152  | . 🔽 153  | ✔ 154 | ✓ 155 | ✓ 156 | ✓ 157      | 158          | ✓ 159           |
|     | ✓ 160                                | 161   | ✓ 16   | 2 🗹 1      | 63 🗹 1 | .64 🗹 165 | 166   | 5 🗹 167 | 168    | 169      | ✓ 170 | 171   | 172   | ✓ 173      | 174          | 175             |
|     | 176                                  | 177   | 7 🗹 17 | 8 🗹 1      | 79 🗹 1 | 80 🗹 181  | ✓ 182 | 183     | 184    | 185      | ✓ 186 | ✓ 187 | ✓ 188 | ✓ 189      | 190          | ✓ 191           |
|     | ✓ 192                                | ✓ 193 | 8 🔽 19 | 4 🗹 1      | 95 🗹 1 | 96 🗹 197  | 198   | 8 🔽 199 | 200    | 201      | 202   | 203   | 204   | 205        | 206          | 207             |
|     | 208                                  | 209   | 21     | 0 🗹 2      | 11 🗹 2 | 12 🗹 213  | 214   | 215     | 216    | 217      | 218   | 219   | 220   | 221        | 222          | 223             |
|     | 224                                  | 225   | 5 🗹 22 | 6 🗹 2      | 27 🗹 2 | 28 🗹 229  | 230   | 231     | 232    | 2 🗹 233  | 234   | 235   | 236   | 237        | 238          | 239             |
|     | 240                                  | 241   | 24     | 2 🗹 2      | 43 🗹 2 | 44 🗹 245  | 246   | 5 🗹 247 | 248    | 249      | 250   | 251   | 252   | 253        | 254          | 255             |
|     |                                      |       |        |            |        |           |       |         |        |          |       |       |       |            |              |                 |
|     | Check All Clear All Apply Close      |       |        |            |        |           |       |         |        |          |       |       |       |            |              |                 |
| Dor | ne                                   |       |        |            |        |           |       |         | 6      | ) Intern | et    |       |       | <b>A</b> - | <b>a</b> 105 | 5% <b>•</b> .:: |

# 5.11 UPnP

Zaškrtnutím tlačítka 🗹 a kliknutím na tlačítko **Apply/Save** zapnete protokol UPnP.

| COMUTEIND O        | SL CPE                                                                          |
|--------------------|---------------------------------------------------------------------------------|
| - Sent             | UPnP Configuration                                                              |
|                    | NOTE: UPnP is activated only when there is a live WAN service with NAT enabled. |
| Device Info        |                                                                                 |
| Advanced Setup     | Enable UPnP                                                                     |
| Layer2 Interface   |                                                                                 |
| WAN Service        |                                                                                 |
| LAN                | Apply/Save                                                                      |
| NAT                |                                                                                 |
| Security           |                                                                                 |
| Parental Control   |                                                                                 |
| Quality of Service |                                                                                 |
| Routing            |                                                                                 |
| DNS                |                                                                                 |
| DSL                |                                                                                 |
| UPnP               |                                                                                 |

# 5.13 Propojení LAN sítí

Pokud zvolíte možnost *Only Internet*, nebude IPTV přiřazen žádný port. Pokud zvolíte *IPTV Single*, bude 2. port přiřažen IPTV. Pokud zvolíte *IPTV Multi*, bude IPTV přiřazen 2. a 3. port.

| Contrato C<br>Multi-Da | SL CPE                                                                         |
|------------------------|--------------------------------------------------------------------------------|
| - And                  | LAN Bundling Configuration                                                     |
|                        | This option let you select Ethernet sockets bundled with WAN DATA or WAN IPTV. |
| Device Info            |                                                                                |
| Advanced Setup         | Only Internet                                                                  |
| Layer2 Interface       | <ul> <li>IPTV Single</li> </ul>                                                |
| WAN Service            | O IPTV Multi                                                                   |
| LAN                    |                                                                                |
| NAT                    |                                                                                |
| Security               | Apply/Save                                                                     |
| Parental Control       |                                                                                |
| Quality of Service     |                                                                                |
| Routing                |                                                                                |
| DNS                    |                                                                                |
| DSL                    |                                                                                |
| UPnP                   |                                                                                |
| DNS Proxy              |                                                                                |
| LAN Bundling           |                                                                                |

Zvolte požadovanou možnost a klikněte na tlačítko **Apply/Save**.

# 5.14 Vytváření skupin rozhraní

Pomocí funkce vytváření skupin rozhraní přiřadíte více portů k okruhu PVC a skupinám přemostění. Každá skupina funguje jako samostatná síť. Tuto funkci můžete použít pouze, pokud vytvoříte mapovací skupiny s příslušným rozhraním LAN a WAN, pomocí tlačítka **Add**.

Tlačítkem **Remove** odstraníte mapovací skupiny, vrátíte nezařazená rozhraní do výchozích (default) skupin. Pouze výchozí skupina má IP rozhraní.

| COMPREND O                                                              | SL CPE                                                             | - 23                                     |                                                                  |                                                              |                                                                        |                                                                                                    |
|-------------------------------------------------------------------------|--------------------------------------------------------------------|------------------------------------------|------------------------------------------------------------------|--------------------------------------------------------------|------------------------------------------------------------------------|----------------------------------------------------------------------------------------------------|
| - and                                                                   | Interface Gro                                                      | uping A                                  | a maximum 16 en                                                  | tries can be conf                                            | figured                                                                |                                                                                                    |
| Device Info<br>Advanced Setup<br>Layer2 Interface<br>WAN Service<br>LAN | Interface Group<br>support this fea<br>Remove button<br>interface. | ing suppor<br>iture, you r<br>will remov | ts multiple ports to<br>nust create mappir<br>e the grouping and | PVC and bridging<br>ng groups with app<br>I add the ungroupe | groups. Each group w<br>ropriate LAN and WAN<br>d interfaces to the De | ill perform as an independent network. To<br>4 Interfaces using the Add button. The<br>fault group. Only the default group has IP |
| NAT                                                                     | Group Name                                                         | Remove                                   | WAN Interface                                                    | LAN Interfaces                                               | DHCP Vendor IDs                                                        |                                                                                                    |
| Security                                                                |                                                                    |                                          | ppp0.1                                                           | ENET1                                                        |                                                                        |                                                                                                    |
| Ouality of Service                                                      | Default                                                            |                                          | ppp1                                                             | ENET4                                                        |                                                                        |                                                                                                    |
| Routing                                                                 |                                                                    |                                          |                                                                  | ENET3                                                        |                                                                        |                                                                                                    |
| DNS                                                                     | 0.774                                                              |                                          | ptm0.2                                                           | ENET2                                                        |                                                                        |                                                                                                    |
| DSL                                                                     | 0210                                                               |                                          | atm1                                                             |                                                              |                                                                        |                                                                                                    |
| DNS Proxy<br>LAN Bundling<br>Interface Grouping                         | Add Remov                                                          | e                                        | 1                                                                |                                                              |                                                                        |                                                                                                    |

Skupinu rozhraní přidáte kliknutím na tlačítko **Add**. Tím se otevře následující okno, v němž je uveden seznam dostupných skupin rozhraní. Řiďte se pokyny uvedenými na obrazovce.

| Multi-             | SL CPE                                                                       |                                                                                          |  |  |  |  |  |  |
|--------------------|------------------------------------------------------------------------------|------------------------------------------------------------------------------------------|--|--|--|--|--|--|
|                    |                                                                              |                                                                                          |  |  |  |  |  |  |
|                    | Interface grouping Configuration                                             |                                                                                          |  |  |  |  |  |  |
|                    | To create a new interface group:<br>1. Enter the Group name and the group na | me must be unique and select either 2. (dynamic) or 3. (static) below:                   |  |  |  |  |  |  |
| Device Info        | 2. If you like to automatically add LAN clier                                | ts to a WAN Interface in the new group add the DHCP vendor ID string. By configuring a   |  |  |  |  |  |  |
| Advanced Setup     | DHCP vendor ID string any DHCP client required                               | uest with the specified vendor ID (DHCP option 60) will be denied an IP address from the |  |  |  |  |  |  |
| Layer2 Interface   | IOCALUHUM SERVER.                                                            |                                                                                          |  |  |  |  |  |  |
| LAN                | 3.Select interfaces from the available inter                                 | face list and add it to the grouped interface list using the arrow buttons to create the |  |  |  |  |  |  |
| NAT                | required mapping of the ports. Note that                                     | these clients may obtain public IP addresses                                             |  |  |  |  |  |  |
| Security           | 4. Click Apply/Save button to make the cha                                   | inges effective immediately                                                              |  |  |  |  |  |  |
| Parental Control   |                                                                              |                                                                                          |  |  |  |  |  |  |
| Quality of Service | IMPORTANT If a vendor ID is configure                                        | d for a specific client device, please REBOOT the client device attached to the          |  |  |  |  |  |  |
| Routing            | modem to allow it to obtain an approp                                        | riate IP address.                                                                        |  |  |  |  |  |  |
| DNS                |                                                                              |                                                                                          |  |  |  |  |  |  |
| DSL                | Group Name:                                                                  |                                                                                          |  |  |  |  |  |  |
| UPnP               | Grouped WAN                                                                  | Available WAN                                                                            |  |  |  |  |  |  |
| DNS Proxy          | Interfaces                                                                   | Interfaces                                                                               |  |  |  |  |  |  |
| LAN Bundling       |                                                                              | 0.0.40/1                                                                                 |  |  |  |  |  |  |
| Interface Grouping |                                                                              | pppoe_0_8_48/ppp1                                                                        |  |  |  |  |  |  |
| Certificate        |                                                                              | http://www.bttp/                                                                         |  |  |  |  |  |  |
| Multicast          | ->                                                                           |                                                                                          |  |  |  |  |  |  |
| SIP ALG            | <-                                                                           |                                                                                          |  |  |  |  |  |  |
| Wireless           |                                                                              |                                                                                          |  |  |  |  |  |  |
| Diagnostics        |                                                                              |                                                                                          |  |  |  |  |  |  |
| Management         | Grouped LAN Interfaces                                                       | Available LAN<br>Interfaces                                                              |  |  |  |  |  |  |
|                    |                                                                              | ENET1                                                                                    |  |  |  |  |  |  |
|                    |                                                                              | ENET3                                                                                    |  |  |  |  |  |  |
|                    |                                                                              |                                                                                          |  |  |  |  |  |  |
|                    |                                                                              |                                                                                          |  |  |  |  |  |  |
|                    | <-                                                                           |                                                                                          |  |  |  |  |  |  |
|                    |                                                                              |                                                                                          |  |  |  |  |  |  |
|                    |                                                                              |                                                                                          |  |  |  |  |  |  |
|                    |                                                                              |                                                                                          |  |  |  |  |  |  |
|                    | Automatically Add                                                            |                                                                                          |  |  |  |  |  |  |
|                    | Clients With the                                                             |                                                                                          |  |  |  |  |  |  |
|                    | IDs                                                                          |                                                                                          |  |  |  |  |  |  |
|                    |                                                                              |                                                                                          |  |  |  |  |  |  |
|                    |                                                                              |                                                                                          |  |  |  |  |  |  |
|                    |                                                                              |                                                                                          |  |  |  |  |  |  |
|                    |                                                                              |                                                                                          |  |  |  |  |  |  |
|                    |                                                                              |                                                                                          |  |  |  |  |  |  |
|                    |                                                                              |                                                                                          |  |  |  |  |  |  |
|                    |                                                                              |                                                                                          |  |  |  |  |  |  |
|                    |                                                                              | Apply/Save                                                                               |  |  |  |  |  |  |
|                    |                                                                              |                                                                                          |  |  |  |  |  |  |

#### Automatically Add Clients With the following DHCP Vendor ID:

Automaticky přiřadit rozhraní LAN s PVC pomocí DHCP Vendor ID (možnost 60). Místní DHCP server odmítne a odešle požadavek na vzdálený DHCP server mapováním příslušného rozhraní LAN. Tato funkce se zapne, pokud je povoleno Interface Grouping (vytváření skupin rozhraní).

Představte si například, že existují 4 trvalé virtuální okruhy PVC (0/33, 0/36, 0/37, 0/38). VPI/VCI=0/33 je pro PPPoE, ostatní okruhy PVC jsou pro IP adresu set-top boxu (video). Rozhraní LAN jsou ENET1, ENET2, ENET3, a ENET4.

Nastavení skupin rozhraní bude následující:

- 1. Výchozí: ENET1, ENET2, ENET3, a ENET4
- 2. Video: nas\_0\_36, nas\_0\_37, a nas\_0\_38. DHCP VID je "Video".

Pokud má zabudovaný server DHCP výchozí nastavení a vzdálený server DHCP má nastavení PVC 0/36 (tzn. pouze pro používání set-top boxu). Klienti LAN mohou získat IP adresy z DHCP serveru CPE a mít přístup na Internet přes PPPoE (0/33).

Pokud je set-top box připojen k ENET1 a odesílá žádost DHCP s VID "Video", místní server DHCP tento požadavek přepošle na vzdálený server DHCP. Nastavení skupin rozhraní se automaticky změní na:

1. Výchozí: ENET2, ENET3, a ENET4

2. Video: nas\_0\_36, nas\_0\_37, nas\_0\_38, a ENET1.

# 5.15 IPSec

Na této stránce můžete přidat, upravit nebo odstranit připojení v tunelovacím režimu.

| GOMVREND O                                        | L CPE              |                   |                      |                     |        |
|---------------------------------------------------|--------------------|-------------------|----------------------|---------------------|--------|
| - Al                                              | IPSec Tunnel Mo    | ode Connections   | c tunnel connections | from this page.     |        |
| Device Into<br>Advanced Setup<br>Layer2 Interface | Connection<br>Name | Remote<br>Gateway | Local<br>Addresses   | Remote<br>Addresses | Remove |
| WAN Service<br>LAN<br>NAT                         |                    | Add Ne            | ew Connection        | Remove              |        |
| Security<br>Parental Control                      |                    |                   |                      |                     |        |
| Quality of Service<br>Routing                     |                    |                   |                      |                     |        |
| DNS<br>DSL                                        |                    |                   |                      |                     |        |
| DNS Proxy                                         |                    |                   |                      |                     |        |
| Interface Grouping<br>IPSec                       |                    |                   |                      |                     |        |

Kliknutím na tlačítko **Add New Connection** přidáte nové pravidlo pro zakončení IPSec tunelu.

Otevře se následující obrazovka.
| COMTREND                        |                                                               |                        |
|---------------------------------|---------------------------------------------------------------|------------------------|
| Multi-DS                        |                                                               |                        |
|                                 | IPSec Settings                                                |                        |
| - Ary                           | IPSec Connection Name                                         | new connection         |
| Device Info                     | Tunnel Mode                                                   | ESP 👻                  |
| Advanced Setup                  |                                                               | Provide and a second   |
| Layer2 Interface<br>WAN Service | Remote IPSec Gateway Address (IPv4 address in dotted decimal) | 0.0.0.0                |
|                                 | Tunnel access from local IP addresses                         | Subnet 👻               |
| Security                        | IP Address for VPN                                            | 0.0.0.0                |
| Parental Control                | IP Subnetmask                                                 | 255,255,255,0          |
| Quality of Service              |                                                               |                        |
| Routing                         | Tunnel access from remote IP addresses                        | Subnet 🗸               |
| DNS                             | TP Address for VPN                                            | 0.0.0.0                |
| DSL                             | T Address for VIN                                             | 0.0.0.0                |
| UPnP                            | IP Subnetmask                                                 | 255.255.255.0          |
| DNS Proxy                       | Key Exchange Method                                           | Auto(IKE)              |
| LAN Bundling                    | Rey Exchange Herrod                                           |                        |
| Interface Grouping              | Authentication Method                                         | Pre-Shared Key         |
| IPSec                           | Pre-Shared Key                                                | key                    |
| Certificate                     | Perfect Forward Secreov                                       | Disable *              |
| Multicast                       | reneur of ward believy                                        |                        |
| SIP ALG                         | Advanced IKE Settings                                         | Show Advanced Settings |
| Wireless                        |                                                               |                        |
| Diagnostics                     |                                                               | Apple/Cours            |
| Management                      |                                                               | Apply/Save             |

| IPSec Connection Name                     | Uživatelsky definovaný název                                                                                                    |
|-------------------------------------------|----------------------------------------------------------------------------------------------------|
| Tunnel Mode                               | Zvolte tunelovací protokol, AH (Authentication<br>header = Ověřovací hlavičku IP) nebo šifrovací<br>hlavičku ESP protokolu (Encapsulating<br>Security Payload).          |
| Remote IPSec Gateway Address              | Umístění vzdálené brány IPSec. Můžete použít<br>IP adresu nebo název domény.                                                                                             |
| Tunnel access from local IP<br>addresses  | Uveďte místní akceptovatelnou hostitelskou<br>adresu. Zvolte <b>Single (Jedna)</b> nebo<br><b>Submask (Podsíť)</b> .                                                     |
| IP Address/Subnet Mask for VPN            | Pokud jste zvolili <b>Single</b> , zadejte hostitelskou<br>IP adresu pro okruh VPN. Pokud jste zvolili<br><b>Submask</b> , zadejte informace o subsíti pro<br>okruh VPN. |
| Tunnel access from remote IP<br>addresses | Uveďte vzdálenou akceptovatelnou<br>hostitelskou IP adresu. Zvolte <b>Single (Jedna)</b><br>nebo <b>Submask (Podsíť)</b> .                                               |
| IP Address/Subnet Mask for VPN            | Pokud jste zvolili <b>Single</b> , zadejte hostitelskou<br>IP adresu pro okruh VPN. Pokud jste zvolili<br><b>Submask</b> , zadejte informace o podsíti pro<br>okruh VPN. |
| Key Exchange Method                       | Zvolte jednu z možností: Auto(IKE) nebo<br>Manual.                                                                                                    |

U automatické výměny klíče (IKE), zvolte autentizaci pomocí sdíleného klíče nebo pomocí certifikátu (X.509). V případě autentizace pomocí sdíleného klíče musíte zadat klíč, u autentizace pomocí certifikátu (X.509) musíte v seznamu zvolit příslušný certifikát.

V následující tabulce uvádíme přehled všech možností.

| Au                                     | tomatická výměna klíče (IKE)                                                   |                                                                                   |                                                                                |                                         |  |
|----------------------------------------|--------------------------------------------------------------------------------|-----------------------------------------------------------------------------------|--------------------------------------------------------------------------------|-----------------------------------------|--|
| Pre                                    | Pre-Shared Key / Certificate (X.509) Zadejte sdílený klíč / zvolte certifikát. |                                                                                   |                                                                                |                                         |  |
| Perfect Forward Secrecy                |                                                                                | Zapněte ne                                                                        | ebo vypněte.                                                                   |                                         |  |
| Advanced IKE Settings                  |                                                                                | Zvolte mož<br>abyste zob<br>nastavení,                                            | znost <b>Show Advanceo</b><br>razili možnosti pokroči<br>která uvádíme na dalš | <b>l Settings</b> ,<br>lého<br>ím řádku |  |
|                                        | Advanced IKE Settings                                                          |                                                                                   | Hide Advanced Sett                                                             | ngs                                     |  |
|                                        | Phase 1                                                                        |                                                                                   |                                                                                |                                         |  |
|                                        | Mode                                                                           |                                                                                   | Main 🖌                                                                         |                                         |  |
|                                        | Encryption Algorithm                                                           |                                                                                   | 3DES 🗸                                                                         |                                         |  |
|                                        | Integrity Algorithm                                                            |                                                                                   | MD5 🗸                                                                          |                                         |  |
|                                        | Select Diffie-Hellman Group for Key Ex                                         | kchange                                                                           | 1024bit 🗸                                                                      |                                         |  |
|                                        | Key Life Time                                                                  |                                                                                   | 3600                                                                           | Seconds                                 |  |
|                                        | Phase 2                                                                        |                                                                                   |                                                                                |                                         |  |
|                                        | Encryption Algorithm                                                           |                                                                                   | 3DES 🗸                                                                         |                                         |  |
|                                        | Integrity Algorithm                                                            |                                                                                   | MD5 🗸                                                                          |                                         |  |
| Select Diffie-Hellman Group for Key Ex |                                                                                | kchange                                                                           | 1024bit 🕶                                                                      |                                         |  |
|                                        | Key Life Time                                                                  |                                                                                   | 3600                                                                           | Seconds                                 |  |
|                                        |                                                                                |                                                                                   | Apply/Save                                                                     |                                         |  |
|                                        |                                                                                |                                                                                   |                                                                                |                                         |  |
| Advanced IKE Settings Volb             |                                                                                | Volbou <b>Hid</b><br>pokročilých                                                  | le Advanced Setting<br>n nastavení skryjete.                                   | <b>s</b> možnosti                       |  |
| Phase 1 / Phase 2                      |                                                                                | Pro každou fázi zvolte nastavení, dostupné<br>funkce isou oddělené pomocí lomítka |                                                                                | dostupné<br>lítka.                      |  |
| Mode                                   |                                                                                | Main (hlavní) / Aggressive (agresivní)                                            |                                                                                |                                         |  |
| Encryption Algorithm                   |                                                                                | DES / 3DES / AES 128,192,256                                                      |                                                                                |                                         |  |

Integrity AlgorithmMD5 / SHA1Select Diffie-Hellman Group768 - 8192 bitKey Life TimePlatnost klíče. Zadejte vlastní údaj nebo<br/>použijte výchozí nastavení (1 hodina).

| Key Exchange Method      | Manual 🗸             |                                   |
|--------------------------|----------------------|-----------------------------------|
| Encryption Algorithm     | 3DES 🗸               |                                   |
| Encryption Key           |                      | DES: 16 digit Hex, 3DES: 48 digit |
| Authentication Algorithm | Hex<br>MD5           |                                   |
|                          |                      | MD5: 22 digit Hey                 |
| Authentication Key       | SHA1: 40 digit Hex   | mbb. 52 digit flex,               |
| SPI                      | 101 Hex 100-FFFFFFFF |                                   |
|                          | Apply/Save           |                                   |

Přehled možností manuální výměny klíče uvádíme v následující tabulce.

| Manuální výměna klíče    |                                                     |
|--------------------------|-----------------------------------------------------|
| Encryption Algorithm     | Šifrovací algoritmus: DES / 3DES / AES<br>(aes-cbc) |
| Encryption Key           | Šifrovací klíč: DES: 16 Hex, 3DES: 48 Hex           |
| Authentication Algorithm | Ověřovací algoritmus: MD5 / SHA1                    |
| Authentication Key       | Ověřovací klíč: MD5: 32 Hex, SHA1: 40 Hex           |
| SPI (default is 101)     | Zadejte hexadecimální hodnotu z<br>100-FFFFFFFF     |

## 5.16 Certifikát

Certifikát je veřejný klíč, k němuž se uvádí informace o jeho majiteli (název společnosti, název serveru, osobní reálné jméno, kontaktní emailová adresa, poštovní adresa, apod.) a digitální podpis. K certifikátu bude připojen jeden nebo více podpisů, což znamená, že tyto subjekty potvrdily platnost certifikátu.

### 5.16.1 Místní

| COMPREND O<br>Multi-DS                                                                                                    | SL GPE                                                                                                    |
|----------------------------------------------------------------------------------------------------|----------------------------------------------------------------------------------------------------|
| Device Info<br>Advanced Setup<br>Layer2 Interface<br>WAN Service<br>LAN<br>NAT<br>Security<br>Parental Control<br>Quality of Service<br>Routing<br>DNS<br>DSL<br>UPnP<br>DNS Proxy<br>LAN Bundling<br>Interface Grouping<br>IPSec<br>Certificate | Local Certificates         Add, View or Remove certificates from this page. Local certificates are used by peers to verify your identity.         Mame       In Use       Subject       Type       Action         Create Certificate Request       Import Certificate |
| Trusted CA                                                                                                    |                                                                                                    |

### VYTVOŘENÍ ŽÁDOSTI O CERTIFIKÁT

Kliknutím na možnost **Create Certificate Request** vygenerujete žádost o podpis certifikátu.

Žádost o podpis certifikátu lze odeslat prodejci/poskytovateli internetového připojení (ISP)/poskytovateli služby pro internetovou telefonii (ITSP). Žádost obsahuje povinné údaje. Váš prodejce/ISP/ITSP Vás požádá o příslušné informace ve formátu, který si sám upraví. Zadejte požadované údaje a kliknutím na tlačítko **Apply** vygenerujete žádost o podpis certifikátu.

| COMTREND O<br>Multi-DS | SL CPE                       |                                                                                                    |
|------------------------|------------------------------|----------------------------------------------------------------------------------------------------|
| - Il                   | Create new certificate r     | request                                                                                                    |
| Device Info            | 2-letter Country Code for th | igning request you need to include common Name, organization Name, State/Province Name, and the<br>the certificate. |
| Advanced Setup         |                              |                                                                                                    |
| Laver2 Interface       | Certificate Name:            |                                                                                                    |
| WAN Service            | Common Name:                 |                                                                                                    |
| LAN                    | Organization Name:           |                                                                                                    |
| NAT                    | State/Province Name          |                                                                                                    |
| Security               | Country/Rogion Namo:         | LIS // Inited States)                                                                                               |
| Parental Control       | Cound y/ Region Name.        | (United States)                                                                                                    |
| Quality of Service     |                              |                                                                                                    |
| Routing                |                              |                                                                                                    |
| DNS                    |                              | Apply                                                                                                    |
| DSL                    |                              |                                                                                                    |
| UPnP                   |                              |                                                                                                    |
| DNS Proxy              |                              |                                                                                                    |
| LAN Bundling           |                              |                                                                                                    |
| Interface Grouping     |                              |                                                                                                    |
| IPSec                  |                              |                                                                                                    |
| Certificate            |                              |                                                                                                    |
| Local                  |                              |                                                                                                    |
| Trusted CA             |                              |                                                                                                    |

V následující tabulce vysvětlujeme pole z předchozí obrazovky.

| Pole                | Popis                                                                             |
|---------------------|-----------------------------------------------------------------------------------|
| Certificate Name    | Uživatelsky definovaný název certifikátu                                          |
| Common Name         | Zpravidla oficiální doménový název přístroje.                                     |
| Organization Name   | Přesný oficiální název Vaší organizace. Nepoužívejte zkratky.                     |
| State/Province Name | Název státu nebo provincie, v níž má sídlo Vaše organizace. Nepoužívejte zkratky. |
| Country/Region Name | Dvoupísmenná zkratka Vašeho státu dle normy ISO.                                  |

### **IMPORT CERTIFIKÁTU**

Kliknutím na možnost **Import certificate** vložíte obsah certifikátu a soukromý klíč, který Vám poskytl prodejce/poskytovatel internetového připojení (ISP)/poskytovatel služby pro internetovou telefonii (ITSP), do příslušných políček, jak je vidíte na dalším obrázku.

| COMTREND O         | •                       |                                            |   |
|--------------------|-------------------------|--------------------------------------------|---|
| Multi-D            | SL CPE                  |                                            |   |
|                    |                         |                                            |   |
| w                  | Import certificate      |                                            |   |
|                    | Enter certificate name, | paste certificate content and private key. |   |
| Device Info        | 127 221 27 201          |                                            |   |
| Advanced Setup     | Certificate Name:       |                                            |   |
| Laver2 Interface   |                         | BEGIN CERTIFICATE                          | ~ |
| WAN Service        |                         | <insert certificate="" here=""></insert>   |   |
| LAN                |                         |                                            |   |
| NAT                |                         |                                            |   |
| Security           | Certificate:            |                                            |   |
| Parental Control   | and the second state    |                                            |   |
| Quality of Service |                         |                                            |   |
| Routing            |                         |                                            | × |
| DNS                |                         | BEGIN RSA PRIVATE KEY                      | ~ |
| DSL                |                         | END RSA PRIVATE KEY                        |   |
| UPnP               |                         |                                            |   |
| DNS Proxy          |                         |                                            |   |
| LAN Bundling       | Private Key:            |                                            |   |
| Interface Grouping |                         |                                            |   |
| IPSec              |                         |                                            |   |
| Certificate        |                         |                                            |   |
| Local              |                         |                                            | - |
| Trusted CA         |                         |                                            |   |
| Multicast          |                         |                                            |   |
| SIP ALG            |                         |                                            |   |
| Wireless           |                         | Apply                                      |   |

Zadejte název certifikátu. Kliknutím na tlačítko **Apply** místní certifikát importujete.

### 5.16.2 Důvěryhodná CA

CA je zkratka certifikační autority, která je součástí systému X.509. Sama certifikační autorita je vlastně certifikát, který se přikládá spolu s informacemi o majiteli této certifikační autority; ale jejím účelem není šifrování a dešifrování dat. Úkolem certifikační autority je podepisovat a vydávat certifikáty a tím prokázat platnost certifikátu.

| COMUREND O<br>Multi-D                                                                                                    | SL CPE                                                                                                    |
|----------------------------------------------------------------------------------------------------|----------------------------------------------------------------------------------------------------|
| Device Info<br>Advanced Setup<br>Layer2 Interface<br>WAN Service<br>LAN<br>NAT<br>Security<br>Parental Control<br>Quality of Service<br>Routing<br>DNS<br>DSL<br>UPnP<br>DNS Proxy<br>LAN Bundling | Trusted CA (Certificate Authority) Certificates         Add, View or Remove certificates from this page. CA certificates are used by you to verify peers' certificates. Maximum 4 certificates can be stored.         Name Subject Type Action         Import Certificate |
| Interface Grouping<br>IPSec<br>Certificate<br>Local<br>Trusted CA                                                                                                    |                                                                                                    |

Kliknutím na možnost **Import certificate** vložíte obsah certifikátu Vaší certifikační autority. Certifikát certifikační autority Vám poskytne Váš prodejce/ISP/ITSP. Tento certifikát použijete k autentizaci na Autokonfiguračním serveru (ACS), k němuž se připojí CPE.

|                                                                                                    | DSL CPE                           |                                                                                   |          |
|----------------------------------------------------------------------------------------------------|-----------------------------------|-----------------------------------------------------------------------------------|----------|
| - And                                                                                                    | Import CA certificate             |                                                                                   |          |
|                                                                                                    | Enter certificate name a          | nd paste certificate content.                                                     |          |
| Device Info<br>Advanced Setup<br>Layer2 Interface<br>WAN Service<br>LAN<br>NAT<br>Security<br>Parental Control | Certificate Name:<br>Certificate: | BEGIN CERTIFICATE<br><insert certificate="" here=""><br/>END CERTIFICATE</insert> | <u>~</u> |
| Routing<br>DNS<br>DSL<br>UPnP<br>DNS Proxy                                                                     |                                   | Apply                                                                             | ~        |

Zadejte název certifikátu. Kliknutím na tlačítko **Apply** certifikát CA importujete.

# 5.17 Vícesměrové vysílání

Vyplňte pole konfigurace nového protokolu IGMP, pokud si přejete upravit příslušné výchozí hodnoty. Poté klikněte na tlačítko **Apply/Save**.

| COMUREND O<br>Multi-DS | IL CPE                                                   |                                 |
|------------------------|----------------------------------------------------------|---------------------------------|
| - Al                   | IGMP Configuration                                       | lify default values shown below |
| Device Info            | Enter 13Mil protocor configuration neros il you want mot | iny deradic values shown below. |
| Advanced Setup         | Default Version:                                         | 3                               |
| Layer2 Interface       | Query Interval:                                          | 125                             |
| WAN Service            | Query Response Interval:                                 | 10                              |
| LAN                    | Last Member Query Interval:                              | 10                              |
| NAT                    | Rohustness Value                                         | 2                               |
| Security               |                                                          | 2                               |
| Parental Control       | Maximum Multicast Groups:                                | 25                              |
| Quality of Service     | Maximum Multicast Data Sources (for IGMPv3 : (1 - 24)    | 10                              |
| Routing                | Maximum Multicast Group Members:                         | 25                              |
| DNS                    | Fast Leave Enable:                                       |                                 |
| DSL                    | LAN to LAN (Intra LAN) Multicast Enable:                 |                                 |
| UPnP                   |                                                          | An 20                           |
| DNS Proxy              |                                                          |                                 |
| LAN Bundling           |                                                          |                                 |
| Interface Grouping     |                                                          |                                 |
| IPSec                  |                                                          |                                 |
| Certificate            |                                                          | Apply/Save                      |
| Multicast              |                                                          |                                 |

# 5.18 SIP aplikační brána

SIP je aplikační brána. Pokud má uživatel IP telefon (SIP) nebo bránu VoIP (SIP) za ADSL routerem, může SIP aplikační brána pomoci přenést paket VoIP přes router (pod podmínkou že je NAT zapnuto).

| GOMURIND O<br>Multi-DS             | SL CPE                                                                 |
|------------------------------------|------------------------------------------------------------------------|
| A                                  | SIP ALG settings                                                       |
| De la Tré                          | This page allows you to enable / disable SIP ALG.                      |
| Device Info                        | nore. This configuration doesn't take effect until router is rebooted. |
| Advanced Setup<br>Layer2 Interface | Enable SIP ALG.                                                        |
| WAN Service                        |                                                                        |
| LAN                                | Save                                                                   |
| NAT                                |                                                                        |
| Security                           |                                                                        |
| Parental Control                   |                                                                        |
| Quality of Service                 |                                                                        |
| Routing                            |                                                                        |
| DNS                                |                                                                        |
| DSL                                |                                                                        |
| UPnP                               |                                                                        |
| DNS Proxy                          |                                                                        |
| LAN Bundling                       |                                                                        |
| Interface Grouping                 |                                                                        |
| IPSec                              |                                                                        |
| Certificate                        |                                                                        |
| Multicast                          |                                                                        |
| SIP ALG                            |                                                                        |

# **POZNÁMKA**: SIP (Session Initiation Protocol, RFC3261) je protokol výběru většiny telefonů VoIP (Voice over IP), pomocí něhož se zahájí komunikace. Tato brána je platná pouze pro protokol SIP na UDP portu 5060.

# Kapitola 6 Bezdrátová síť

Nabídka *Wireless* zprostředkovává přístup k bezdrátovým funkcím přístroje, kterým se věnujeme v následujících částech.

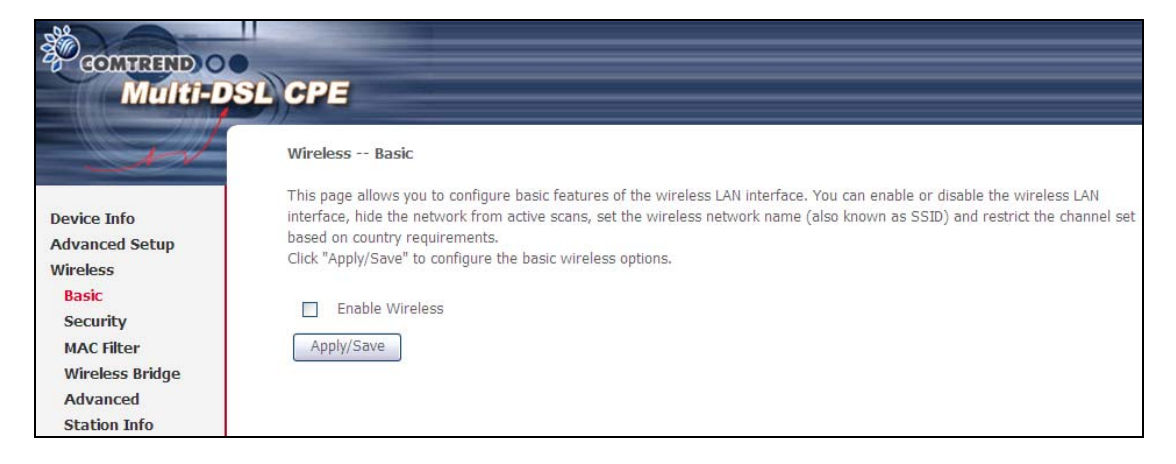

## 6.1 Základní funkce

Zaškrtněte políčto Enable wireless, abyste zobrazili více možností.

Základní možnosti Vám umožní konfigurovat základní funkce bezdrátového rozhraní LAN. Kromě jiného můžete zapnout nebo vypnout bezdrátové rozhraní LAN, skrýt síť před aktivním skenováním, zvolit jméno bezdrátové sítě (SSID) a omezit kanál podle místních požadavků.

| Real Providence |           |                                                       |                         |                    |                             |               |                |               |                |
|-----------------|-----------|-------------------------------------------------------|-------------------------|--------------------|-----------------------------|---------------|----------------|---------------|----------------|
| in              | Wireles   | s Basic                                               |                         |                    |                             |               |                |               |                |
|                 | This page | e allows you to configure b                           | asic features of the wi | reless LA          | AN interface.               | You can       | enable o       | r disable the | wireless LAN   |
| vice Info       | based on  | , nide the network from ac<br>i country requirements. | uve scans, set the win  | eless nec          | work name (                 | diso krio     | WII ds 55      | ono resu      | ict the channe |
| anced Setup     | Click "Ap | ply/Save" to configure the                            | basic wireless options  |                    |                             |               |                |               |                |
| eless           |           | nable Wireless                                        |                         |                    |                             |               |                |               |                |
| isic            | и н       | ide Access Point                                      |                         |                    |                             |               |                |               |                |
| ecurity         |           | lients Isolation                                      |                         |                    |                             |               |                |               |                |
| /ireless Bridge |           | isable WMM Advertise                                  |                         |                    |                             |               |                |               |                |
| dvanced         |           | nahle Wireless Multicast Fr                           | nwarding (WME)          |                    |                             |               |                |               |                |
| tation Info     |           | nable wireless multicast i                            | siverang (with )        |                    |                             |               |                |               |                |
| gnostics        | SSID:     | Internet                                              |                         |                    |                             |               |                |               |                |
| nagement        | BSSID:    |                                                       |                         |                    |                             |               |                |               |                |
|                 | Country:  | CZECH REPUBLIC                                        |                         |                    | ~                           |               |                |               |                |
|                 | Max Clie  | ents: 16                                              |                         |                    |                             |               |                |               |                |
|                 |           |                                                       |                         |                    |                             |               |                |               |                |
|                 | Wireless  | - Guest/Virtual Access                                | Points:                 |                    |                             |               |                |               |                |
|                 | Enabled   | I SSID                                                | Hidden                  | Isolate<br>Clients | Disable<br>WMM<br>Advertise | Enable<br>WMF | Max<br>Clients | BSSID         |                |
|                 |           | wl0_Guest1                                            |                         |                    |                             |               | 16             | N/A           |                |
|                 |           | wl0_Guest2                                            |                         |                    |                             |               | 16             | N/A           |                |
|                 |           |                                                       |                         |                    |                             |               | -              |               |                |

Kliknutím na tlačítko **Apply/Save** uložíte zvolené možnosti bezdrátového připojení.

| Možnost                                           | Popis                                                                                                    |
|---------------------------------------------------|----------------------------------------------------------------------------------------------------|
| Enable<br>Wireless                                | Zaškrtávací políčko ⊠, kterým zapínáte nebo vypínáte bezdrátové rozhraní LAN. Pokud jej zaškrtnete, zobrazí se možnosti bezdrátového připojení.                                                                                                    |
| Hide Access<br>Point                              | Zvolením možnosti Hide Access Point (Skrýt přístupový bod)<br>zabráníte tomu, aby Vaši síť detekovaly snímače bezdrátových sítí.<br>Nastavení přístupového bodu (AP) v operačním systému Windows<br>XP zjistíte tím, že v nabídce <b>Start</b> otevřete <b>Síťová připojení</b> a<br>zvolíte <b>Zobrazit dostupná síťová připojení</b> . Pokud je přístupový<br>bod skrytý, musíte přístupový bod Vaší stanice manuálně přidat do<br>nastavení bezdrátového připojení. |
| Clients<br>Isolation                              | Pokud je tato funkce zapnutá, nebudou se uživatelé PC navzájem<br>vidět, když otevřou Moje místa v síti nebo Síťové okolí. Dále tato<br>funkce zabrání jednomu bezdrátovému uživateli komunikovat<br>s jiným bezdrátovým uživatelem.                                                                                                    |
| Disable WMM<br>Advertise                          | Zabrání routeru "inzerovat" funkcionalitu Wireless Multimedia<br>(WMM), jež poskytuje základní QoS pro časově citlivé aplikace<br>(např. VoIP, Video).                                                                                                    |
| Enable<br>Wireless<br>Multicast<br>Forwarding     | Zaškrtnutím políčka 🗹 tuto funkci zapnete.                                                                                                    |
| SSID<br>[1-32<br>characters]                      | V tomto poli nastavíte název bezdrátového připojení. Zkratka SSID<br>znamená Service Set Identifier = jedinečný identifikátor bezdrátové<br>sítě. Všechny stanice musí mít správné SSID, aby měly přístup k síti<br>WAN. Pokud SSID není správné, bude přístup uživateli zamítnut.                                                                                                    |
| BSSID                                             | BSSID je 48 bitový identifikátor, pomocí něhož se konkrétní BSS<br>(Basic Service Set) v dané oblasti identifikuje. V sítích s BSS<br>infrastrukturou je to MAC adresa (Media Access Control)<br>přístupového bodu; v nezávislých BSS nebo ad hoc sítích se BSSID<br>generuje náhodně.                                                                                                    |
| Country                                           | Rozevírací menu týkající se světového a místního povolení používat<br>kanály vysílání. Povolené kanály:<br>US= celosvětově, Japan=1-14, Jordánsko= 10-13, Izrael= 1-13                                                                                                    |
| Max Clients                                       | Maximální počet uživatelů, kteří mají přístup k routeru.                                                                                                    |
| Wireless -<br>Guest /<br>Virtual<br>Access Points | Tento router podporuje více identifikátorů SSID s názvem<br>hostitelské SSID nebo virtuální přístupové body. Jeden nebo více<br>hostitelských SSID povolíte zaškrtnutím políčka ☑ ve sloupci<br><b>Enabled</b> . Hostitelské SSID skryjet zaškrtnutím políčka ☑ ve sloupci<br><b>Hidden</b> .                                                                                                    |
|                                                   | Totéž proveďte u <b>Isolate Clients</b> a <b>Disable WMM Advertise</b> .<br>Popis těchto dvou funkcí naleznete v řádcích výše (Izolace uživatelů<br>a Vypnout funkci Inzerovat WMM). Podobně u funkcí <b>Enable WMF</b> ,<br><b>Max Clients</b> a <b>BSSID</b> vyhledejte podrobnější informace<br>v příslušných řádcích této tabulky.                                                                                                    |
|                                                   | <b>POZNÁMKA:</b> Vzdálení bezdrátoví hostitelé nemohou skenovat hostitelské SSID.                                                                                                    |

V následující tabulce popisujeme dané možnosti podrobněji.

# 6.2 Zabezpečení

Následující okno se otevře, když zvolíte možnost Wireless - Security. Pomocí jednotlivých možností nastavíte zabezpečení bezdrátového rozhraní LAN.

| COMUREND O                          | SUCRE                                                                                                    |                                                                                                    |  |  |
|-------------------------------------|----------------------------------------------------------------------------------------------------|----------------------------------------------------------------------------------------------------|--|--|
| Multi-L                             | SL CPE                                                                                                    |                                                                                                    |  |  |
| and a                               | Wireless Security                                                                                                    |                                                                                                    |  |  |
| Device Info<br>Advanced Setup       | This page allows you to confi<br>You may setup configuration<br>OR<br>through WiFi Protcted Setup(                                                                                                  | igure security features of the wireless LAN interface.<br>manually<br>WPS)                                                                                     |  |  |
| Wireless                            | Contraction of the second second second second second second second second second second second second second s                                                                                     |                                                                                                    |  |  |
| Basic                               | WPS Setup                                                                                                    |                                                                                                    |  |  |
| <mark>Security</mark><br>MAC Filter | Enable WPS                                                                                                    | Disabled v                                                                                                    |  |  |
| Wireless Bridge                     | Manual Setun AP                                                                                                    |                                                                                                    |  |  |
| Advanced                            | New second be actively of the                                                                                                    |                                                                                                    |  |  |
| Station Info                        | You can set the network authentication method, selecting data encryption,<br>specify whether a network key is required to authenticate to this wireless network and specify the encryption strength |                                                                                                    |  |  |
| Diagnostics                         | Click "Apply/Save" when done.                                                                                                    |                                                                                                    |  |  |
| Management                          |                                                                                                    |                                                                                                    |  |  |
|                                     | Select SSID:                                                                                                    | Internet 💌                                                                                                    |  |  |
|                                     | Network Authentication:                                                                                                    | Open 💌                                                                                                    |  |  |
|                                     | WEP Encryption:                                                                                                    | Enabled 🖌                                                                                                    |  |  |
|                                     | Encryption Strength:                                                                                                    | 128-bit 🗸                                                                                                    |  |  |
|                                     | Current Network Key:                                                                                                    | 1 🗸                                                                                                    |  |  |
|                                     | Network Key 1:                                                                                                    | C021018011807                                                                                                    |  |  |
|                                     | Network Key 2:                                                                                                    | C021018011807                                                                                                    |  |  |
|                                     | Network Key 3:                                                                                                    | C021018011807                                                                                                    |  |  |
|                                     | Network Key 4:                                                                                                    | C021018011807                                                                                                    |  |  |
|                                     |                                                                                                    | Enter 13 ASCII characters or 26 hexadecimal digits for 128-bit encryption keys<br>Enter 5 ASCII characters or 10 hexadecimal digits for 64-bit encryption keys |  |  |
|                                     |                                                                                                    | Apply/Save                                                                                                    |  |  |

Kliknutím na tlačítko **Apply/Save** uložíte nastavení.

### ZABEZPEČENÍ BEZDRÁTOVÉ SÍTĚ

Nastavení zabezpečení bezdrátové sítě lze nakonfigurovat pomocí programu WPS (Wi-Fi Protected Setup) nebo manuálně. WPS konfiguruje bezpečnostní nastavení automaticky (více podrobností v kapitole

6.2.1 WPS), zatím co manuální nastavení vyžaduje, aby uživatel zabezpečení nakonfiguroval pomocí webového uživatelského rozhraní (viz následující tabulka).

#### Select SSID

V rozevíracím menu zvolte název bezdrátové sítě. Zkratka SSID znamená Service Set Identifier, což je jedinečný identifikátor bezdrátové sítě. Všechny stanice musejí mít nastaveno správné SSID, aby měly přístup k síti WLAN. Pokud SSID není správně, přístup k síti WLAN nebude uživateli umožněn.

#### **Network Authentication**

Tato možnost udává, jestli se pro autentizaci k bezdrátové síti používá síťový klíč. Pokud je autentizace sítě nastavena na možnost Open, není nutná žádná autentizace. I v tomto případě se identita uživatele ověřuje.

Každý typ autentizace má svá vlastní nastavení. Například výběrem autentizace 802.1X zobrazíte pole RADIUS Server IP Address, Port a Key. Šifrování WEP bude zapnuto, jak je ukázáno dále.

| Network Authentication:   | 802.1X                                                                                                    |
|---------------------------|----------------------------------------------------------------------------------------------------|
|                           |                                                                                                    |
| RADIUS Server IP Address: | 0.0.0.0                                                                                                    |
| RADIUS Port:              | 1812                                                                                                    |
| RADIUS Key:               |                                                                                                    |
| WEP Encryption:           | Enabled 💌                                                                                                    |
| Encryption Strength:      | 128-bit 💌                                                                                                    |
| Current Network Key:      | 2 🗸                                                                                                    |
| Network Key 1:            | C021018011807                                                                                                    |
| Network Key 2:            | C021018011807                                                                                                    |
| Network Key 3:            | C021018011807                                                                                                    |
| Network Key 4:            | C021018011807                                                                                                    |
|                           | Enter 13 ASCII characters or 26 hexadecimal digits for 128-bit encryption keys<br>Enter 5 ASCII characters or 10 hexadecimal digits for 64-bit encryption keys |
|                           | Apply/Save                                                                                                    |
| Nastavení autentizace W   | PA vidíte na dalším obrázku.                                                                                                    |

| Network Authentication:   | WPA        | * |  |
|---------------------------|------------|---|--|
| WPA Croup Pakey Intervals | 0          |   |  |
| RADIUS Server ID Address  | 0 0 0 0    |   |  |
| RADIUS Server IP Address: | 1010       |   |  |
| RADIUS Port:              | 1812       |   |  |
| RADIUS Key:               |            |   |  |
| WPA/WAPI Encryption:      | TKIP+AES V |   |  |
| WEP Encryption:           | Disabled V |   |  |
|                           |            |   |  |
|                           | Apply/Save |   |  |

Nastavení autentizace WPA-PSK vidíte na dalším obrázku.

| Network Authentication:   | WPA-PSK    | <b>~</b>              |
|---------------------------|------------|-----------------------|
| WPA/WAPI passphrase:      | •••••      | Click here to display |
| WPA Group Rekey Interval: | 0          |                       |
| WPA/WAPI Encryption:      | TKIP+AES 🗸 |                       |
| WEP Encryption:           | Disabled 🗸 |                       |
|                           |            |                       |
|                           | Apply/Save |                       |

#### WEP Encryption

Tato možnost udává, jestli se data odesílaná přes síť šifrují. Stejný síťový klíč lze použít pro šifrování dat i autentizaci do sítě. Lze definovat čtyři síťové klíče, i když použije se vždy jen jeden. Příslušný síťový klíč vyberte v seznamu aktuálních síťových klíčů.

Mezi možnosti zabezpečení patří autentizace a šifrování pomocí algoritmu WEP (wired equivalent privacy). Algoritmus WEP je sada zabezpečovacích služeb, pomocí nichž jsou sítě 802.11 chráněny před neoprávněným přístupem, např. eavesdropping (nasloucháním); v tomto případě, zachytávání provozu bezdrátových sítí. Když je šifrování dat zapnuto, jsou generovány tajné sdílené šifrovací klíče, které zdrojová i cílová stanice používá pro změnu rámcových bitů, tím se naslouchání zabrání.

Při autentizaci pomocí sdíleného klíče se předpokládá, že každá stanice získala bezpečným kanálem tajný sdílený klíč, který je nezávislý na kanálu bezdrátové komunikace 802.11.

#### Encryption Strength

Toto rozevírací menu se zobrazí, když je zapnuto WEP šifrování. Síla klíče je přímo úměrná počtu binárních bitů, z nichž se skládá. To znamená, že klíče s větším počtem bitů mají větší stupeň zabezpečení a je mnohem obtížnější je napadnout. Sílu šifrování lze nastavit na 64 bitů nebo 128 bitů. 64 bitový klíč se rovná 5 znakům ASCII nebo 10 hexadecimálním číslům. 128 bitový klíč obsahuje 13 znaků ASCII nebo 26 hexadecimálních čísel. Každý klíč má 24 bitovou hlavičku (iniciační vektor), který umožní paralelní dekódování několika proudů šifrovaných dat.

### 6.2.1 WPS

Wi-Fi Protected Setup (WPS) je norma, která usnadňuje zabezpečení bezdrátových sítí pro certifikovaná síťová zařízení. Každé zařízení certifikované dle WPS má PIN kód i push button umístěné přímo na zařízení, nebo přístupné přes software zařízení. Přístroj VR-3026e má tlačítko WPS a virtuální tlačítko přístupné z webového uživatelského rozhraní (WUI).

Zařízení, která mají logo WPS (na obrázku), podporují WPS. Váš přístroj může podporovat WPS, i když na něm není umístěno logo. V dokumentaci k Vašemu zařízení hledejte frázi "Wi-Fi Protected Setup".

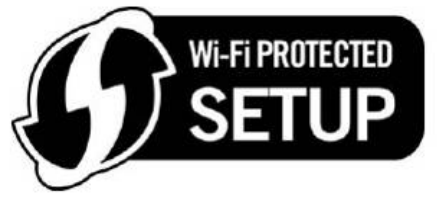

| POZNÁMKA: | WPS je ko                | ispozici po | ouze v  | režimech | autentiz | ace O   | tevřeno, |
|-----------|--------------------------|-------------|---------|----------|----------|---------|----------|
|           | WPA-PSK, W               | 'PA2-PSK a  | a Mixed | WPA2/W   | PA-PSK.  | Ostatni | í režimy |
|           | autentizace<br>manuálně. | nepoužíva   | jí WPS  | , proto  | je nutn  | é je    | nastavit |

Zabezpečení WPS nastavíte pomocí postupu, který vysvětlujeme dále. <u>U kroků 6 a 7</u> musíte zvolit Push-Button nebo konfiguraci PIN.

#### I. Nastavení

Krok 1: Zapněte WPS zvolením možnosti Enabled v rozevíracím menu.

| WPS Setup         |           |
|-------------------|-----------|
| Enable <b>WPS</b> | Enabled 🗸 |

Krok 2: Nastavte režim WPS AP. Možnost Configured se použije, když VR-3026e přiřadí uživatelům bezpečnostní nastavení. Možnost Unconfigured se použije, když externí uživatelé přiřadí bezpečnostní nastavení přístroji external VR-3026e.

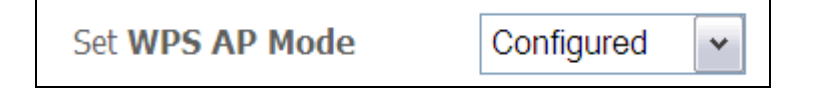

POZNÁMKA: Váš klient může, ale nemusí, mít možnost provést na přístroji VR-3026e bezpečnostní nastavení. Pokud tuto možnost nemá, musíte režim WPS AP nastavit na možnost Configured. V dokumentaci k přístroji prověřte možnosti přístroje.
 Kromě toho, v operačním systému Windows Vista můžete přidat externího registrátora pomocí tlačítka StartAddER (více informací naleznete v Příloze D – Externí registrátor WPS External Registrar).

### II. AUTENTIZACE DO SÍTĚ

#### Krok 3: Zvolte režim autentizace Public, WPA-PSK, WPA2-PSK, nebo WPA2/WPA-PSK v části Manual Setup AP v okně Wireless - Security. V příkladu dále uvádíme režim WPA2-PSK.

| Manual Setup AP                                                                                      |                                                         |                                                                                   |
|----------------------------------------------------------------------------------------------------|---------------------------------------------------------|-----------------------------------------------------------------------------------|
| You can set the network authent<br>specify whether a network key is<br>Click "Apply/Save" when done. | ication method, selecting of required to authenticate t | lata encryption,<br>to this wireless network and specify the encryption strength. |
| Select SSID:                                                                                         | Internet 🗸                                              |                                                                                   |
| Network Authentication:                                                                              | WPA-PSK                                                 | <b>v</b>                                                                          |
| WPA/WAPI passphrase:                                                                                 | •••••                                                   | Click here to display                                                             |
| WPA Group Rekey Interval:                                                                            | 0                                                       |                                                                                   |
| WPA/WAPI Encryption:                                                                                 | TKIP+AES 🗸                                              |                                                                                   |
| WEP Encryption:                                                                                      | Disabled 🗸                                              |                                                                                   |
|                                                                                                    |                                                         |                                                                                   |
|                                                                                                    | Apply/Save                                              |                                                                                   |

Krok 4: V režimu Sdílený klíč (Pre-Shared Key = PSK), zadejte sdílený klíč WPA. Bude-li klíč příliš dlouhý nebo krátký, objeví se následující dialogové okno.

| Messa    | ge from webpage 🛛 🔀                                                                      |
|----------|------------------------------------------------------------------------------------------|
| <u>.</u> | WPA Pre-Shared Key should be between 8 and 63 ASCII characters or 64 hexadecimal digits. |
|          | ОК                                                                                       |

Krok 5: Klikněte na tlačítko Save/Apply ve spodní části obrazovky.

#### IIIa. KONFIGURACE PUSH-BUTTON

Konfigurace WPS push-button představuje poloautomatický způsob konfigurace. K tomuto účelu lze použít tlačítko WPS na přední straně routeru, nebo výhradně webové uživatelské rozhraní (WUI).

Konfiguraci WPS push-button popisujeme dále. Pro konfiguraci je nutné, aby byla zapnuta Bezdrátová funkce. Router bude konfigurován jako bezdrátový přístupový bod Vaší WLAN sítě. Bezdrátově připojený klient musí také být správně nakonfigurován a musí být připojen, funkce WPS musí být zapnuta.

| POZNÁMKA: | Bezdrátový přístupový bod routeru vyhledává asi 2 minuty. Pokud |
|-----------|-----------------------------------------------------------------|
|           | router ukončí vyhledávání před dokončením kroku 7, vraťte se ke |
|           | Kroku 6.                                                        |

#### Krok 6: První způsob: tlačítko WPS

Stiskněte tlačítko WPS na přední straně routeru. LED kontrolka WPS bude blikat, což znamená, že router začal vyhledávání uživatele.

#### Druhý způsob: virtuální tlačítko WUI

Na obrazovce Wireless - Security, v části WSC Setup, zaškrtněte políčko Push-Button, jak vidíte na obrázcích **A** nebo **B** níže, poté klikněte na příslušné tlačítko podle WSC AP režimu, který jste zvolili v kroku 2.

#### A - V režimu Configured, klikněte na tlačítko Add Enrollee.

| Add Client (This feature is available only when WPA-P | SK, WPA2 PSK or O | PEN mode is configured) |
|-------------------------------------------------------|-------------------|-------------------------|
| 💿 Push-Button 🔘 PIN                                   | Add Enrolee       |                         |
|                                                       |                   |                         |

#### **B** – V režimu **Unconfigured**, klikněte na tlačítko **Config AP**.

| Setup AP (Configure all security settings with an external registar) |           |  |  |
|----------------------------------------------------------------------|-----------|--|--|
| ○ Push-Button ③ PIN                                                  | Config AP |  |  |

**Krok 7:** Přejděte na bezdrátového klienta WPS a aktivujte funkci push-button. Typický screenshot bezdrátového klienta WPS vidíte na dalším obrázku.

| <u>P</u> IN | 🖉 WPS Associate IE | Progress >> 10%   |
|-------------|--------------------|-------------------|
| PBC         | 🔁 WPS Probe IE     | PBC - Scanning AP |
|             | Auto               |                   |

Nyní proveďte krok 8 (část IV. Kontrola připojení), tzn. zkontrolujte připojení WPS.

#### IIIb. WPS – KONFIGURACE PIN

Touto metodou nastavíte zabezpečení pomocí PIN kódu. PIN naleznete přímo na přístroji, nebo je součástí software. V druhém případě lze PIN generovat náhodně. Konkrétní postup generování PIN pro uživatele naleznete v dokumentaci k přístroji.

Konfiguraci WPS PIN popisujeme dále. Pro konfiguraci je nutné, aby byla zapnuta Bezdrátová funkce. Router bude konfigurován jako bezdrátový přístupový bod Vaší WLAN sítě. Bezdrátově připojený uživatel musí také být správně nakonfigurován a musí být připojen, funkce WPS musí být zapnuta

| POZNÁMKA: | Na rozdíl od metody push-button, konfigurace pomocí PINu ner |  |  |  |  |
|-----------|--------------------------------------------------------------|--|--|--|--|
|           | časově omezena. To znamená, že router bude vyhledávat tak    |  |  |  |  |
|           | dlouho, dokud klienta nenajde.                               |  |  |  |  |

Krok 6: Na obrazovce Wireless - Security, v části WSC Setup, zaškrtněte políčko PIN, jak vidíte na obrázcích A nebo B níže, poté klikněte na příslušné tlačítko v závislosti na WSC AP režimu, který jste zvolili v kroku 2.

**A** - V režimu **Configured**, zadejte klientský PIN do určeného pole a poté klikněte na tlačítko **Add Enrollee** (viz obrázek níže).

| Add Client (This feature is available only when WPA-PSK, WPA2 PSK or OPEN mode is configured) |  |             |  |  |
|-----------------------------------------------------------------------------------------------|--|-------------|--|--|
| ⊙Push-Button ⊙PIN                                                                             |  | Add Enrolee |  |  |
|                                                                                               |  | <u>Help</u> |  |  |

**B** - V režimu **Unconfigured**, klikněte na tlačítko **Config AP**.

| Setup AP (Configure all security settings with an external registar) |           |  |
|----------------------------------------------------------------------|-----------|--|
| ⊙Push-Button ⊙PIN                                                    | Config AP |  |

Krok 7: Aktivujte funkci PIN pro bezdrátového klienta. V režimu Configured, musí být klient nakonfigurován jako Enrolee. V režimu Unconfigured musí být uživatel nastaven jako Registrátor. Tím se funkce liší od funkce Externího registrátora v operačním systému Windows Vista.

Na dalším obrázku vidíte příklad konfigurace WPS klienta pomocí PIN v praxi.

| <u>P</u> IN | 🖉 WPS Associate IE | Progress >> 30%           |
|-------------|--------------------|---------------------------|
| PBC         | WPS Probe IE       | PIN - Sending EAP-Rsp(ID) |
|             | Auto               |                           |

Nyní proveďte krok 8 (část IV. Kontrola připojení), tzn. zkontrolujte připojení WPS.

### IV. KONTROLA PŘIPOJENÍ

**Krok 8:** Pokud bylo nastavení WPS úspěšné, budete mít přístup k bezdrátovému přístupovému bodu od klienta. Klientský software by měl ukázat stav. Na dalším obrázku vidíte, že připojení bylo úspěšně navázáno.

| <u>P</u> IN | 🔽 WPS Associate IE | Progress >> 100%                    |
|-------------|--------------------|-------------------------------------|
| PBC         | WPS Probe IE       | PBC - Get WPS profile successfully. |
|             | Auto               |                                     |

V okně Síťová připojení (nebo v oblasti system tray) můžete také dvakrát kliknout na ikonu Bezdrátové síťové připojení, abyste zjistili stav nového připojení.

# 6.3 Filtrování MAC adres

Vysílání routeru může být omezeno na základě MAC adres. Filtr MAC adres přidáte kliknutím na tlačítko **Add**, jak vidíte na dalším obrázku. Chcete-li filtr odstranit, označte jej v tabulce MAC adres a klikněte na tlačítko **Remove**.

| COMTREND O<br>Multi-D                     | SL CPE                                       |
|-------------------------------------------|----------------------------------------------|
| - A                                       | Wireless MAC Filter                          |
| Device Info                               | Select SSID: Internet                        |
| Wireless<br>Basic<br>Security             | MAC Restrict Mode: 💿 Disabled 🔘 Allow 🔘 Deny |
| MAC Filter<br>Wireless Bridge<br>Advanced | MAC Address Remove                           |
| Station Info<br>Diagnostics<br>Management | Add Remove                                   |

| Možnost                 | Popis                                                                                                    |
|-------------------------|----------------------------------------------------------------------------------------------------|
| Select<br>SSID          | V rozevíracím menu zvolte název bezdrátové sítě. Zkratka SSID znamená Service Set Identifier. Všechny stanice musejí mít správně nastavené SSID, aby měly přístup k síti WLAN. Pokud SSID není správné, uživateli nebude umožněn přístup. |
| MAC<br>Restrict<br>Mode | Disabled: Filtrování MAC adres není povoleno.<br>Allow: povolí přístup z určitých MAC adres.<br>Deny: odmítne přístup z určitých MAC adres.                                                                                               |
| MAC<br>Address          | Seznam MAC adres, na něž se vztahuje režim omezení. Maximálně lze<br>zadat 60 položek. Každé síťové zařízení má jedinečnou 48 bitovou MAC<br>adresu, obvykle ve formátu xx:xx:xx:xx:xx, kde xx jsou<br>hexadecimální čísla.               |

Kliknutím na tlačítko **Add** otevřete následující obrazovku.

Do příslušného pole zadejte MAC adres a klikněte na tlačítko **Save/Apply**.

|                | SL CPE                                                                                                   |
|----------------|----------------------------------------------------------------------------------------------------|
| - All          | Wireless MAC Filter                                                                                      |
|                | Enter the MAC address and click "Apply/Save" to add the MAC address to the wireless MAC address filters. |
| Device Info    |                                                                                                    |
| Advanced Setup | MAC Address:                                                                                             |
| Wireless       |                                                                                                    |
| Basic          | Apply/Save                                                                                               |
| Security       |                                                                                                    |
| MAC Filter     |                                                                                                    |

### 6.4 Bezdrátový most

Na této obrazovce může nastavit vlastnosti bezdrátového mostu rozhraní sítě LAN. Podrobný popis jednotlivých možností uvádíme v tabulce pod obrázkem.

|                                                                              | SL CPE                                                                                                    |                                                                                                    |                                                                                          |                                                                                                    |
|------------------------------------------------------------------------------|----------------------------------------------------------------------------------------------------|----------------------------------------------------------------------------------------------------|------------------------------------------------------------------------------------------|----------------------------------------------------------------------------------------------------|
| - AV                                                                         | Wireless Bridge                                                                                                    |                                                                                                    |                                                                                          |                                                                                                    |
| Device Info<br>Advanced Setup<br>Wireless<br>Basic<br>Security<br>MAC Filter | This page allows you to configure<br>known as Wireless Distribution Sys<br>functionality. Wireless bridge funct<br>Disabled in Bridge Restrict which d<br>or Enabled(Scan) enables wireless<br>Click "Refresh" to update the remo<br>Click "Apply/Save" to configure the | wireless bridge fea<br>stem) to disable acc<br>ionality will still be<br>lisables wireless br<br>s bridge restriction,<br>ite bridges. Wait fo<br>e wireless bridge op | tures of t<br>cess point<br>available<br>idge restr<br>Only thos<br>r few sec<br>ptions. | he wireless LAN interface. You can select Wireless Bridge (also<br>t functionality. Selecting Access Point enables access point<br>and wireless stations will be able to associate to the AP. Select<br>riction. Any wireless bridge will be granted access. Selecting Enabled<br>se bridges selected in Remote Bridges will be granted access.<br>conds to update. |
| Wireless Bridge                                                              | AP Mode:                                                                                                    | Access Point                                                                                                    | ×                                                                                        |                                                                                                    |
| Advanced<br>Station Info                                                     | Bridge Restrict:                                                                                                    | Enabled                                                                                                    | ~                                                                                        |                                                                                                    |
| Diagnostics                                                                  | Remote Bridges MAC Address:                                                                                                    |                                                                                                    |                                                                                          |                                                                                                    |
| Management                                                                   |                                                                                                    |                                                                                                    | Refresh                                                                                  | Apply/Save                                                                                                    |

Kliknutím na tlačítko **Apply/Save** uložíte nová nastavení.

| Vlastnost | Popis                                                                                                    |
|-----------|----------------------------------------------------------------------------------------------------|
| AP Mode   | Volbou <b>Wireless Bridge</b> (někdy také bezdrátový distribuční systém) zakážete funkcionalitu přístupového bodu, zatímco volbou <b>Access Point</b> povolíte funkcionalitu AP. V režimu <b>AP</b> bude funkcionalita bezdrátového mostu stále k dispozici, bezdrátové stanice se budou moci přidat k přístupovému bodu. |

| Vlastnost       | Popis                                                                                                    |
|-----------------|----------------------------------------------------------------------------------------------------|
| Bridge Restrict | Volbou <b>Disabled</b> nepovolíte omezení bezdrátového mostu, což<br>znamená, že každému bezdrátovému mostu bude povolen<br>přístup. Volbou <b>Enabled</b> nebo <b>Enabled (Scan)</b> povolíte<br>omezení bezdrátového mostu. Přístup bude povolen pouze<br>mostům označeným na seznamu Remote Bridges. Kliknutím na<br>tlačítko <b>Refresh</b> seznam stanic aktualizujete, pokud je povolen<br>režim Bridge Restrict. |

# 6.5 Rozšířená nabídka

Na obrazovce Wireless - Advanced můžete nastavit pokročilé funkce bezdrátového rozhraní LAN. Můžete si vybrat konkrétní kanál, na němž bude fungovat, nastavit přenosovou rychlost, práh fragmentace, práh RTS, probouzecí interval pro klienty v úsporném režimu, výstražný interval pro přístupový bod, režim XPress a také používání krátkých či delší úvodní synchronizační skupiny. Kliknutím na tlačítko **Apply/Save** nastavené pokročilé funkce uložíte.

| COMTREND O     | •                                                                    |                                         |                                                                 |                                                                  |                                            |
|----------------|----------------------------------------------------------------------|-----------------------------------------|-----------------------------------------------------------------|------------------------------------------------------------------|--------------------------------------------|
| Multi-L        | DSL CPE                                                              |                                         |                                                                 |                                                                  |                                            |
|                | Wireless Advanced                                                    |                                         |                                                                 |                                                                  |                                            |
| 11             | Wireless Auvanceu                                                    |                                         |                                                                 |                                                                  |                                            |
|                | This page allows you to configu                                      | ire advanced feati                      | ures of the wireless LAN inter                                  | face. You can select a particula                                 | r channel on which to                      |
| Device Info    | operate, force the transmission<br>interval for clients in power-say | rate to a particul<br>e mode, set the h | ar speed, set the tragmentati<br>beacon interval for the access | on threshold, set the RTS thres<br>point, set XPress mode and se | hold, set the wakeup<br>t whether short or |
| Advanced Setup | long preambles are used.                                             |                                         |                                                                 |                                                                  |                                            |
| Wireless       | Click "Apply/Save" to configure                                      | the advanced wir                        | eless options.                                                  |                                                                  |                                            |
| Basic          | Band.                                                                | 24GHz ++                                |                                                                 |                                                                  |                                            |
| Security       | Chappel:                                                             | 1                                       | Current                                                         | 1 (interforence: accentable)                                     |                                            |
| MAC Filter     |                                                                      |                                         | current.                                                        | I (interference, acceptable)                                     |                                            |
| Advanced       | Auto Channel Timer(min)                                              | 0                                       |                                                                 |                                                                  |                                            |
| Station Info   | 802.11n/EWC:                                                         | Auto 🗸                                  |                                                                 |                                                                  |                                            |
| Diagnostics    | Bandwidth:                                                           | 20MHz in 2.4G                           | Band and 40MHz in 5G Band                                       | Current: 20MHz                                                   |                                            |
| Management     | Control Sideband:                                                    | Lower                                   |                                                                 | Current: None                                                    |                                            |
|                | 802.11n Rate:                                                        | Auto                                    | ×                                                               |                                                                  |                                            |
|                | 802.11n Protection:                                                  | Auto 🗸                                  |                                                                 |                                                                  |                                            |
|                | Support 802.11n Client Only:                                         | 0# ~                                    |                                                                 |                                                                  |                                            |
|                | RIFS Advertisement:                                                  | 0# 🗸                                    |                                                                 |                                                                  |                                            |
|                | OBSS Co-Existance:                                                   | Enable 🗸                                |                                                                 |                                                                  |                                            |
|                | RX Chain Power Save:                                                 | Enable 🛩                                |                                                                 | Power Save status:                                               | Low Power                                  |
|                | Time:                                                                | 10                                      |                                                                 |                                                                  |                                            |
|                | RX Chain Power Save PPS:                                             | 10                                      |                                                                 |                                                                  |                                            |
|                | 54g™ Rate:                                                           | 1 Mbps 👻                                |                                                                 |                                                                  |                                            |
|                | Multicast Rate:                                                      | Auto 🗸                                  |                                                                 |                                                                  |                                            |
|                | Basic Rate:                                                          | Default                                 | ~                                                               |                                                                  |                                            |
|                | Fragmentation Threshold:                                             | 2346                                    |                                                                 |                                                                  |                                            |
|                | RTS Threshold:                                                       | 2347                                    |                                                                 |                                                                  |                                            |
|                | DTIM Interval:                                                       | 1                                       |                                                                 |                                                                  |                                            |
|                | Beacon Interval:                                                     | 100                                     |                                                                 |                                                                  |                                            |
|                | Global Max Clients:                                                  | 16                                      |                                                                 |                                                                  |                                            |
|                | XPress™ Technology:                                                  | Disabled 🗸                              |                                                                 |                                                                  |                                            |
|                | Transmit Power:                                                      | 100% 🗸                                  |                                                                 |                                                                  |                                            |
|                | WMM(Wi-Fi Multimedia):                                               | Enabled V                               |                                                                 |                                                                  |                                            |
|                | WMM No Acknowledgement:                                              | Disabled 🗸                              |                                                                 |                                                                  |                                            |
|                | WMM APSD:                                                            | Enabled 🗸                               |                                                                 |                                                                  |                                            |
|                | n o na service 16 - 29 years 18 2007                                 |                                         |                                                                 |                                                                  |                                            |
|                |                                                                      |                                         | Apply/Save                                                      |                                                                  |                                            |

| Pole                              | Popis                                                                                                    |  |  |  |  |
|-----------------------------------|----------------------------------------------------------------------------------------------------|--|--|--|--|
| Band                              | Nastaveno na 2.4 GHz pro kompatibilitu s normami IEEE<br>802.11x. Nový dodatek umožňuje jednotkám IEEE<br>802.11n vrátit se k pomalejším rychlostem, takže zařízení<br>kompatibilní se starší normou IEEE 802.11x mohou<br>fungovat v rámci jedné sítě. IEEE 802.11g vyrovnává<br>přenosovou rychlost 2.4 GHz s normou IEEE 802.11a,<br>která má rychlost 54 Mbps při 5 GHz. (IEEE 802.11a má i<br>jiné další vlastnosti oproti IEEE 802.11b nebo g, např.<br>nabízí více kanálů.) |  |  |  |  |
| Channel                           | V rozevíracím menu si můžete zvolit konkrétní kanál.                                                                                                    |  |  |  |  |
| Auto Channel Timer<br>(min)       | Časovač automatického skenování kanálů v minutách (nastavte na 0, pokud jej nechcete povolit)                                                                                                    |  |  |  |  |
| 802.11n/EWC                       | Standardní nastavení pro spolupráci zařízení, která vychází z normy IEEE 802.11n Návrh 2.0 a konsorcia EWC (Enhanced Wireless Consortium).                                                                                                    |  |  |  |  |
| Bandwidth                         | Zvolte 20GHz nebo 40GHz. 40GHz používá dvě sousedící 20GHz pro zvýšený průchod dat.                                                                                                    |  |  |  |  |
| Control Sideband                  | V režimu 40GHz zvolte vyšší nebo nižší kanál.                                                                                                    |  |  |  |  |
| 802.11n Rate                      | Nastavte fyzickou přenosovou rychlost (PHY).                                                                                                    |  |  |  |  |
| 802.11n Protection                | Vypnutá ochrana 802.11n znamená vyšší průchod dat.<br>Zapnutá zvyšuje bezpečnost.                                                                                                    |  |  |  |  |
| Support 802.11n<br>Client Only    | Vypnutím povolíte klientům 802.11b/g přístup ke<br>směrovači.<br>Zapnutím zakážete klientům 802.11b/g přístup ke<br>směrovači.                                                                                                    |  |  |  |  |
| RIFS Advertisement                | Reduced Interframe Space znamená vytvoření kratší prodlevy mezi PDU, což má za následek lepší bezdrátovou výkonnost.                                                                                                    |  |  |  |  |
| OBSS Co-Existence                 | Koexistence 20 MHZ a 40 MHZ překrývající sadu Basic<br>Service Set (OBSS) v síti WLAN.                                                                                                    |  |  |  |  |
| RX Chain Power Save               | Když tuto funkci povolíte, vypnete jeden z přijímajících řetězců, přejdete z 2x2 na 2x1, tj. ušetříte energii.                                                                                                    |  |  |  |  |
| RX Chain Power Save<br>Quiet Time | Počet sekund, během nichž musí být provoz nižší než<br>hodnota PPS, než se funkce Rx Chain Power Save sama<br>aktivuje.                                                                                                    |  |  |  |  |
| RX Chain Power Save<br>PPS        | Maximální počet paketů za sekundu, které může rozhraní<br>WLAN zpracovat během klidové doby, jak jej popisujeme<br>výše, než se funkce Rx Chain Power Save aktivuje.                                                                                                    |  |  |  |  |
| 54g Rate                          | V rozevíracím menu jsou uvedeny následující pevně<br>stanovené rychlosti: Auto: výchozí. Používá přenosovou<br>rychlost 11 Mbps, pokud je to možné, ale dle potřeby ji<br>sníží. Rychlosti jsou 1 Mbps, 2Mbps, 5.5Mbps, nebo<br>11Mbps. Konkrétní nastavení závisí na síle signálu.                                                                                                    |  |  |  |  |
| Multicast Rate                    | Nastavení pro přenosovou rychlost vícesměrového vysílání<br>(pakety multicast) (1-54 Mbps).                                                                                                    |  |  |  |  |
| Basic Rate                        | Nastavení pro základní přenosovou rychlost.                                                                                                    |  |  |  |  |

| Pole                           | Popis                                                                                                    |
|--------------------------------|----------------------------------------------------------------------------------------------------|
| Fragmentation<br>Threshold     | Práh, v bajtech, který stanoví, jestli budou pakety<br>fragmentovány, příp. v jaké velikosti. V síti 802.11 WLAN,<br>pakety, které překročí práh fragmentace, jsou<br>fragmentovány, tzn. rozděleny na menší části, které jsou<br>vhdoné pro konkrétní velikost okruhu. Pakety, které jsou<br>menší než stanovený práh fragmentace, se nefragmentují.<br>Zadejte hodnotu mezi 256 a 2346. Pokud dochází často<br>k chybám při přenosu paketů, zvyšte práh fragmentace.<br>Doporučujeme, aby hodnota byla nastavena na výchozí<br>parametr, tedy 2346. Nízký práh fragmentace může mít za<br>následek zhoršenou výkonnost. |
| RTS Threshold                  | RTS znamená Request to Send (požadavek na odeslání),<br>uvádí se v bajtech. Udává velikost paketu, kdy karta<br>WLAN spustí mechanismus RTS/CTS. Pakety, které jsou<br>vyšší než stanovený práh RTS, spustí mechanismus<br>RTS/CTS. Menší pakety NIC posílá bez použití RTS/CTS.<br>Výchozí nastavení 2347 (maximální délka) zakáže práh<br>RTS.                                                                                                    |
| DTIM Interval                  | Interval Delivery Traffic Indication Message (DTIM) se také<br>někdy nazývá výstražná rychlost. Jedná se o hodnotu mezi<br>1 – 65535. DTIM je odpočítávací proměnná, která klienta<br>upozorňuje na další zprávu, kterou mají přijmout. Když se<br>v přístupovém bodě (AP) nashromáždí zprávy pro klienty,<br>odešle se další DTIM v nastaveném intervalu DTIM. Klienti<br>přístupového bodu uslyší výstražný signál, aktivují se a<br>přijmou zprávy. Výchozí hodnota je 1.                                                                                                    |
| Beacon Interval                | Čas mezi výstražnými signály v milisekundách. Výchozí<br>hodnota je 100 ms, přijatelné rozmezí je od 1 – 65535.<br>Přenos výstražných signálů rozpozná přítomnost<br>přístupového bodu. Síťová zařízení standardně skenují<br>všechny kanály RF, poslouchají výstražné signály<br>přicházející z přístupových bodů. Než stanice přejde do<br>úsporného režimu, potřebuje mít nastaven výstražný<br>interval, aby věděla, kdy se má aktivovat a přijmout<br>výstrahu (zjistit, jestli v přístupovém bodě čekají nějaké<br>zprávy).                                                                                         |
| Global Max Clients             | Maximální počet klientů, kteří se mohou připojit ke směrovači.                                                                                                    |
| Xpress <sup>™</sup> Technology | Xpress Technology je v souladu s návrhy dvou plánovaných průmyslových norem.                                                                                                    |
| Transmit Power                 | Přejete-li si, nastavte výstupní výkon (v procentech).                                                                                                    |
| WMM (Wi-Fi<br>Multimedia)      | Pomocí této technologie udržujete prioritu audio, video a<br>hlasových aplikací v síti wifi. Tato technologie umožní, aby<br>nejvyšší prioritu dostaly multimediální služby.                                                                                                    |
| WMM No<br>Acknowledgement      | Jedná se o funkci acknowledgement (potvrzování) na<br>úrovni MAC. Povolením funkce No Acknowledgement (bez<br>potvrzení) můžete zvýšit průchod dat, ale také vyšší<br>chybovost v prostředí RF (Radio Frequency).                                                                                                    |
| WMM APSD                       | Jedná se o automatický přechod do úsporného režimu.<br>Šetří elektrickou energii.                                                                                                    |

## 6.6 Informace o stanici

Na této stránce se uvádějí autentizované bezdrátové stanice a jejich stav. Kliknutím na tlačítko **Refresh** aktualizujete seznam stanic v síti LAN.

| COMPREND O<br>Multi-DS | L CPI                     | 3          |               |                  |               |             |
|------------------------|---------------------------|------------|---------------|------------------|---------------|-------------|
| - And                  | <b>Wirel</b> e<br>This pa | ess Authen | ticated Stati | ions<br>eless st | ations and th | eir status. |
| Device Info            |                           |            |               |                  |               |             |
| Advanced Setup         | MAC                       | Associated | Authorized    | SSID             | Interface     |             |
| Wireless               |                           |            |               |                  |               |             |
| Basic                  |                           |            | Refre         | sh               |               |             |
| Security               |                           |            |               |                  |               |             |
| MAC Filter             |                           |            |               |                  |               |             |
| Wireless Bridge        |                           |            |               |                  |               |             |
| Advanced               |                           |            |               |                  |               |             |
| Station Info           |                           |            |               |                  |               |             |
| Diagnostics            |                           |            |               |                  |               |             |
| Management             |                           |            |               |                  |               |             |

Názvy sloupců vysvětlujeme v tabulce dále.

| Sloupec    | Popis                                                                                                    |
|------------|----------------------------------------------------------------------------------------------------|
| MAC        | Seznam MAC adres ve všech stanicích.                                                                                                    |
| Associated | Seznam všech stanic, které jsou připojeny k přístupovému bodu, a také čas, odkdy byly pakety přeneseny do a z každé stanice. Pokud je stanice dlouho neaktivní, je ze seznamu vymazána. |
| Authorized | Seznam zařízení s autorizovaným přístupem.                                                                                                    |
| SSID       | Seznam SSID modemu, k němuž se stanice připojují.                                                                                                    |
| Interface  | Seznam rozhraní modemu, k němuž se stanice připojují.                                                                                                    |

# Kapitola 7 Diagnostika

**POZNÁMKA:** Použití a výsledek diagnostiky je vždy závislý na jednotlivých ISP a konfiguraci jejich sítě.

V prvním okně diagnostiky jsou uvedeny obecné stavy připojení. Pokud test odhalí chybný stav, klikněte na tlačítko, aby se test znovu provedl a chyba byla potvrzena. Pokud test znovu odhalí poruchu, klikněte na tlačítko <u>Nápověda (Help)</u> a proveďte příslušné úkony.

|                               | SL CPE                                                                                                    |                                                  |                                                            |                   |                                                                                                    |  |
|-------------------------------|----------------------------------------------------------------------------------------------------|--------------------------------------------------|------------------------------------------------------------|-------------------|----------------------------------------------------------------------------------------------------|--|
| Device Info<br>Advanced Setup | pppoe_0_8_48 Diagnostics<br>Your modem is capable of testing you<br>"Rerun Diagnostic Tests" at the botto<br>"Help" and follow the troubleshooting<br>Test the connection to your loca | ur DSL (<br>m of th<br>) procec<br><b>l netw</b> | connection. The<br>is page to make<br>dures.<br><b>ork</b> | individ<br>sure t | dual tests are listed below. If a test displays a fail status, click<br>the fail status is consistent. If the test continues to fail, click |  |
| Wireless                      | Test your ENET1 Connection:                                                                                                    | FAIL                                             | Help                                                       |                   |                                                                                                    |  |
| Diagnostics                   | Test your ENET2 Connection:                                                                                                    | FAIL                                             | Help                                                       |                   |                                                                                                    |  |
| Fault Management              | Test your ENET3 Connection:                                                                                                    | FAIL                                             | Help                                                       |                   |                                                                                                    |  |
| Management                    | Test your ENET4 Connection:                                                                                                    | PASS                                             | Help                                                       |                   |                                                                                                    |  |
|                               | Test your Wireless Connection:                                                                                                    | FAIL                                             | Help                                                       |                   |                                                                                                    |  |
|                               | Test the connection to your DSL<br>Test xDSL Synchronization:                                                                                                    | e provider<br>FAIL                               | Help                                                       |                   |                                                                                                    |  |
|                               | Test ATM OAM F5 segment ping:                                                                                                    |                                                  | DISABLED                                                   | Help              |                                                                                                    |  |
|                               | Test ATM OAM F5 end-to-end ping:                                                                                                    |                                                  | DISABLED                                                   | Help              |                                                                                                    |  |
|                               | Test the connection to your Internet service provider                                                                                                    |                                                  |                                                            |                   |                                                                                                    |  |
|                               | Test PPP server connection:                                                                                                    |                                                  | DISABLED                                                   | Help              |                                                                                                    |  |
|                               | Test authentication with ISP:                                                                                                    |                                                  | DISABLED                                                   | Help              |                                                                                                    |  |
|                               | Test the assigned IP address:                                                                                                    |                                                  | DISABLED                                                   | Help              |                                                                                                    |  |
|                               | Ping default gateway:                                                                                                    |                                                  | FAIL                                                       | Help              |                                                                                                    |  |
|                               | Ping primary Domain Name Serv                                                                                                    | er:                                              | FAIL                                                       | <u>Help</u>       |                                                                                                    |  |
|                               |                                                                                                    |                                                  | Test                                                       | ext Con<br>Test V | nection<br>Vith OAM F4                                                                                                    |  |

Další připojení.

| GOMTREND O                                                                                                | CPE                                                                                                    |                                                                         |                                                                                            |                                                                                                    |
|----------------------------------------------------------------------------------------------------|----------------------------------------------------------------------------------------------------|-------------------------------------------------------------------------|--------------------------------------------------------------------------------------------|----------------------------------------------------------------------------------------------------|
| Device Info<br>Advanced Setup<br>Wireless<br>Diagnostics<br>Diagnostics<br>Fault Management<br>Management | br_0_8_35 Diagnostics<br>Your modem is capable of testing you<br>"Rerun Diagnostic Tests" at the botto<br>"Help" and follow the troubleshooting<br>Test the connection to your loca<br>Test your ENET1 Connection:<br>Test your ENET2 Connection:<br>Test your ENET3 Connection:<br>Test your ENET4 Connection:<br>Test your Wireless Connection: | ur DSL of<br>m of thi<br>proced<br>FAIL<br>FAIL<br>FAIL<br>PASS<br>PASS | connection. The<br>is page to make<br>ures.<br>Drk<br>Help<br>Help<br>Help<br>Help<br>Help | a individual tests are listed below. If a test displays a fail status, c<br>e sure the fail status is consistent. If the test continues to fail, clic |
|                                                                                                    | Test uPCL Construction                                                                                                    | servic                                                                  | e provider                                                                                 | IIIda                                                                                                    |
|                                                                                                    | Test xDSL Synchronization:                                                                                                    |                                                                         | FAIL                                                                                       | <u>Help</u>                                                                                                    |
|                                                                                                    | Test ATM OAM F5 segment ping                                                                                                    |                                                                         | DISABLED                                                                                   | Help                                                                                                    |
|                                                                                                    | Test ATM 0AM F5 end-to-end pi                                                                                                    | ng:                                                                     | DISABLED                                                                                   | Help                                                                                                    |
|                                                                                                    |                                                                                                    | P                                                                       | revious Connec                                                                             | Test With OAM F4                                                                                                    |

# 7.1 Správa poruch

Správa poruch konektivity (CFM) IEEE 802.1ag umožňuje poskytovatelům služeb detekovat, analyzovat a izolovat poruchy v přemostěných sítích LAN, tím snížit náklady na podporu a zlepšit dostupnost servisu.

| Compression of Multi-Da                                                      | SL CPE                                                                                                    |
|------------------------------------------------------------------------------|----------------------------------------------------------------------------------------------------|
| Davice Info                                                                  | 802.1ag Connectivity Fault Management This diagnostic is only used for VDSL PTM mode.                                          |
| Advanced Setup<br>Wireless<br>Diagnostics<br>Diagnostics<br>Fault Management | Maintenance Domain (MD) Level:     2       Destination MAC Address:     0       802.1Q VLAN ID: [0-4095]     0                 |
| Management                                                                   | VDSL Traffic Type:     Inactive       Test the connection to another Maintenance End Point (MEP)       Loopback Message (LBM): |
|                                                                              | Find Maintenance End Points (MEPs)                                                                                             |
|                                                                              | Linktrace Message (LTM):                                                                                                    |
|                                                                              | Set MD Level Send Loopback Send Linktrace                                                                                      |

| Maintenance<br>Domain (MD) Level: | Údržbové domény je místo správy na síti, které zpravidla |
|-----------------------------------|----------------------------------------------------------|
|                                   | vlastní a provozuje jediný subjekt MD. K těmto doménám   |

|                             | jsou přiřazeny různé názvy a úrovně. Existuje osm úrovní, od<br>0 do 7.                                                                                                    |
|-----------------------------|----------------------------------------------------------------------------------------------------|
| Destination MAC<br>Address: | Multicast MAC @ (pro program Traceroute, kontrolu konektivity) nebo unicast (for Loopback)                                                                                                    |
| 802.1Q VLAN ID:<br>[0-4095] | 802.1Q VLAN ID                                                                                                    |
| VDSL Traffic Type:          | ATM/PTM/neaktivní                                                                                                    |
| Loopback Message<br>(LBM):  | Zpráva Loop-back, kterým se také říká MaC ping, jsou<br>unicast rámce (určené pro jedno rozhraní), které přenáší MEP<br>(Maintenance End Point = koncový údržbový bod).<br>Koncepčně se podobají zprávám (ICMP) Echo (Ping). Zaslání<br>Loopback na po sobě jdoucí mobilních IP adres (MIP) pomůže<br>lokalizovat chybu. V případě zaslání většího počtu Loopback<br>Messages, můžete testovat šířku pásma, spolehlivost,<br>kolísání služby, což se podobá flood ping. MEP může<br>Loopback poslat na jakýkoliv používané MEP nebo MIP, na<br>rozdíl od CCM jsou Loop back messages administrativně<br>inciovány a zastaveny. |
| Linktrace Message<br>(LTM): | Zprávy Link Trace, které se někdy nazývají Mac Trace Route,<br>jsou vícesměrové rámce, které MEP vysílá, když potřebuje<br>vysledovat cestu (jednotlivé skoky) ke koncovému MEP.<br>Koncepčně se podobají User Datagram Protocol (UDP) Trace<br>Route. Každý přijímající MEP odesílá informace o trase směru<br>(Trace Route Reply) přímo na výchozí MEP a tím se<br>rekonstruuje zpráva o trase směru(Trace route Message).                                                                                                    |

Kliknutím na tlačítko **Set MD Level** použijete/uložíte úroveň údržbové domény (MD).

Kliknutím na tlačítko **Send Loopback** otestujete připojení k jinému MEP (Maintenance End Point).

Kliknutím na tlačítko **Send Linktrace** začnete hledat MEP (Maintenance End Points).

# Kapitola 8 Správa

### 8.1 Nastavení

V této kapitole se věnujeme obrazovkám, na nichž můžete nastavení zálohovat (část 8.1.1 ), aktualizovat (část 8.1.2 ) a obnovit výchozí nastavení (část 8.1.3 ).

### 8.1.1 Záloha nastavení

Kliknutím na tlačítko **Backup Settings**, můžete aktuální konfiguraci uložit na soubor na Vašem počítači. Budete vyzváni, abyste vybrali umístění záložního souboru. Tento soubor můžete později použít k obnovení nastavení na obrazovce **Update Settings**, jak popisujeme dále.

| COMPREND O<br>Multi-De                                                                                                    | SL CPE                                                                                                    |
|----------------------------------------------------------------------------------------------------|----------------------------------------------------------------------------------------------------|
| - and                                                                                                    | Settings - Backup                                                                                                    |
| Device Info<br>Advanced Setup<br>Wireless<br>Diagnostics<br>Management<br>Settings<br>Backup<br>Update<br>Restore Default | Backup Broadband Router configurations. You may save your router configurations to a file on your PC.<br>Backup Settings |

### 8.1.2 Aktualizace nastavení

Na této obrazovce můžete aktualizovat konfigurační soubory, které jste si uložili ve svém počítači pomocí příkazu **Backup Settings** (zálohovat nastavení). Do pole **Settings File Name** zadejte název souboru (včetně cesty ke složce), nebo klikněte na tlačítko **Browse...** (vyhledávat).

Kliknutím na tlačítko **Update Settings** nastavení změníte.

| COMPREND O<br>Multi-DS | SL CPE                                                                                        |
|------------------------|-----------------------------------------------------------------------------------------------|
| - John Start           | Tools Update Settings                                                                         |
| Davisa Info            | Update Broadband Router settings. You may update your router settings using your saved files. |
| Device Into            | Sattings File Name                                                                            |
| Advanced Setup         | Biowse                                                                                        |
| Wireless               |                                                                                               |
| Diagnostics            | Update Settings                                                                               |
| Management             |                                                                                               |
| Settings               |                                                                                               |
| Backup                 |                                                                                               |
| Update                 |                                                                                               |
| Restore Default        |                                                                                               |

### 8.1.3 Obnova výchozích nastavení

Kliknutím na tlačítko **Restore Default Settings** obnovíte výchozí tovární nastavení.

| COMPRESS OF                                                                                                    | SL CPE                                                                                                    |
|----------------------------------------------------------------------------------------------------|----------------------------------------------------------------------------------------------------|
| A                                                                                                    | Tools Restore Default Settings                                                                                                   |
| Device Info<br>Advanced Setup<br>Wireless<br>Diagnostics<br>Management<br>Settings<br>Backup<br>Update<br>Restore Default | Restore Broadband Router settings to the factory defaults.           Restore Default Settings           Restore Default Settings |

#### Kliknutím na příkaz **Restore Default Settings** otevřete následující obrazovku.

#### DSL Router Restore

The DSL Router configuration has been restored to default settings and the router is rebooting.

Close the DSL Router Configuration window and wait for 2 minutes before reopening your web browser. If necessary, reconfigure your PC's IP address to match your new configuration.

Zavřete Internetový prohlížeč a po 2 minutách jej znovu otevřete. Možná bude zapotřebí znovu nakonfigurovat IP adresu Vašeho počítače, aby se shodovala s novými nastaveními.

**POZNÁMKA:** Tento příkaz má stejný účinek jako tlačítko **Reset**. Pokud tlačítko **Reset** stisknete na cca 10 sekund, boot loader automaticky

vymaže konfigurační data uložená ve flash paměti.

# 8.2 Systémový log

Pomocí této funkce můžete na požádání zobrazit systémový log. Systémový log nastavíte, zapnete a zobrazíte pomocí následujícího postupu.

Krok 1: Klikněte na příkaz Configure System Log, který je vyznačen na dalším obrázku (červeně).

| GOMVREND O<br>Multi-D | SL CPE                                                                                        |
|-----------------------|-----------------------------------------------------------------------------------------------|
| - A                   | System Log                                                                                    |
|                       | The System Log dialog allows you to view the System Log and configure the System Log options. |
| Device Info           | Click "View System Log" to view the System Log.                                               |
| Advanced Setup        |                                                                                               |
| Diagnostics           | Click "Configure System Log" to configure the System Log options.                             |
| Management            |                                                                                               |
| Settings              | View System Log Configure System Log                                                          |
| System Log            |                                                                                               |

**Krok 2:** Zvolte požadované možnosti a klikněte na tlačítko **Apply/Save**.

|                                           | SL CPE                                                                                                    |
|-------------------------------------------|----------------------------------------------------------------------------------------------------|
| - and                                     | System Log Configuration                                                                                                    |
| Device Info<br>Advanced Setup<br>Wireless | If the log mode is enabled, the system will begin to log all the selected events. For the Log Level, all events above or equal to the selected level will be logged. For the Display Level, all logged events above or equal to the selected level will be displayed. If the selected mode is 'Remote' or 'Both,' events will be sent to the specified IP address and UDP port of the remote syslog server. If the selected mode is 'Local' or 'Both,' events will be recorded in the local memory. |
| Diagnostics                               | Select the desired values and click 'Apply/Save' to configure the system log options.                                                                                                    |
| Management                                |                                                                                                    |
| Settings                                  | Log: <ul> <li>Disable</li> <li>Enable</li> </ul>                                                                                                    |
| System Log<br>SNMP Agent<br>TR-069 Client | Log Level: Debugging 💙<br>Display Level: Error 💙                                                                                                    |
| Internet Time                             | Mode: Local 🗸                                                                                                    |
| Access Control                            |                                                                                                    |
| Update Software                           |                                                                                                    |
| Reboot                                    |                                                                                                    |
|                                           | Apply/Save                                                                                                    |

Podrobný popis každé možnosti systémového logu naleznete v následující tabulce.

| Možnost | Popis                                                                                                    |
|---------|----------------------------------------------------------------------------------------------------|
| Log     | Toto pole udává, jestli systém aktuálně zaznamenává nějaké události.<br>Uživatel může povolit nebo zakázat protokolování události. Standardně<br>protokolování není povoleno. Povolíte jej zaškrtnutím políčka před<br>příkazem <b>Enable</b> a kliknutím na tlačítko <b>Apply/Save</b> . |

| Možnost          | Popis                                                                                                    |
|------------------|----------------------------------------------------------------------------------------------------|
| Log Level        | Úroveň události můžete nakonfigurovat a tím odfiltrovat nežádoucí<br>události. Události počínaje nejvyšší kritickou úrovní (Výstraha) až po<br>nejnižší nakonfigurovanou úroveň budou zaprotokolovány do<br>vyrovnávací paměti přístroje VR-3026e SDRAM. Jakmile je vyrovnávací<br>paměť plná, nejnovější událost vždy přepíše starší událost. Jako výchozí<br>nastavení je úroveň nakonfigurována na "Debugging" (ladění), což je<br>nejnižší možná úroveň.                                                                                                    |
|                  | Urovne udalosti protokolu jsou nasledujici:                                                                                                    |
|                  | <ul> <li>Emergency (výstraha) = systém nelze používat</li> <li>Alert (upozornění) = je třeba ihned provést akci</li> <li>Critical (kritický) = kritický stav</li> <li>Error (chyba) = chybový stav</li> <li>Warning (varování) = normální, ale varovný stav</li> <li>Notice (oznámení) = normální, ale závažný stav</li> <li>Informational (informativní) = informační události</li> <li>Debugging (ladění) = zprávy na úrovni ladění</li> <li>Emergency je nezávažnější úroveň události, zatímco Debugging nejméně důležitá. Například když je úroveň události protokolu nastavena na Debugging, všechny události od nejnižší úrovně až po nejkritičtější úroveň budou protokolovány. Pokud je úroveň nastavena na Error, budou protokolovány jen události od úrovně Error a vyšší úrovně</li> </ul> |
| Display<br>Level | Tato funkce umožňuje uživateli vybrat určitou úroveň událostí, tato a vyšší úrovně se pak zobrazí v okně <b>View System Log</b> .                                                                                                    |
| Mode             | Tato volba umožňuje zadat, zda mají být události uloženy v místní<br>paměti routeru, odeslány na vzdálený logovací server nebo zda mají být<br>provedeny obě operace současně. Pokud vyberete možnost <b>Remote</b> ,<br>systému nebude moci zobrazit události v lokálním system logu.<br>Když je zvolen režim Remote (Vzdálený) nebo Both (Oba), webové<br>uživatelské rozhraní požádá uživatele, aby zadal IP adresu serveru a<br>UDP port serveru.                                                                                                    |

**Krok3:** Klikněte na **View System Log**. Výsledky se zobrazí podobným způsobem jako na dalším obrázku.

| System Log     |          |          |                                                           |
|----------------|----------|----------|-----------------------------------------------------------|
| Date/Time      | Facility | Severity | Message                                                   |
| Jan 1 00:00:12 | syslog   | emerg    | BCM96345 started: BusyBox v0.60.4 (2004.09.14-06:30+0000) |
| Jan 1 00:00:17 | user     | crit     | klogd: USB Link UP.                                       |
| Jan 1 00:00:19 | user     | crit     | klogd: eth0 Link UP.                                      |
|                |          |          | Refresh Close                                             |
# 8.3 Agent SNMP

Aplikace správy zařízení využívá protokol Simple Network Management Protocol (SNMP) k získání statistik a stavu od agenta SNMP. Zaškrtněte políčko u příkazu **Enable**, zadejte příslušná nastavení a kliknutím na tlačítko **Save/Apply** SNMP aktivujete.

| - All                       | SNMP - Configurati                                                         | on                               |                                                                        |
|-----------------------------|----------------------------------------------------------------------------|----------------------------------|------------------------------------------------------------------------|
| Device Info                 | Simple Network Mana<br>agent in this device.                               | igement Protocol (SNMP) allows a | management application to retrieve statistics and status from the SNMP |
| Advanced Setup<br>Wireless  | Select the desired values and click "Apply" to configure the SNMP options. |                                  |                                                                        |
| Diagnostics<br>Management   | SNMP Agent 💿 Dis                                                           | able 🔿 Enable                    |                                                                        |
| Settings                    | Read Community:                                                            | public                           |                                                                        |
| System Log                  | Set Community:                                                             | private                          |                                                                        |
| SNMP Agent<br>TR-069 Client | System Name:                                                               | Comtrend                         |                                                                        |
| Internet Time               | System Location:                                                           | unknown                          |                                                                        |
| Access Control              | System Contact:                                                            | unknown                          |                                                                        |
| Update Software             | Trap Manager IP:                                                           | 0.0.00                           |                                                                        |
| Reboot                      |                                                                            |                                  | Save/Apply                                                             |

# 8.4 Klient TR-069

ACS server (Auto-Configuration Server) používá WAN management protokol (TR-069) pro automatickou konfiguraci, poskytování, sběr a diagnostiku k tomuto zařízení. Klienta TR-069 můžete v modemu povolit nebo zakázat a kliknutím na tlačítko **Apply/Save** klienta TR-069 nakonfigurujete.

| COMPREND O<br>Multi-D | SL CPE                                              |                                                                                                    |  |  |
|-----------------------|-----------------------------------------------------|----------------------------------------------------------------------------------------------------|--|--|
| - All                 | TR-069 client - Configur<br>WAN Management Protocol | ation<br>(TR-069) allows a Auto-Configuration Server (ACS) to perform auto-configuration, provision, collection, and diagnostics to this device. |  |  |
| Device Info           | user account only permitted                         | user account only permitted enable/disable TR-069 management.                                                                                    |  |  |
| Setup Wizard          | TRANC                                               | Carly Carly                                                                                                    |  |  |
| IPv6 Enabling         | TROPE                                               | V Disable 🐃 Enable                                                                                                    |  |  |
| Advanced Setup        |                                                     |                                                                                                    |  |  |
| Wireless              |                                                     | Apply/Save                                                                                                    |  |  |
| Management            |                                                     |                                                                                                    |  |  |
| Settings              |                                                     |                                                                                                    |  |  |
| System Log            |                                                     |                                                                                                    |  |  |
| SNMP Agent            |                                                     |                                                                                                    |  |  |
| TR-069 Client         |                                                     |                                                                                                    |  |  |
| Internet Time         |                                                     |                                                                                                    |  |  |
| Access Control        |                                                     |                                                                                                    |  |  |
| Update Software       |                                                     |                                                                                                    |  |  |
| Reboot                |                                                     |                                                                                                    |  |  |
| Logout                |                                                     |                                                                                                    |  |  |

# 8.5 Internetový čas

Tato možnost automaticky synchronizuje router se servery internetového času. Synchronizaci povolíte zaškrtnutím příslušného políčka⊠, výběrem preferovaného serveru (serverů), zvolením správné časové zóny a kliknutím na tlačítko **Save/Apply**.

| GOMTREND O      | SUCPE                                                                           |                  |               |              |  |
|-----------------|---------------------------------------------------------------------------------|------------------|---------------|--------------|--|
| - Manuel        |                                                                                 |                  |               |              |  |
| - AN            | Time settings                                                                   |                  |               |              |  |
|                 | This page allows you to the                                                     | e modem's time c | onfiguration. |              |  |
| Device Info     |                                                                                 |                  |               |              |  |
| Advanced Setup  | Automatically synchronize with Internet time servers                            |                  |               |              |  |
| Wireless        | _                                                                               |                  |               |              |  |
| Diagnostics     | Enable Daylight Saving Iime                                                     |                  |               |              |  |
| Management      | First NTD Hars service                                                          | Other            |               |              |  |
| Settings        | First NTP time server;                                                          | Other            |               | ntp.o2isp.cz |  |
| System Log      | Second NTP time server:                                                         | None             | *             | 1            |  |
| SNMP Agent      | Third NTP time server:                                                          | None             | *             |              |  |
| TR-069 Client   | Fourth NTP time server:                                                         | None             | ~             |              |  |
| Internet Time   | Fifth NTP time server: None                                                     |                  |               |              |  |
| Access Control  |                                                                                 |                  |               |              |  |
| Update Software | Time zone offset: (GMT+01:00) Belgrade, Bratislava, Budapest, Liubliana, Prague |                  |               |              |  |
|                 |                                                                                 | 1. A.            | -             |              |  |

| POZNÁMKA: | Internetový čas musí být aktivován, abyste mohli používat funkci |
|-----------|------------------------------------------------------------------|
|           | RODICOVSKA KONTROIA.                                             |
|           | lato položka nablaky se nezobrazi v rezimu premosteni, protože   |
|           |                                                                  |

# 8.6 Správa přístupu

# 8.6.1 Hesla

Na této obrazovce můžete nastavit heslo pro uživatelský účet. Přístup k přístroji VR-3026e je spravován přes tento uživatelský účet:

 admin (kořenový) – neomezený přístup, může měnit a prohlížet všechna nastavení.

Změnu hesla provedete pomocí polí na této obrazovce. Poté klikněte na tlačítko **Apply/ Save**.

| COMPREND O                                                                                                    | CPE                                                                                                    |
|----------------------------------------------------------------------------------------------------|----------------------------------------------------------------------------------------------------|
| Device Info<br>Setup Wizard<br>IPv6 Enabling<br>Advanced Setup<br>Wireless<br>Diagnostics<br>Management<br>Settings<br>System Log<br>SNMP Agent<br>TR-069 Client<br>Internet Time<br>Access Control<br>Passwords<br>Update Software<br>Reboot<br>Logout | Access Control Passwords Access to your broadband router is controlled through the user account: admin. The user name "admin" has unrestricted access to change and view configuration of your Broadband Router. Use the fields below to enter up to 16 characters and click "Apply/Save" to change or create passwords. Note: Password cannot contain a space. User Name: Old Password: New Password: Confirm Password: Apply/Save |

**POZNÁMKA:** Hesla mohou mít délku až 16 znaků.

# 8.7 Aktualizace software

Tato možnost Vám povolí provést upgrade firmware z místně uloženého souboru.

| COMPREND O<br>Multi-De |                                                                                                    |
|------------------------|----------------------------------------------------------------------------------------------------|
| - A                    | Tools Update Software                                                                                                    |
|                        | Step 1: Obtain an updated software image file from your ISP.                                                              |
| Device Info            | SALCE ACCENTING SHARES AND REPORTED AND STREET SHE STREET STREET STREET, SHE SHE SHE SHE SHE SHE SHE SHE SHE SHE          |
| Advanced Setup         | Step 2: Enter the path to the image file location in the box below or click the "Browse" button to locate the image file. |
| Wireless               | Oten D. Cicli the "Undate Coffusion" butten once to uplead the new image file                                             |
| Diagnostics            | Step 3: Click the opdate Software button once to upload the new image file.                                               |
| Management             | NOTE: The update process takes about 2 minutes to complete, and your Broadband Router will reboot.                        |
| Settings               |                                                                                                    |
| System Log             | Software File Name: Browse                                                                                                |
| SNMP Agent             |                                                                                                    |
| TR-069 Client          | Update Software                                                                                                    |
| Internet Time          |                                                                                                    |
| Access Control         |                                                                                                    |
| Update Software        |                                                                                                    |
| Reboot                 |                                                                                                    |

- **Krok 1:** Od Vašeho poskytovatele internetového připojení (ISP) získejte aktualizovaný soubor se software.
- Krok 2: Zadejte cestu a název souboru s firmware do pole Software File Name nebo klikněte na tlačítko Browse (Prohledávat), abyste soubor lokalizovali.
- Krok 3: Kliknutím na tlačítko Update Software nahrajete a nainstalujete soubor.

**POZNÁMKA:** Aktualizace bude trvat asi 2 minuty. Je-li instalace úspěšná, přístroj se rebootuje a okno prohlížeče se obnoví na výchozí obrazovku. Doporučujeme Vám zkontrolovat **verzi software** na obrazovce Kapitola 4 s verzí firmware, kterou jste nainstalovali, abyste se ujistili, že instalace byla úspěšná.

# 8.8 Reboot

Aktuální nastavení uložíte a router rebootujete kliknutím na tlačítko **Reboot** .

| COMPREND<br>Mult                                                                                                    | DSL CPE                                                                                                    |
|----------------------------------------------------------------------------------------------------|----------------------------------------------------------------------------------------------------|
| Device Info<br>Advanced Setup<br>Wireless<br>Diagnostics<br>Management<br>Settings<br>System Log<br>SNMP Agent<br>TR-069 Client<br>Internet Time<br>Access Control<br>Update Software<br>Reboot | Click the button below to reboot the router. Reboot                                                                                                    |
| POZNÁMKA:                                                                                                    | Možná bude zapotřebí zavřít okno prohlížeče a otevřít jej až za 2<br>minuty. Někdy může být také zapotřebí resetovat konfiguraci IP<br>Vašeho počítače. |

# PŘÍLOHA A - Firewall

# TCP/IP/PORT/INTERFACE FILTER

Tato pravidla pomáhají filtrovat provoz na síťové vrstvě (tzn. vrstvě 3). Když se vytvoří směrovací rozhraní, musí se zkontrolovat možnost **Enable Firewall**.

Navigace: Advanced Setup  $\rightarrow$  Security  $\rightarrow$  IP Filtering.

# FILTR ODCHOZÍCH IP ADRES

Napomáhá nastavit pravidla pro ZAHAZOVÁNÍ paketů z rozhraní LAN. Jako výchozí nastavení je brána firewall povolena, stejně jako všechen IP provoz ze sítě LAN. Nastavením jednoho nebo více filtrů můžete zahodit konkrétní typy paketů, které přicházejí ze sítě LAN.

| Název filtru         | : Out_Filter1                                                                                                    |
|----------------------|----------------------------------------------------------------------------------------------------|
| Protokol             | : TCP                                                                                                    |
| IP adresa zdroje     | : 192.168.1.45                                                                                                    |
| Maska podsítě zdroje | : 255.255.255.0                                                                                                    |
| Zdrojový port        | : 80                                                                                                    |
| Cílová IP adresa     | : NA                                                                                                    |
| Cílová maska podsítě | : NA                                                                                                    |
| Cílový port          | : NA                                                                                                    |
|                      | Název filtru<br>Protokol<br>IP adresa zdroje<br>Maska podsítě zdroje<br>Zdrojový port<br>Cílová IP adresa<br>Cílová maska podsítě<br>Cílový port |

Tento filtr zahodí všechny TCP pakety, které přicházejí ze sítě LAN a mají IP adresu/masku podsítě 192.168.1.45/24 a zdrojový port 80, přičemž cílová IP adresa/maska podsítě/port nehraje roli. Všechny ostatní pakety budou přijaty.

| <u> Příklad 2</u> : | Název filtru         | : Out_Filter2   |
|---------------------|----------------------|-----------------|
|                     | Protokol             | : UDP           |
|                     | IP adresa zdroje     | : 192.168.1.45  |
|                     | Maska podsítě zdroje | : 255.255.255.0 |
|                     | Zdrojový port        | : 5060:6060     |
|                     | Cílová IP adresa     | : 172.16.13.4   |
|                     | Cílová maska podsítě | : 255.255.255.0 |
|                     | Cílový port          | : 6060:7070     |

Tento filtr zahodí všechny UDP pakety, které přicházejí ze sítě LAN, mají IP adresu/masku podsítě 192.168.1.45/24, rozmezí zdrojového portu od 5060 do 6060, jsou cíleny na adresu 172.16.13.4/24 a mají rozpětí cílových portů od 6060 do 7070.

## FILTR PŘÍCHOZÍCH IP ADRES

Pomáhá nastavit pravidla pro povolení nebo zakázání paketů, které přicházejí ze sítí WAN. Jako výchozí nastavení je všechen IP provoz ze sítě WAN blokován, pokud je zapnuta brána firewall. Nastavením jednoho nebo více filtrů můžete přijímat konkrétní typy paketů, které přicházejí ze sítě WAN.

| <u> Příklad 1</u> : | Název filtru         | : In_Filter1     |
|---------------------|----------------------|------------------|
|                     | Protokol             | : TCP            |
|                     | Politika             | : Povolit        |
|                     | IP adresa zdroje     | : 210.168.219.45 |
|                     | Maska podsítě zdroje | : 255.255.0.0    |
|                     | Zdrojový port        | : 80             |
|                     | Cílová IP adresa     | : NA             |
|                     | Cílová maska podsítě | : NA             |

Cílový port : NA Zvolené rozhraní WAN : brO

Tento filtr bude PŘIJÍMAT všechny TCP pakety, které přicházejí ze sítě WAN "br0" a mají IP adresu/masku podsítě 210.168.219.45/16, zdrojový port 80, přičemž na cíli nezáleží. Všechny ostatní pakety budou na tomto rozhraní ZAHOZENY.

| <u> Příklad 2</u> : | Název filtru          | : In_Filter2     |
|---------------------|-----------------------|------------------|
|                     | Protokol              | : UDP            |
|                     | Politika              | : Povolit        |
|                     | Zdrojová IP adresa    | : 210.168.219.45 |
|                     | Zdrojová maska podsít | ě: 255.255.0.0   |
|                     | Zdrojový port         | : 5060:6060      |
|                     | Cílová IP adresa      | : 192.168.1.45   |
|                     | Cílová maska podsítě  | : 255.255.255.0  |
|                     | Cílový port           | : 6060:7070      |
|                     | Zvolené rozhraní WAN  | : br0            |

Tento filtr bude PŘIJÍMAT všechny UDP pakety, které přicházejí z rozhraní WAN "br0", mají IP adresu/masku podsítě 210.168.219.45/16, zdrojový port v rozmezí od 5060 do 6060, jsou zacílené na 192.168.1.45/24 a mají cílový port v rozmezí od 6060 do 7070. Všechny ostatní pakety budou na tomto rozhraní ZAHOZENY.

#### FILTR MAC adres

Tento filtr pomůže filtrovat provoz na vrstvě 2. Filtrování MAC adres funguje pouze v režimu přemostění. Jakmile vytvoříte režim přemostění, přejděte ve webovém uživatelském rozhraní na Advanced Setup  $\rightarrow$  Security  $\rightarrow$  MAC Filtering.

| <u> Příklad 1</u> : | Obecná politika     | : Přeposílat        |
|---------------------|---------------------|---------------------|
|                     | Typ protokolu       | : PPPoE             |
|                     | Cílová MAC adresa   | : 00:12:34:56:78:90 |
|                     | Zdrojová MAC adresa | : NA                |
|                     | Zdrojové rozhraní   | : eth1              |
|                     | Cílové rozhraní     | : eth2              |

Toto pravidlo o odmítne všechny PPPoE rámce, které přicházejí z eth1 na eth2, mají cílovou MAC adresu 00:12:34:56:78:90, přičemž na zdrojové MAC adrese nezáleží. Všechny ostatní rámce budou přeposlány.

| <u> Příklad 2</u> : | Obecná politika     | : Blokováno         |
|---------------------|---------------------|---------------------|
|                     | Typ protokolu       | : PPPoE             |
|                     | Cílová MAC adresa   | : 00:12:34:56:78:90 |
|                     | Zdrojová MAC adresa | : 00:34:12:78:90:56 |
|                     | Zdrojové rozhraní   | : eth1              |
|                     | Cílové rozhraní     | : eth2              |

Toto pravidlo povolí všechny PPPoE rámce, které přicházejí z eth1 na eth2, mají cílovou MAC adresu 00:12:34:56:78, zdrojovou MAC adresu 00:34:12:78:90:56. Všechny ostatní rámce budou blokovány.

#### **RODIČOVSKÁ KONTROLA**

Pomocí této vlastnosti lze omezit přístup zvolených LAN zařízení do vnějších sítí přes přístroj VR-3026e, navolit můžete konkrétní dny v týdnu a čas.

**<u>Příklad</u>:** Uživatelské jméno : FilterJohn

| MAC adresa prohlížeče  | : 00:25:46:78:63:21 |
|------------------------|---------------------|
| Dny v týdnu            | : Mon, Wed, Fri     |
| Čas zahájení blokování | : 14:00             |
| Čas ukončení blokování | : 18:00             |

S takto nastaveným filtrem LAN zařízení s MAC adresou 00:25:46:78:63:21 nebude mít přístup do sítí WAN v pondělí, středu a pátek, od 14.00 do 18.00. Ve všech ostatních časech a dnech bude mít zařízení přístup k vnější síti.

# PŘÍLOHA B – Přiřazení PINů

# **ETHERNET Porty (RJ45)**

| Pin | Název signálu | Definice signálu            |  |  |  |  |  |
|-----|---------------|-----------------------------|--|--|--|--|--|
| 1   | ТХР           | Přenos dat (kladný přívod)  |  |  |  |  |  |
| 2   | TXN           | Přenos dat (záporný přívod) |  |  |  |  |  |
| 3   | RXP           | Příjem dat (kladný přívod)  |  |  |  |  |  |
| 4   | NC            | nepoužívá se                |  |  |  |  |  |
| 5   | NC            | nepoužívá se                |  |  |  |  |  |
| 6   | RXN           | Příjem dat (záporný přívod) |  |  |  |  |  |
| 7   | NC            | nepoužívá se                |  |  |  |  |  |
| 8   | NC            | nepoužívá se                |  |  |  |  |  |

# ETHERNET LAN Ports (10/100Base-T)

Tabulka 1

# Signály pro ETHERNET WAN port (10/1001000Base-T)

| Pin | Název signálu | Definice signálu                     |
|-----|---------------|--------------------------------------|
| 1   | TRD+(0)       | Přenos/příjem dat 0 (kladný přívod)  |
| 2   | TRD-(0)       | Přenos/příjem dat 0 (záporný přívod) |

| 3 | TRD+(1) | Přenos/příjem dat 1 (kladný přívod)    |
|---|---------|----------------------------------------|
| 4 | TRD+(2) | Přenos/příjem dat 2 (kladný přívod)    |
| 5 | TRD-(2) | Přenos/příjem dat 2 (záporný přívod)   |
| 6 | TRD-(1) | Přenos/příjem dat 1 (záporný přívod d) |
| 7 | TRD+(3) | Přenos/příjem dat 3 (kladný přívod)    |
| 8 | TRD-(3) | Přenos/příjem dat 3 (záporný přívod)   |

Tabulka 2

# **PŘÍLOHA C - Specifikace**

## Rozhraní hardware

- RJ-11 X 1 pro ADSL2+/VDSL2
- RJ-45 X 4 pro LAN (10/100 Base-T) •
- Tlačítko Reset X 1 •
- Tlačítko WPS X 1 •
- Tlačítko Wi-Fi zapnuto/vypnuto X 1 •
- Vypínač X 1
- Interní anténa Wi-Fi X2

## Rozhraní WAN

- ADSL2+ příchozí : 24 Mbps odchozí : 1.3 Mbps •
- ITU-T G.992.5, ITU-T G.992.3, ITU-T G.992.1, ANSI T1.413 vydání 2, příloha M •
- ADSL2 příchozí : 12 Mbps odchozí : 1.3 Mbps VDSL2 příchozí : 100Mbps odchozí : 60Mbps •
- •

# Rozhraní LAN

- Norma IEEE 802.3, IEEE 802.3u
- Podpora MDI/MDX Ano •
- 10/100 BaseT • Auto-sense

## Bezdrátové rozhraní

- IEEE802.11b/a/n •
- 64, 128-bit Wired Equivalent Privacy (WEP) Data Encryption/ WPA šifrování •
- 11 kanálů (US, Canada)/ 13 kanálů (Evropa)/ 14 kanálů (Japonsko) •
- Filtrování MAC adres, WEP, WPA, IEEE 802.1x •
- 10,25,50,100mW@22MHz úroveň výstupního výkonu šířky pásma lze nastavit • podle konkrétního prostředí

# **Atributy ATM**

RFC 2364 (PPPoA), RFC 2684 (RFC 1483) Bridge/Route; RFC 2516 (PPPoE); • RFC 1577 (IPoA), Příloha M

16

- Počet podporovaných PVC
- Typ AAL AAL5 Servisní třída ATM UBR/CBR/VBR Podpora ATM UNI UNI3.1/4.0 OAM F4/F5 Ano

# Správa

- Ve shodě s protokoly vzdálené správy TR-069/TR-098/TR-111 remote, SNMP, • Telnet, internetová správa, záloha a obnovení konfigurace
- Upgrade software pre servery HTTP / TFTP / FTP

## Funkce přemostění

- Transparentní mosty (učící se): IEEE 802.1d
- Podpora VLAN
- Algoritmus STA (Spanning Tree Algorithm)
- IGMP Proxy

## Funkce směrování

Statické směrování, RIP, a RIPv2, NAT/PAT, DHCP Server/DHCP Relay/DHCP Client, DNS Proxy, ARP

## Zabezpečení

- Filtrovací pravidla PAP, CHAP, TCP/IP/Port
- Přenos portů (Port triggering/Forwarding),
- Filtrování MAC adres paketů, Správa přístupu, přístup SSH

#### QoS

• L3 policy-based QoS, IP QoS, ToS

### Propustnost aplikace

PPTP, L2TP, IPSec, VoIP, Yahoo messenger, ICQ, RealPlayer, NetMeeting, MSN, X-box, etc.

| Napájení                              | Vstupní:                  | 100 - 240 Vac   |  |  |
|---------------------------------------|---------------------------|-----------------|--|--|
| Okolní prostředí                      | vystupiii.                | 12 VUC / 1 A    |  |  |
| Provozní teplota<br>Relativní vlhkost | .0 ~ 40 °C<br>.5 ~ 95% (r | iekondenzující) |  |  |
| CertifikaceCE                         |                           |                 |  |  |

## Hmotnost balení

(1\*VR-3026e, 1\*RJ11 kabel, 1\*RJ45 kabel, 1\*adaptér, 1\*CD-ROM) = 0,9 kg

**POZNÁMKA:** Specifikace mohou být změněny bez oznámení.

# PŘÍLOHA D - Externí registrátor WPS

Externího registrátora přidáte pomocí následujícího postupu ve webovém uživatelském rozhraní (WUI) na osobním počítači s operačním systémem Windows Vista:

Krok 1: V pokročilých nastaveních povolte UPnP.

| COMPREND O<br>Multi-D | SL CPE                                                                          |
|-----------------------|---------------------------------------------------------------------------------|
| - AN                  | UPnP Configuration                                                              |
|                       | NOTE: UPnP is activated only when there is a live WAN service with NAT enabled. |
| Device Info           |                                                                                 |
| Advanced Setup        | Enable UPnP                                                                     |
| Layer2 Interface      |                                                                                 |
| WAN Service           |                                                                                 |
| LAN                   | Apply/Save                                                                      |
| NAT                   |                                                                                 |
| Security              |                                                                                 |
| Parental Control      |                                                                                 |
| Quality of Service    |                                                                                 |
| Routing               |                                                                                 |
| DNS                   |                                                                                 |
| DSL                   |                                                                                 |
| UPnP                  |                                                                                 |

Krok 2: Otevřete složku Síť a vyhledejte ikonu BroadcomAP.

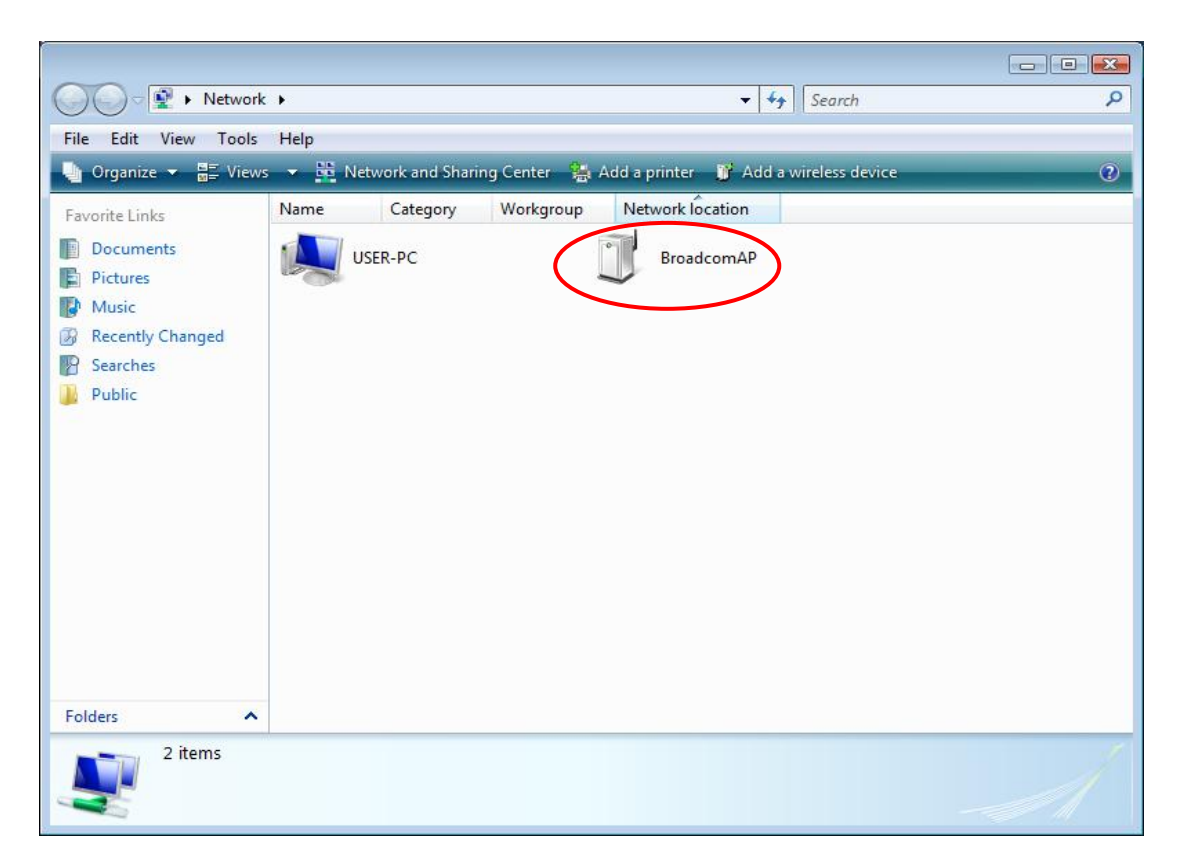

**Krok 3:** Na obrazovce *Wireless* → *Security* povolte WPS tím, že v rozevíracím menu zvolíte **Enabled** a nastavíte režim WPS AP Mode na *Unconfigured*.

| COMTREND                      |                                                                                          |                                                                                                    |
|-------------------------------|------------------------------------------------------------------------------------------|----------------------------------------------------------------------------------------------------|
| Multi-                        | USL CPE                                                                                  |                                                                                                    |
|                               | Wireless Security                                                                        |                                                                                                    |
| - All                         | This page allows you to con                                                              | figure security features of the wireless LAN interface.                                                                                                    |
| Jevice Info                   | You may setup configuration                                                              | ו manually                                                                                                    |
| Advanced Setup                | through WiFi Protcted Setup                                                              | D(WPS)                                                                                                    |
| Vireless                      | WDC Colum                                                                                | Step 3                                                                                                    |
| Basic                         | wps setup                                                                                |                                                                                                    |
| Security                      | Enable WPS                                                                               | Enabled v                                                                                                    |
| MAC Filter<br>Wireless Bridge | 2010/04 2010 20                                                                          |                                                                                                    |
| Advanced                      | Add Client (This feature                                                                 | a is available only when WPA-PSK, WPA2 PSK or OPEN mode is configured)                                                                                         |
| Station Info                  |                                                                                          |                                                                                                    |
| Diagnostics                   |                                                                                          |                                                                                                    |
| Management                    | Set WPS AP Mode                                                                          | Configured 🗸                                                                                                    |
|                               |                                                                                          |                                                                                                    |
|                               | Setup <b>AP</b> (Configure all                                                           | security settings with an external register)                                                                                                    |
|                               |                                                                                          | O Push-Button O PIN                                                                                                    |
|                               | Device PIN                                                                               | 46264848 <u>Help</u>                                                                                                    |
|                               |                                                                                          |                                                                                                    |
|                               | Manual Setup AP                                                                          |                                                                                                    |
|                               | You can set the network aut<br>specify whether a network k<br>Click "Apply/Save" when do | thentication method, selecting data encryption,<br>(ey is required to authenticate to this wireless network and specify the encryption strengt<br>ne.          |
|                               | Select SSID:                                                                             | Internet 💌                                                                                                    |
|                               | Network Authentication:                                                                  | Open 🗸                                                                                                    |
|                               | WEP Encryption:                                                                          | Enabled 🗸                                                                                                    |
|                               | Encryption Strength:                                                                     | 128-bit 🗸                                                                                                    |
|                               | Current Network Key:                                                                     | 1 💌                                                                                                    |
|                               | Network Key 1:                                                                           | C021018011807                                                                                                    |
|                               | Network Key 2:                                                                           | C021018011807                                                                                                    |
|                               | Network Key 3:                                                                           | C021018011807                                                                                                    |
|                               | Network Key 4:                                                                           | C021018011807                                                                                                    |
|                               |                                                                                          | Enter 13 ASCII characters or 26 hexadecimal digits for 128-bit encryption keys<br>Enter 5 ASCII characters or 10 hexadecimal digits for 64-bit encryption keys |
|                               |                                                                                          | Apply/Save                                                                                                    |

Krok 4: Klikněte na tlačítko Apply/Save ve spodní části obrazovky. Obrazovka zmizí, zatímco router bude ukládat nová nastavení bezdrátových sítí. Jakmile se obrazovka obnoví, stiskněte tlačítko Config AP, jak vidíte také na předchozím obrázku.

Krok 5: Nyní se vraťte do složky Síť a klikněte na ikonu BroadcomAP. Tím otevřete dialogové okno, v němž budete požádáni o PIN kód přístroje. Zadejte jej (viz spodní obrázek) na obrazovce Wireless → Security. Poté klikněte na tlačítko Next.

| Configure a WC                                | IN device                                                                          |                                                              |                                                                                     |
|-----------------------------------------------|------------------------------------------------------------------------------------|--------------------------------------------------------------|-------------------------------------------------------------------------------------|
| Type the PII<br>To configure<br>information t | N for the selected de<br>this device for use on your<br>hat came with the device c | evice<br>r network, type the PIN<br>or on a sticker on the d | V. You can find the PIN in the<br>device.                                           |
| PIN:<br>51048594                              | The device PIN is usual<br>Some devices may us                                     | ally eight digits long ar<br>se four digits, which ar        | nd shown on the device using a label or on its d<br>re shown on a device's display. |
| 🔽 Display char                                | acters                                                                             |                                                              |                                                                                     |
|                                               |                                                                                    |                                                              |                                                                                     |
|                                               |                                                                                    |                                                              |                                                                                     |
|                                               |                                                                                    |                                                              | Next Cancel                                                                         |

PIN přístroje, který je nutné zadat, naleznete v menu modemu, v části Wireless, Basic. Pole je označeno Device PIN. Informace zobrazená na obrázku u bodu 4.

**Krok 6:** Windows Vista se pokusí nakonfigurovat nastavení bezdrátového zabezpečení.

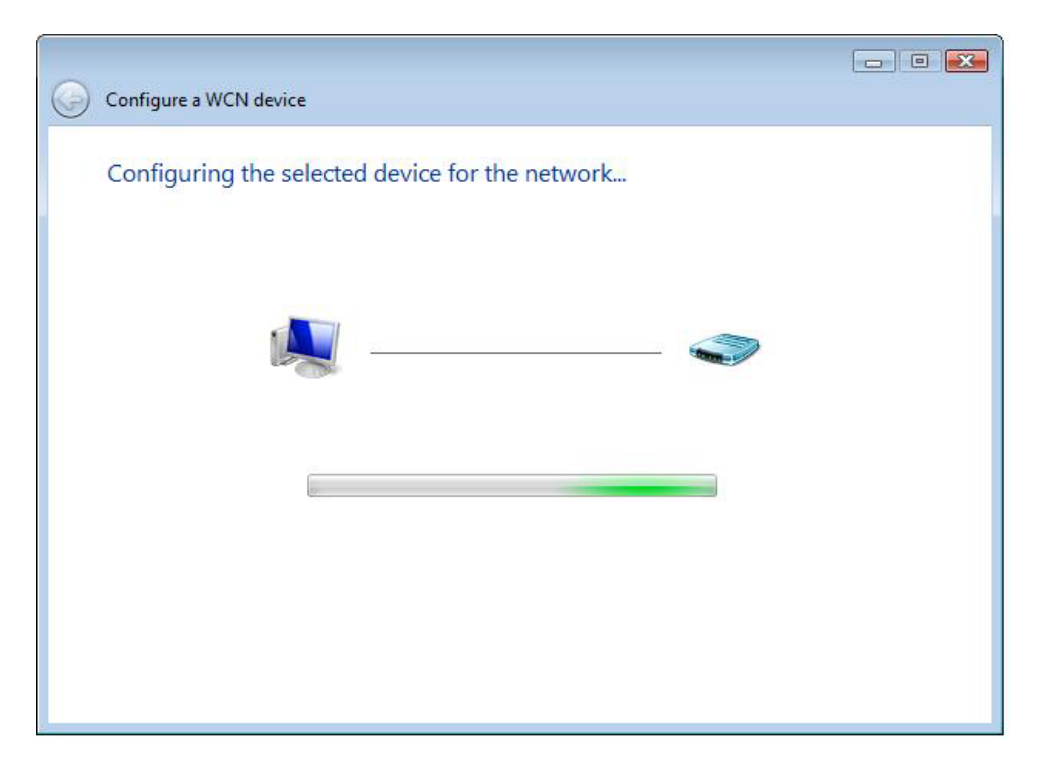

**Krok 7:** Bude-li konfigurace úspěšná, budou se nastavení zabezpečení shodovat s nastaveními v operačním systému Windows Vista.

# PŘÍLOHA E – Nastavení připojení

WAN připojení se vytvoří ve dvou fázích.

- 1 Nastavení rozhraní Layer 2 (ATM, PTM nebo Ethernet).
- 2 Přidání WAN připojení k rozhraní Layer 2.

V následujících částech popisujeme obě fáze podrobněji.

# F1 ~ Rozhraní Layer 2

Každé rozhraní layer 2 funguje v jednom ze tří režimů: výchozí, VLAN Mux nebo MSC. Všechny tři režimy dále stručně popisujeme. Je důležité znát, čím se tyto režimy připojení liší, protože pro každý z nich lze nakonfigurovat jiný počet a typy připojení.

# VÝCHOZÍ REŽIM

V tomto režimu je vztah mezi rozhraními a připojeními WAN 1:1, to znamená, že jedno rozhraní ve výchozím režimu podporuje pouze jedno připojení. Avšak na rozdíl od dalších dvou režimů podporuje všech šest typů připojení. V tabulce uvádíme typy připojení, které jsou dostupné ve výchozím režimu ATM.

| Interface | Description                                                                | Description Type Vlan8021p VlanMuxId Igmp NAT Firewall IPv6                              |          | IPv6     | Mid      | Connect/Disconnect | Remove   | Edit     |          |          |  |      |
|-----------|----------------------------------------------------------------------------|------------------------------------------------------------------------------------------|----------|----------|----------|--------------------|----------|----------|----------|----------|--|------|
| atm1      | br_0_8_35                                                                  | Bridge                                                                                   | N/A      | N/A      | Disabled | N/A                | Disabled | Disabled | Disabled | Disabled |  | Edit |
| ipoa0     | ipoa_0_7_77                                                                | oa_0_7_77 IPoA N/A N/A Disabled Disabled Disabled Disabled Disabled Disabled Disabled    |          |          | Edit     |                    |          |          |          |          |  |      |
| ppp1      | pppoe_0_8_48                                                               | poe_0_8_48 PPPoE N/A N/A Disabled Enabled Enabled Enabled Disabled Enabled Enabled       |          |          | Edit     |                    |          |          |          |          |  |      |
| pppoa2    | pppoa_0_5_40                                                               | ppoa_0_5_40 PPPoA N/A N/A Disabled Disabled Disabled Disabled Disabled Disabled Disabled |          | Disabled |          | Edit               |          |          |          |          |  |      |
| ptm0.2    | br_0_0_1.835 Bridge 4 835 Disabled N/A Disabled Disabled Disabled Disabled |                                                                                          | Disabled |          | Edit     |                    |          |          |          |          |  |      |
| ppp0.1    | pppoe_0_0_1.848                                                            | PPPoE                                                                                    | 0        | 848      | Disabled | Enabled            | Enabled  | Enabled  | Disabled | Enabled  |  | Edit |

# REŽIM VLAN MUX

Tento režim používá tagy VLAN, aby umožnil více připojení k jednomu rozhraní. Tento režim podporuje připojení PPPoE, IPoE, a přemostění, nepodporuje připojení PPPoA IPoA.

V následující tabulce uvádíme několikanásobné připojení k jedinému rozhraní VLAN Mux.

| Interface | Description  | Туре   | Vlan8021p | VlanMuxId | Igmp     | NAT      | Firewall | IPv6     | Mld      | Connect/Disconnect | Remove | Edit |
|-----------|--------------|--------|-----------|-----------|----------|----------|----------|----------|----------|--------------------|--------|------|
| atm0.2    | ipoe_0_0_35  | IPoE   | N/A       | N/A       | Disabled | Disabled | Disabled | Disabled | Disabled | Disabled           |        | Edit |
| atm0.3    | br_0_0_35    | Bridge | N/A       | N/A       | Disabled | N/A      | Disabled | Disabled | Disabled | Disabled           |        | Edit |
| ppp0.1    | pppoe_0_0_35 | PPPoE  | N/A       | N/A       | Disabled | Disabled | Disabled | Disabled | Disabled | Disabled           |        | Edit |

# REŽIM MSC

Režim MSC (Multi-Service Connection) podporuje více připojení na jedno rozhraní. Podobně jako u režimu VLAN Mux, nepodporuje typ připojení PPPoA a IPoA, přemostění není dostupné pro rozhraní Ethernet WAN. Jakmile na rozhraní přidáte připojení k WAN síti, musíte také vytvořit skupinu rozhraní, která se připojí k rozhraní LAN/WAN.

# F1.1 Rozhraní ATM

Rozhraní ATM nakonfigurujete následujícím postupem.

**POZNÁMKA**: Přístroj VR-3026e podporuje až 16 rozhraní ATM.

## **KROK 1:** Přejděte na Advanced Setup $\rightarrow$ Layer2 Interface $\rightarrow$ ATM Interface.

| DSL ATM Interface Configuration                        |                                                                                                    |  |  |  |  |  |  |  |  |  |  |  |
|--------------------------------------------------------|----------------------------------------------------------------------------------------------------|--|--|--|--|--|--|--|--|--|--|--|
| Choose Add, or Remove to configure DSL ATM interfaces. |                                                                                                    |  |  |  |  |  |  |  |  |  |  |  |
| Interface                                              | Interface Vpi Vci DSL Latency Category Link Type Connection Mode IP QoS Scheduler Alg Queue Weight Group Precedence Remove |  |  |  |  |  |  |  |  |  |  |  |
| Add     Remove                                         |                                                                                                    |  |  |  |  |  |  |  |  |  |  |  |

Jednotlivé sloupce vysvětlujeme v následující tabulce.

| Sloupec          | Popis                                                                                                    |
|------------------|----------------------------------------------------------------------------------------------------|
| Interface        | Název rozhraní WAN.                                                                                                    |
| VPI              | ATM VPI (0-255)                                                                                                    |
| VCI              | ATM VCI (32-65535)                                                                                                    |
| DSL Latency      | $Path0 \rightarrow portID = 0$<br>$Path1 \rightarrow port ID = 1$<br>$Path0&1 \rightarrow port ID = 4$                                                      |
| Category         | Kategorie služby ATM                                                                                                    |
| Link Type        | Zvolte EoA (pro připojení PPPoE, IPoE, a přemostění), PPPoA, nebo IPoA.                                                                                     |
| Connection Mode  | Výchozí režim – jedna služba na jedno připojení<br>Režim Vlan Mux– více služeb Vlan service na jedno připojení<br>Režim MSC– více služeb na jedno připojení |
| QoS              | Stav kvality služeb (QoS)                                                                                                    |
| Scheduler Alg    | Algoritmus používaný pro naplánování vyřazování z fronty (dequeue).                                                                                         |
| Queue Weight     | Váha konkrétní fronty.                                                                                                    |
| Group Precedence | Přednost konkrétní skupiny.                                                                                                    |
| Remove           | Zvolte položky, které si přejete odstranit.                                                                                                    |

Krok 2: Kliknutím na tlačítko Add přejdete na další okno.

**POZNÁMKA:** Abyste přidali připojení WAN k jednomu typu rozhraní, musíte vymazat existující připojení z druhého typu rozhraní pomocí tlačítka **Remove**.

| ATM PVC Configuration                                                 | n ATM DVC identifier (VDI and VCI), relact DCL brandy, relact a convice category 6. Otherwise choose an |
|-----------------------------------------------------------------------|----------------------------------------------------------------------------------------------------|
| existing interface by selecting the che                               | schox to enable it.                                                                                     |
|                                                                       |                                                                                                    |
| VPI: [0-255] 0                                                        |                                                                                                    |
| VCI: [32-65535] 35                                                    |                                                                                                    |
| Select DSL Latency                                                    |                                                                                                    |
|                                                                       |                                                                                                    |
| Doth1                                                                 |                                                                                                    |
| L Pduli                                                               |                                                                                                    |
| Select DSL Link Type (EoA is for PPPo                                 | DE, IPOE, and Bridge.)                                                                                  |
| EoA                                                                   |                                                                                                    |
| O PPPoA                                                               |                                                                                                    |
| O IPOA                                                                |                                                                                                    |
| Select Connection Mode                                                |                                                                                                    |
| Oefault Mode - Single service over                                    | r one connection                                                                                        |
| VLAN MUX Mode - Multiple Vlan se                                      | ervice over one connection                                                                              |
| Encapsulation Mode:                                                   |                                                                                                    |
| Service Category:                                                     | UBR Without PCR                                                                                         |
| Select IP QoS Scheduler Algorithm                                     |                                                                                                    |
| <ul> <li>Strict Priority<br/>Precedence of the default que</li> </ul> | ue: 8 (lowest)                                                                                          |
| <ul> <li>Weighted Fair Queuing</li> </ul>                             |                                                                                                    |
| Weight Value of the default qu                                        | eue: [1-63] 1                                                                                           |
| MPAAL Group Precedence:                                               | 8                                                                                                    |
|                                                                       | Back Apply/Save                                                                                         |

Existuje mnoho možností nastavení, např.: VPI/VCI, DSL Latence, typ připojení DSL, režim zapouzdření, kategorie služby, režim připojení a kvalita služeb (QoS).

V další tabulce uvádíme dostupnost připojení xDSL Link pro jednotlivé režimy.

|                 | Typ xDSL Link |       |      |  |  |  |
|-----------------|---------------|-------|------|--|--|--|
| Režim připojení | EoA*          | PPPoA | IPoA |  |  |  |
| Výchozí režim   | OK            | OK    | OK   |  |  |  |
| Režim VLAN Mux  | OK            | Х     | Х    |  |  |  |

\* EoA obsahuje typy připojení PPPoE, IPoE, a přemostění.

Následují dostupné režimy zapouzdření pro každý typ připojení DSL:

- EoA- LLC/SNAP-BRIDGING, VC/MUX
- ◆ PPPoA- VC/MUX, LLC/ENCAPSULATION
- ◆ IPoA- LLC/SNAP-ROUTING, VC MUX
- Krok 3: Kliknutím na tlačítko Apply/Save potvrdíte Vaši volbu.

Na další obrazovce zkontrolujte, že rozhraní ATM bylo přidáno do seznamu. Na následujícím obrázku ukazujeme rozhraní ATM v okruhu PVC 0/35 ve výchozím režimu s typem připojení EoA.

|           | DSL ATM Interface Configuration                                                                                 |  |  |  |  |  |  |  |  |
|-----------|----------------------------------------------------------------------------------------------------|--|--|--|--|--|--|--|--|
|           | Choose Add, or Remove to configure DSL ATM interfaces.                                                          |  |  |  |  |  |  |  |  |
| Interface | Interface Vpi Vci DSL Latency Category Link Type Connection Mode IP Qos Scheduler Queue Group Precedence Remove |  |  |  |  |  |  |  |  |
| atm0      | atm0 0 35 Path0 UBR PPPoA DefaultMode Enabled SP                                                                |  |  |  |  |  |  |  |  |
|           | Add Remove                                                                                                    |  |  |  |  |  |  |  |  |

Popis připojení WAN naleznete v F2 ~ Připojení WAN

# F1.2 Rozhraní PTM

Rozhraní PTM nakonfigurujete následujícím postupem.

**POZNÁMKA**: Přístroj VR-3026e podporuje až 4 rozhraní PTM.

**KROK 1:** Přejděte na Advanced Setup  $\rightarrow$  Layer2 Interface  $\rightarrow$  PTM Interface.

| DSL PTM Interface Configuration                        |             |              |                 |        |               |              |                  |        |
|--------------------------------------------------------|-------------|--------------|-----------------|--------|---------------|--------------|------------------|--------|
| Choose Add, or Remove to configure DSL PTM interfaces. |             |              |                 |        |               |              |                  |        |
| Interface                                              | DSL Latency | PTM Priority | Connection Mode | IP QoS | Scheduler Alg | Queue Weight | Group Precedence | Remove |
| Add Remove                                             |             |              |                 |        |               |              |                  |        |

Jednotlivé sloupce vysvětlujeme v následující tabulce.

| Sloupec          | Popis                                                                                                    |
|------------------|----------------------------------------------------------------------------------------------------|
| Interface        | Název rozhraní WAN.                                                                                            |
| DSL Latency      | {Path0} $\rightarrow$ portID = 0<br>{Path1} $\rightarrow$ port ID = 1<br>{Path0&1} $\rightarrow$ port ID = 4   |
| PTM Priority     | Normální nebo vysoká priorita (přerušení úlohy).                                                               |
| Connection Mode  | Výchozí režim – jedna služba na jedno připojení<br>Režim Vlan Mux– více služeb Vlan service na jedno připojení |
| QoS              | Stav kvality služeb (QoS).                                                                                     |
| Scheduler Alg    | Algoritmus používaný pro plánování odstranění z fronty<br>(dequeue).                                           |
| Queue Weight     | Váha konkrétní fronty.                                                                                         |
| Group Precedence | Přednost konkrétní skupiny.                                                                                    |
| Remove           | Zvolte rozhraní, která si přejete odstranit.                                                                   |

Krok 5: Kliknutím na tlačítko Add přejdete na další okno.

# **POZNÁMKA:** Abyste přidali připojení WAN k jednomu typu rozhraní, musíte vymazat existující připojení z druhého typu rozhraní pomocí tlačítka **Odstranit**.

| <b>PTM Configuration</b><br>This screen allows you to configure a PTM connection                                                                         | on.        |
|----------------------------------------------------------------------------------------------------|------------|
| Select DSL Latency<br>Path0<br>Path1                                                                                                    |            |
| Select PTM Priority                                                                                                    |            |
| High Priority (Preemption)                                                                                                    |            |
| Select Connection Mode <ul> <li>Default Mode - Single service over one connection</li> <li>VLAN MUX Mode - Multiple Vlan service over one con</li> </ul> | nection    |
| Select IP QoS Scheduler Algorithm                                                                                                    |            |
| Precedence of the default queue:                                                                                                    | 8 (lowest) |
| <ul> <li>Weighted Fair Queuing</li> <li>Weight Value of the default queue: [1-63]</li> <li>MPAAL Group Precedence:</li> </ul>                            | 8 🗸        |
| Back Apply/Save                                                                                                    |            |

Lze nakonfigurovat mnoho nastavení:

DSL latenci, PTM Prioritu, režim připojení a QoS (kvalitu služeb).

Krok 6: Kliknutím na tlačítko Apply/Save potvrdíte Vaši volbu.

Na další obrazovce zkontrolujte, že rozhraní PTM bylo přidáno do seznamu.

Na následujícím obrázku například ukazujeme, nastavení rozhraní PTM ve výchozím režimu.

|                                                        | DSL PTM Interface Configuration |              |                 |         |               |              |                  |        |  |
|--------------------------------------------------------|---------------------------------|--------------|-----------------|---------|---------------|--------------|------------------|--------|--|
| Choose Add, or Remove to configure DSL PTM interfaces. |                                 |              |                 |         |               |              |                  |        |  |
| Interface                                              | DSL Latency                     | PTM Priority | Connection Mode | IP QoS  | Scheduler Alg | Queue Weight | Group Precedence | Remove |  |
| ptm0                                                   | Path0                           | Normal       | DefaultMode     | Enabled | SP            |              |                  |        |  |
| Add Remove                                             |                                 |              |                 |         |               |              |                  |        |  |

Popis připojení WAN naleznete F2  $\sim$  Připojení WAN .

# F2 ~ Připojení WAN

Ve výchozím režimu přístroj VR-3026e podporuje jedno připojení WAN pro každé rozhraní, maximálně až 8 připojení. Režim VLAN Mux podporuje až 16 připojení.

WAN připojení nakonfigurujete podle následujícího postupu.

**Krok 1:** Jděte na obrazovku Advanced Setup  $\rightarrow$  WAN Service.

|           | Wide Area Network (WAN) Service Setup                                            |      |           |           |      |     |          |        |      |
|-----------|----------------------------------------------------------------------------------|------|-----------|-----------|------|-----|----------|--------|------|
| Ch        | Choose Add, Remove or Edit to configure a WAN service over a selected interface. |      |           |           |      |     |          |        |      |
| Interface | Description                                                                      | Туре | Vlan8021p | VlanMuxId | Igmp | NAT | Firewall | Remove | Edit |
|           |                                                                                  |      |           |           |      |     |          |        |      |
|           | Add Remove                                                                       |      |           |           |      |     |          |        |      |

**Krok 2:** Kliknutím na tlačítko **Add** vytvoříte připojení WAN. Objeví se následující okno.

| WAN Service Interface Configuration                                |
|--------------------------------------------------------------------|
| 5                                                                  |
|                                                                    |
| Select a layer 2 interface for this service                        |
|                                                                    |
| Note: For ATM interface, the descriptor string is (portId vpi vci) |
| For PTM interface, the descriptor string is (portId high low)      |
| For FTM interface, the descriptor string is (portua_nigh_low)      |
| Where portId=0> DSL Latency PATH0                                  |
| portId=1> DSL Latency PATH1                                        |
| nortId=4> DSL Latency PATH0&1                                      |
| portade 1 > DOE Eatency Printeder                                  |
| IOW =0> LOW PI M Priority not set                                  |
| low =1> Low PTM Priority set                                       |
| high =0> High PTM Priority not set                                 |
| high =1> High PTM Priority set                                     |
| nigh =1 => nigh Frierhonty Set                                     |
|                                                                    |
| eth0/ENET1 🔽                                                       |
|                                                                    |
|                                                                    |
|                                                                    |
| Back Nort                                                          |
| Back Next                                                          |

**Krok 3:** V rozevíracím menu zvolte rozhraní layer 2 a klikněte na **Next**. Otevře se obrazovka Konfigurace služby WAN, kterou uvádíme níže.

| WAN Service Configuration                                                                                             |           |
|----------------------------------------------------------------------------------------------------|-----------|
| Select WAN service type:<br><ul> <li>PPP over Ethernet (PPPoE)</li> <li>IP over Ethernet</li> <li>Bridging</li> </ul> |           |
| Enter Service Description: pppoe_0_0_35                                                                               |           |
|                                                                                                    | Back Next |

# **POZNÁMKA**: Zde ukázané služby WAN jsou služby podporované rozhraním layer 2, které jste vybrali v předchozím kroku. Pokud si přejete změnit Vaši volbu, klikněte na tlačítko **Back** a zvolte jiné rozhraní layer 2.

**Krok 4:** U připojení v režimu VLAN Mux musíte zadat prioritu & VLAN ID tagy.

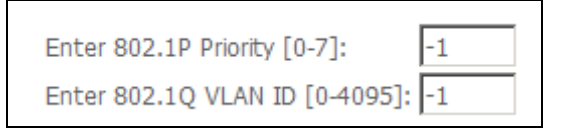

- Krok 5: Nyní se budete řídit pokyny pro konkrétní typ služby WAN, kterou si přejete nastavit. V následujícím seznamu uvádíme, kde naleznete podrobnější informace:
  - (1) Pro připojení F2.1 PPP over ETHERNET (PPPoE), jděte na stranu 132.
  - (2) Pro připojení Po kliknutí na tlačítko Apply/Save by se na Vaší obrazovce měla objevit nová služba.
     Modem musíte rebootovat, aby se služba aktivovala. Jděte na Management → Reboot a klikněte na tlačítko Reboot.
  - F2.2 IP pres ETHERNET (IPoE), jděte na stranu 137.
  - (4) Pro připojení Přemostění F2.3, jděte na stranu 140.
  - (5) Pro připojení

- F2.4 PPP přes ATM (PPPoA), jděte na stranu 143.
  (5) Pro připojení Po kliknutí na tlačítko **Apply/Save** by se na Vaší obrazovce měla objevit nová služba. Modem musíte rebootovat, aby se služba aktivovala. Jděte na Management → Reboot a klikněte na tlačítko **Reboot.**
- F2.5 IP over ATM (IPoA), jděte na stranu 148.

V dalších částech vysvětlujem postup nastavení služby WAN.

# F2.1 PPP over ETHERNET (PPPoE)

**Krok 1:** Zaškrtněte políčko u PPP over Ethernet a klikněte na **Next**. IPv6 také povolíte zaškrtnutím políčka ⊠ ve spodní části této obrazovky.

| WAN Service Configuration                                                                                             |           |
|----------------------------------------------------------------------------------------------------|-----------|
| Select WAN service type:<br><ul> <li>PPP over Ethernet (PPPoE)</li> <li>IP over Ethernet</li> <li>Bridging</li> </ul> |           |
| Enter Service Description: pppoe_0_0_35                                                                               |           |
|                                                                                                    | Back Next |

Krok 2: Na další obrazovce zadejte nastavení PPP, která získáte od poskytovatele internetového připojení.
 Klikněte na tlačítko Next, pokud si přejete pokračovat, nebo na tlačítko
 Back, pokud si přejete vrátit na předchozí krok.

| PPP Username and Password                                                                                                    |
|----------------------------------------------------------------------------------------------------|
| PPP usually requires that you have a user name and password to establish your connection. In the boxes below, enter the user name and password that your ISP has provided to you.<br>NOTE: IP extension can not be enabled when you enable 3G backup. |
| PPP Username:                                                                                                    |
| PPP Password:                                                                                                    |
| PPPoE Service Name:                                                                                                    |
| Authentication Method: AUTO                                                                                                    |
| Configure Keep-alive (PPP echo-request) Interval and the Number of retries                                                                                                    |
| Interval:(second) 30                                                                                                    |
| Number of retries: 5                                                                                                    |
| Configure the PPP Setup Retry Interval For PPP Setup Fail Interval:(second)[5-90] 60                                                                                                    |
| Enable Fullcone NAT                                                                                                    |
| Dial on demand (with idle timeout timer)                                                                                                    |
| PPP IP extension                                                                                                    |
| Enable NAT                                                                                                    |
| Enable Firewall                                                                                                    |
| Use Static IPv4 Address                                                                                                    |
| MTU: 1492                                                                                                    |
| Enable PPP Manual Mode                                                                                                    |
| Enable PPP Debug Mode                                                                                                    |
| Bridge PPPoE Frames Between WAN and Local Ports                                                                                                    |
| Multicast Proxy                                                                                                    |
| Enable IGMP Multicast Proxy                                                                                                    |
| Back                                                                                                    |

Nastavení uvedená v horním obrázku vysvětlujeme dále.

## NASTAVENÍ PPP

Uživatelské jméno PPP, heslo PPP a název služby PPPoE závisí na konkrétních požadavcích poskytovatele internetového připojení. Uživatelské jméno může mít maximálně 256 znaků, heslo 32 znaků. Jako způsob autentizace zvolte AUTO, PAP, CHAP nebo MSCHAP.

#### **POVOLIT FULLCONE NAT**

Tato možnost je dostupná pouze, pokud je povolena funkce NAT (překlad síťových adres). Všechny žádosti ze stejné interní IP adresy a portu jsou mapovány na stejnou externí IP adresu a port. Externí hostitel může poslat internímu hostiteli paket tím, že paket odešle na mapovanou externí adresu.

### VYTÁČENÍ NA POŽÁDÁNÍ (DIAL ON DEMAND)

Přístroj VR-3026e lze nakonfigurovat tak, že se vždy odpojí, pokud během nastaveného časového období nedojde k žádné aktivitě. Tato funkce se nastaví zaškrtnutím políčka u **Dial on demand**. Zadaná hodnota musí být v intervalu od 1 do 4320 minut.

| Dial on demand (with idle timeout timer) |  |  |  |
|------------------------------------------|--|--|--|
| Inactivity Timeout (minutes) [1-4320]:   |  |  |  |

# ROZŠÍŘENÍ PPP IP

Rozšíření PPP IP je speciální funkce používaná některými poskytovateli služeb. Pokud to Váš poskytovatel služeb výslovně nepožaduje, toto nastavení nevolte.

Rozšíření PPP IP má tyto funkce:

- Umožňuje připojení pouze jediného počítače do sítě LAN.
- Funkce NAT a firewall jsou vypnuty.
- Router se stává výchozí branou gateway a serverem DNS pro počítač prostřednictvím protokolu DHCP používajícího adresu IP rozhraní LAN.
- Router rozšiřuje podsíť IP u poskytovatele vzdálených služeb do počítače v síti LAN. To znamená, že počítač se stane hostitelem patřícím do stejné podsítě IP.
- Router přemosťuje pakety IP mezi porty WAN a LAN, pokud ovšem není paket adresován na místní síťovou adresu IP routeru.
- Veřejná adresa IP přiřazená vzdáleným použitím protokolu PPP/IPCP není ve skutečnosti používána na rozhraní WAN PPP. Místo toho je předána do rozhraní sítě LAN počítače prostřednictvím protokolu DHCP. V síti LAN může být ke vzdálené službě připojen pouze jeden systém, protože server DHCP v routeru ADSL má pouze jedinou adresu IP, kterou může přiřadit zařízení sítě LAN.

#### **POVOLIT NAT**

Pokud je síť LAN nakonfigurována se soukromou IP adresou, měl by uživatel takové políčko zaškrtnout. V nabídce Advanced Setup se po rebootování objeví možnost NAT. Naopak, pokud se v síti LAN soukromá IP adresa nepoužívá (tzn. používá se veřejná IP adresa), nemělo by toto políčko být zaškrtnuto, aby systém nebyl omezen a lépe fungoval.

#### **POVOLIT BRÁNU FIREWALL**

Pokud je políčko zaškrtnuto, objeví se po rebootování v nabídce Advaced Setup možnost Security. Pokud brána firewall není nutná, nemělo by toto políčko být zaškrtnuto, aby systém nebyl omezen a lépe fungoval.

## POUŽÍT STATICKOU ADRESU IPv4

Pokud to Váš IPS přímo nežádá, nezaškrtávejte toto políčko. Pokud toto políčko zaškrtnete, zadejte do pole **IPv4 Address** statickou IP adresu. Nezapomeňte změnit konfiguraci IP adresy na režim Statická IP adresa dle popisu v kapitole5.3 LAN.

#### MTU

Maximum Transmission Unit, tedy maximální přenosová jednotka. Velikost největší jednotky dat protokolu(v bajtech), která může přes vrstvu projít. Pro PPPoE je tato hodnota je 1492.

#### **POVOLIT REŽIM PPP DEBUG**

Když je tato možnost zaškrtnuta, bude se v systémovém protokolu zaznamenávat více informací o připojení PPP, a to z důvodu odstranění chyb, ne v rámci normálního provozu.

## PŘEMOSTIT PPPOE RÁMCE MEZI PORTY WAN A LAN

## (Tato možnost je skrytá, když je povoleno Rozšíření PPP IP)

Když je tato možnost povolena, vytvoří se místní připojení PPPoE pro síť WAN. Tuto možnost zapněte pouze, pokud přístroje v síti LAN mají klienty PPPoE, v ostatních případech ji zakažte. Přístroj VR-3026e podporuje průchod relací PPPoE ze sítě LAN, zatímco souběžně obsluhuje PPPoE klienta z jiného než PPPoE LAN zařízení.

# POVOLIT VÍCESMĚROVÉ VYSÍLÁNÍ IGMP PROXY

Zaškrtnutím políčka povolíte vícesměrové vysílání pomocí protokolu IGMP (Internet Group Membership Protocol). Tento protokol používají hostitelé IPv4, kteří hlásí členství ve skupině vícesměrového vysílání všem sousedním vícesměrově vysílajícím routerům.

 Routing -- Default Gateway

 Default gateway interface list can have multiple WAN interfaces served as system default gateways but only one will be used according to the priority with the first being the higest and the last one the lowest priority if the WAN interface is connected. Priority order can be changed by removing all and adding them back in again.

 Selected Default Gateway Interfaces
 Available Routed WAN Interfaces

 pppD-1
 ppp2.3

 ppp2.1
 Interfaces

 gateway Interfaces
 Interfaces

 ppp2.1
 Interfaces

 gateway Interfaces
 Interfaces

 ppp2.1
 Interfaces

 gateway Interfaces
 Interfaces

 gateway Interfaces
 Interfaces

 gateway Interfaces
 Interfaces

 gateway Interfaces
 Interfaces

 gateway Interfaces
 Interfaces

 gateway Interfaces
 Interfaces

 gateway Interfaces
 Interfaces

 gateway Interfaces
 Interfaces

 gateway Interfaces
 Interfaces

 gateway Interfaces
 Interfaces

 gateway Interfaces
 Interfaces

 gateway Interfaces
 Interfaces

 gateway Interfaces
 Interfaces

 gateway Interfaces

Krok 3: Zvolte rozhraní PPPoE, které bude výchozí bránou.

Klikněte na **Next**, pokud si přejete pokračovat, nebo na **Back**, když si přejete vrátit na předchozí krok.

Krok 4: Z dostupných rozhraní WAN zvolte rozhraní serveru DNS NEBO zadejte statickou IP adresu serveru DNS. V režimu ATM, pokud je nakonfigurován jen jeden okruh PVC s IPoA nebo jeden statický protokol IPoE, musíte zadat statickou IP adresu serveru DNS.

| DNS Server Configuration                                                                                                    |                           |  |  |
|----------------------------------------------------------------------------------------------------|---------------------------|--|--|
| Select DNS Server Interface from available WAN interfaces OR enter static DNS server IP addresses for the system. In ATM mode, if only a single PVC with<br>IPOA or static IPOE protocol is configured, Static DNS server IP addresses must be entered.<br><b>DNS Server Interfaces</b> can have multiple WAN interfaces served as system dns servers but only one will be used according to the priority with the first being<br>the higest and the last one the lowest priority if the WAN interface is connected. Priority order can be changed by removing all and adding them back in again. |                           |  |  |
| Select DNS Server Interface from                                                                                                    | available WAN interfaces: |  |  |
| Selected DNS Server<br>Interfaces                                                                                                    | Available WAN Interfaces  |  |  |
| ppp0.1<br>ppp1                                                                                                    | ppp2.3                    |  |  |
| ->                                                                                                    |                           |  |  |
| <-                                                                                                    |                           |  |  |
|                                                                                                    |                           |  |  |
| O Use the following Static DNS IP ad                                                                                                    | dress:                    |  |  |
| Primary DNS server:                                                                                                    |                           |  |  |
| Secondary DNS server:                                                                                                    |                           |  |  |
|                                                                                                    | Back                      |  |  |

Klikněte na **Next**, pokud si přejete pokračovat, nebo na **Back**, když si přejete vrátit na předchozí krok.

Krok 5: Obrazovka WAN Setup - Summary ukazuje přehled služeb WAN, které jste nakonfigurovali. Zkontrolujte tato nastavení a klikněte na Apply/Save, pokud jsou správná. Pokud si je přejete upravit klikněte na Back.

| WAN Setup - Summary                                                                                                    |          |  |
|----------------------------------------------------------------------------------------------------|----------|--|
| Make sure that the settings below match the settings provided by your ISP.                                                  |          |  |
| Connection Type:                                                                                                    | PPPoE    |  |
| NAT:                                                                                                    | Disabled |  |
| Full Cone NAT:                                                                                                    | Disabled |  |
| Firewall:                                                                                                    | Disabled |  |
| IGMP Multicast:                                                                                                    | Disabled |  |
| Quality Of Service:                                                                                                    | Enabled  |  |
| Click "Apply/Save" to have this interface to be effective. Click "Back" to make any modifications.       Back    Apply/Save |          |  |

Po kliknutí na tlačítko **Apply/Save** by se na Vaší obrazovce měla objevit nová služba.

Modem musíte rebootovat, aby se služba aktivovala. Jděte na *Management*  $\rightarrow$  *Reboot* a klikněte na tlačítko **Reboot**.

# F2.2 IP přes ETHERNET (IPoE)

**Krok 1:** Zaškrtněte políčko u IP over Ethernet a klikněte na **Next**. IPv6 také povolíte zaškrtnutím políčka ⊠ ve spodní části této obrazovky.

| WAN Service Configuration                                                                                                    |           |
|----------------------------------------------------------------------------------------------------|-----------|
| Select WAN service type:<br>PPP over Ethernet (PPPoE)<br>IP over Ethernet<br>Bridging                                                          |           |
| Enter Service Description: ipoe_0_0_1                                                                                                    |           |
| For tagged service, enter valid 802.1P Priority and 802.1Q VLAN ID.<br>For untagged service, set -1 to both 802.1P Priority and 802.1Q VLAN II | э.        |
| Enter 802.1P Priority [0-7]:                                                                                                    | -1        |
| Enter 802.1Q VLAN ID [0-4094]:                                                                                                    | -1        |
| Enable IPv6 for this service                                                                                                    |           |
|                                                                                                    | Back Next |

Krok 2: Na obrazovce WAN IP settings máte přístup k nastavení serveru DHCP. Zaškrtnutím políčka Obtain an IP address automatically povolíte DHCP (možnosti DHCP používejte jen, pokud je to nutné). Pokud chcete, můžete místo toho použít metodu statické IP adresy a manuálně přiřadit IP adresu sítě WAN, masku podsítě a výchozí bránu.

| WAN IP Settings                                                                                                    |           |                        |  |
|----------------------------------------------------------------------------------------------------|-----------|------------------------|--|
| Enter information provided to you by your ISP to configure the WAN IP settings.<br>Notice: If "Obtain an IP address automatically" is chosen, DHCP will be enabled for PVC in IPoE mode.<br>If "Use the following Static IP address" is chosen, enter the WAN IP address, subnet mask and interface gateway. |           |                        |  |
| <ul> <li>Obtain an IP address automatically</li> </ul>                                                                                                    |           |                        |  |
| Option 60 Vendor ID:                                                                                                    |           |                        |  |
| Option 61 IAID:                                                                                                    |           | (8 hexadecimal digits) |  |
| Option 61 DUID:                                                                                                    |           | (hexadecimal digit)    |  |
| Option 125:                                                                                                    | ⊙ Disable | ○ Enable               |  |
| O Use the following Static IP address:                                                                                                    |           |                        |  |
| WAN IP Address:                                                                                                    |           |                        |  |
| WAN Subnet Mask:                                                                                                    |           |                        |  |
| WAN gateway IP Address:                                                                                                    |           |                        |  |
|                                                                                                    |           | Back                   |  |

Klikněte na **Next**, pokud si přejete pokračovat, nebo na **Back**, pokud se chcete vrátit na předchozí krok.

Krok 3: Na této obrazovce je umožněn přístup k nastavení NAT, Firewall a vícesměrového vysílání IGMP. Zaškrtnutím příslušného políčka je povolíte. Klikněte na Next, pokud si přejete pokračovat, nebo na Back, když se chcete vrátit na předchozí krok.

| Network Address Translation Settings                                                                                                    |
|----------------------------------------------------------------------------------------------------|
| Network Address Translation (NAT) allows you to share one Wide Area Network (WAN) IP address for multiple computers on your Local Area Network (LAN). |
| Enable NAT                                                                                                    |
| Enable Firewall                                                                                                    |
| IGMP Multicast                                                                                                    |
| Enable IGMP Multicast                                                                                                    |
| Back Next                                                                                                    |

#### **POVOLIT NAT**

Pokud je síť LAN nakonfigurována se soukromou IP adresou, měl by uživatel takové políčko zaškrtnout. V nabídce Advanced Setup se po rebootování objeví možnost NAT. Naopak, pokud se v síti LAN soukromá IP adresa nepoužívá (tzn. používá se veřejná IP adresa), nemělo by toto políčko být zaškrtnuto, aby systém nebyl omezen a lépe fungoval.

#### **POVOLIT FULLCONE NAT**

Tato možnost je dostupná pouze, pokud je povolena funkce NAT (překlad síťových adres). Všechny žádosti ze stejné interní IP adresy a portu jsou mapovány na stejnou externí IP adresu a port. Externí hostitel může poslat internímu hostiteli paket tím, že paket odešle na mapovanou externí adresu.

#### **POVOLIT BRÁNU FIREWALL**

Pokud je políčko zaškrtnuto, objeví se po rebootování v nabídce Advaced Setup možnost Security. Pokud brána firewall není nutná, nemělo by toto políčko být zaškrtnuto, aby systém nebyl omezen a lépe fungoval.

#### POVOLIT VÍCESMĚROVÉ VYSÍLÁNÍ IGMP

Zaškrtnutím políčka povolíte vícesměrové vysílání pomocí protokolu IGMP (Internet Group Membership Protocol). Tento protokol používají hostitelé IPv4, kteří hlásí členství ve skupině vícesměrového vysílání všem sousedním vícesměrově vysílajícím routerům.

Krok 4: Zvolte rozhraní PPP, které bude výchozí bránou.

| Routing Default Gateway                                    |                                                            |                                                              |                                                            |                                                                     |                                                        |
|------------------------------------------------------------|------------------------------------------------------------|--------------------------------------------------------------|------------------------------------------------------------|---------------------------------------------------------------------|--------------------------------------------------------|
| Default gateway i<br>first being the hig<br>back in again. | nterface list can have mult<br>est and the last one the lo | ple WAN interfaces served a<br>vest priority if the WAN inte | s system default gateways<br>face is connected. Priority c | but only one will be used accord<br>order can be changed by removir | ing to the priority with the<br>ng all and adding them |
| Selected Defaul<br>Gateway Interf                          | lt<br>aces                                                 | Available Routed WAN<br>Interfaces                           |                                                            |                                                                     |                                                        |
| ppp0.1<br>ppp1                                             |                                                            | ptm0.3                                                       |                                                            |                                                                     |                                                        |
|                                                            | ->                                                         |                                                              |                                                            |                                                                     |                                                        |
|                                                            | <-                                                         |                                                              |                                                            |                                                                     |                                                        |
|                                                            |                                                            |                                                              |                                                            |                                                                     |                                                        |
|                                                            |                                                            |                                                              |                                                            |                                                                     |                                                        |
|                                                            |                                                            |                                                              |                                                            |                                                                     |                                                        |
|                                                            |                                                            |                                                              | BackNext                                                   |                                                                     |                                                        |

Klikněte na **Next**, pokud si přejete pokračovat, nebo na **Back**, když si přejete vrátit na předchozí krok.

**Krok 5:** Z dostupných rozhraní WAN zvolte rozhraní serveru DNS NEBO zadejte statickou IP adresu serveru DNS. V režimu ATM, pokud je nakonfigurován jen jeden okruh PVC s IPoA nebo jeden statický protokol IPoE, musíte zadat statickou IP adresu serveru DNS.

| DNS Server Configuration                                                                                                    |                           |  |  |  |
|----------------------------------------------------------------------------------------------------|---------------------------|--|--|--|
| Select DNS Server Interface from available WAN interfaces OR enter static DNS server IP addresses for the system. In ATM mode, if only a single PVC with<br>IPoA or static IPoE protocol is configured, Static DNS server IP addresses must be entered.<br>DNS Server Interfaces can have multiple WAN interfaces served as system dns servers but only one will be used according to the priority with the first being<br>the higest and the last one the lowest priority if the WAN interface is connected. Priority order can be changed by removing all and adding them back in again. |                           |  |  |  |
| • Select DNS Server Interface from                                                                                                    | available WAN interfaces: |  |  |  |
| Selected DNS Server                                                                                                    |                           |  |  |  |
| Interfaces                                                                                                    | Available VVAN Literrates |  |  |  |
| ppp0.1<br>ppp1                                                                                                    | ptm0.3                    |  |  |  |
| ~                                                                                                    |                           |  |  |  |
|                                                                                                    |                           |  |  |  |
| O Use the following Static DNS IP address:                                                                                                    |                           |  |  |  |
| Primary DNS server:                                                                                                    |                           |  |  |  |
| Secondary DNS server:                                                                                                    |                           |  |  |  |
| Back Next                                                                                                    |                           |  |  |  |

Krok 6: Na obrazovce WAN Setup - Summary je uveden přehled služeb WAN,

které jste nakonfigurovali. Zkontrolujte tato nastavení a klikněte na **Apply/Save**, pokud jsou správná. Pokud si je přejete upravit klikněte na **Back**.

# WAN Setup - Summary Make sure that the settings below match the settings provided by your ISP. Connection Type: IPoE NAT: Disabled Full Cone NAT: Disabled Firewall: Disabled IGMP Multicast: Disabled Quality Of Service: Disabled Click "Apply/Save" to have this interface to be effective. Click "Back" to make any modifications. Back Apply/Save

Po kliknutí na tlačítko **Apply/Save** by se na Vaší obrazovce měla objevit nová služba.

Modem musíte rebo<br/>otovat, aby se služba aktivovala. Jděte na Management<br/>  $\rightarrow$  Reboot a klikněte na tlačítko **Reboot**.

# F2.3 Přemostění

**POZNÁMKA**: Tento typ připojení není dostupný pro rozhraní Ethernet WAN.

**Krok 1:** Zaškrtněte políčko u Bridging (přemostění) a klikněte na **Next**. IPv6 také povolíte zaškrtnutím políčka ☑ ve spodní části této obrazovky.

| WAN Service Configuration                                                                                                    |           |
|----------------------------------------------------------------------------------------------------|-----------|
| Select WAN service type:<br>O PPP over Ethernet (PPPoE)<br>O IP over Ethernet<br>O Bridging                                                    |           |
| Enter Service Description: br_0_0_1                                                                                                    |           |
| For tagged service, enter valid 802.1P Priority and 802.1Q VLAN ID.<br>For untagged service, set -1 to both 802.1P Priority and 802.1Q VLAN II | D.        |
| Enter 802.1P Priority [0-7]:<br>Enter 802.1Q VLAN ID [0-4094]:                                                                                 | -1        |
| Enable IPv6 for this service                                                                                                    |           |
|                                                                                                    | Back Next |

Krok 2: Na obrazovce WAN Setup - Summary je uveden přehled služeb WAN, které jste nakonfigurovali. Zkontrolujte tato nastavení a klikněte na Apply/Save, pokud jsou správná. Pokud si je přejete upravit klikněte na Back.

| WAN Setup - Summary                                                                                                    |                |  |
|----------------------------------------------------------------------------------------------------|----------------|--|
| Make sure that the settings below match the settings provided by your ISP.                                                  |                |  |
| Connection Type:                                                                                                    | Bridge         |  |
| NAT:                                                                                                    | N/A            |  |
| Full Cone NAT:                                                                                                    | Disabled       |  |
| Firewall:                                                                                                    | Disabled       |  |
| IGMP Multicast:                                                                                                    | Not Applicable |  |
| Quality Of Service:                                                                                                    | Disabled       |  |
| Click "Apply/Save" to have this interface to be effective. Click "Back" to make any modifications.       Back    Apply/Save |                |  |

Po kliknutí na tlačítko **Apply/Save** by se na Vaší obrazovce měla objevit nová služba.

Modem musíte rebo<br/>otovat, aby se služba aktivovala. Jděte na Management<br/>  $\rightarrow$  Reboot a klikněte na tlačítko **Reboot**.

**POZNÁMKA:** Pokud je toto přemostění Vaší jedinou službou WAN, přístroj VR-3026e nebude dostupný pro vzdálenou správu a technickou správu ze sítě WAN.
# F2.4 PPP přes ATM (PPPoA)

| WAN Service Configuration               |      |
|-----------------------------------------|------|
| Enter Service Description: pppoa_0_0_35 |      |
|                                         | Back |

Krok 1: Klikněte na tlačítko Next, pokud si přejete pokračovat.

Krok 2: Na další obrazovce zadejte nastavení PPP, jak je poskytuje Váš ISP. Klikněte na Next, pokud si přejete pokračovat, nebo na Back, pokud se chcete vrátit na předchozí krok.

| PPP Username and Password                                                                                                    |  |  |
|----------------------------------------------------------------------------------------------------|--|--|
| PPP usually requires that you have a user name and password to establish your connection. In the boxes below, enter the user name and password that your |  |  |
| ISP has provided to you.                                                                                                    |  |  |
| NOTE: IP extension can not be enabled when you enable 3G backup.                                                                                         |  |  |
|                                                                                                    |  |  |
| PPP Username:                                                                                                    |  |  |
| PPP Password:                                                                                                    |  |  |
| Authentication Method: AUTO                                                                                                    |  |  |
| Configure Keep-alive (PPP echo-request) Interval and the Number of retries                                                                               |  |  |
| Interval:(second) 30                                                                                                    |  |  |
| Number of retries: 5                                                                                                    |  |  |
| Configure the PPP Setup Retry Interval For PPP Setup Fail                                                                                                |  |  |
| Interval:(second)[5-90] 60                                                                                                    |  |  |
| Enable Fullcone NAT                                                                                                    |  |  |
| Dial on demand (with idle timeout timer)                                                                                                    |  |  |
| PPP IP extension                                                                                                    |  |  |
| Enable NAT                                                                                                    |  |  |
| Enable Firewall                                                                                                    |  |  |
| Use Static IPv4 Address                                                                                                    |  |  |
|                                                                                                    |  |  |
| MTU: 1500                                                                                                    |  |  |
| Enable PPP Manual Mode                                                                                                    |  |  |
| Enable PPP Debug Mode                                                                                                    |  |  |
| Multicast Proxy                                                                                                    |  |  |
| Enable IGMP Multicast Proxy                                                                                                    |  |  |
|                                                                                                    |  |  |
| Back Next                                                                                                    |  |  |

## NASTAVENÍ PPP

Uživatelské jméno PPP, heslo PPP a název služby PPPoA závisí na konkrétních požadavcích poskytovatele internetového připojení. Uživatelské jméno může mít maximálně 256 znaků, heslo pak 32 znaků. (Způsob autentizace: AUTO, PAP, CHAP nebo MSCHAP.

#### **POVOLIT FULLCONE NAT**

Tato možnost je dostupná pouze, pokud je povolena funkce NAT (překlad síťových adres). Všechny žádosti ze stejné interní IP adresy a portu jsou mapovány na

stejnou externí IP adresu a port. Externí hostitel může poslat internímu hostiteli paket tím, že paket odešle na mapovanou externí adresu.

# VYTÁČENÍ NA POŽÁDÁNÍ (DIAL ON DEMAND)

Přístroj VR-3026e lze nakonfigurovat tak, že se vždy odpojí, pokud během nastaveného časového období nedojde k žádné aktivitě. Tato funkce se nastaví zaškrtnutím políčka u **Dial on demand**. Zadaná hodnota musí být v intervalu od 1 do 4320 minut.

| •    | Dial on demand (with idle timeout timer) |
|------|------------------------------------------|
| Inac | tivity Timeout (minutes) [1-4320]:       |

# ROZŠÍŘENÍ PPP IP

Rozšíření PPP IP je speciální funkce používaná některými poskytovateli služeb. Pokud to Váš poskytovatel služeb výslovně nepožaduje, toto nastavení nevolte. Rozšíření PPP IP má tyto funkce:

- Umožňuje připojení pouze jediného počítače do sítě LAN.
- Funkce NAT a firewall jsou vypnuty.
- Router se stává výchozí branou gateway a serverem DNS pro počítač prostřednictvím protokolu DHCP používajícího adresu IP rozhraní LAN.
- Router rozšiřuje podsíť IP u poskytovatele vzdálených služeb do počítače v síti LAN. To znamená, že počítač se stane hostitelem patřícím do stejné podsítě IP.
- Router přemosťuje pakety IP mezi porty WAN a LAN, pokud ovšem není paket adresován na místní síťovou adresu IP routeru.
- Veřejná adresa IP přiřazená vzdáleným použitím protokolu PPP/IPCP není ve skutečnosti používána na rozhraní WAN PPP. Místo toho je předána do rozhraní sítě LAN počítače prostřednictvím protokolu DHCP. V síti LAN může být ke vzdálené službě připojen pouze jeden systém, protože server DHCP v routeru ADSL má pouze jedinou adresu IP, kterou může přiřadit zařízení sítě LAN.The PPP IP Extension is a special feature deployed by some service providers. Unless your service provider specifically requires this setup, do not select it.

#### **POVOLIT NAT**

Pokud je síť LAN nakonfigurována se soukromou IP adresou, měl by uživatel takové políčko zaškrtnout. V nabídce Advanced Setup se po rebootování objeví možnost NAT. Naopak, pokud se v síti LAN soukromá IP adresa nepoužívá (tzn. používá se veřejná IP adresa), nemělo by toto políčko být zaškrtnuto, aby systém nebyl omezen a lépe fungoval.

#### **POVOLIT BRÁNU FIREWALL**

Pokud je políčko zaškrtnuto, objeví se po rebootování v nabídce Advaced Setup možnost Security. Pokud brána firewall není nutná, nemělo by toto políčko být zaškrtnuto, aby systém nebyl omezen a lépe fungoval.

#### POUŽÍT STATICKOU ADRESU IPv4

Pokud to Váš IPS přímo nežádá, nezaškrtávejte toto políčko. Pokud toto políčko zaškrtnete, zadejte do pole **IPv4 Address** statickou IP adresu. Nezapomeňte změnit konfiguraci IP adresy na režim Statická IP adresa dle popisu v kapitole 5.3 LAN.

## MTU

Maximum Transmission Unit, tedy maximální přenosová jednotka. Velikost (v

bajtech) největší jednotky dat protokolu, která může přes vrstvu projít. Pro PPPoA je tato hodnota je 1500.

#### **POVOLIT REŽIM PPP DEBUG**

Když je tato možnost zaškrtnuta, bude se v systémovém protokolu zaznamenávat více informací o připojení PPP, a to z důvodu odstranění chyb, ne v rámci normálního provozu.

# POVOLIT VÍCESMĚROVÉ VYSÍLÁNÍ IGMP

Zaškrtnutím políčka povolíte vícesměrové vysílání pomocí protokolu IGMP (Internet Group Membership Protocol). Tento protokol používají hostitelé IPv4, kteří hláší členství ve skupině vícesměrového vysílání všem sousedním vícesměrově vysílajícím routerům.

Krok 3: Zvolte rozhraní PPPoA, které bude výchozí bránou.

| Routing Default Ga                                                     | teway                                                                                                    |
|------------------------------------------------------------------------|----------------------------------------------------------------------------------------------------|
| Default gateway interfa<br>first being the higest ar<br>back in again. | ce list can have multiple WAN interfaces served as system default gateways but only one will be used according to the priority with the<br>d the last one the lowest priority if the WAN interface is connected. Priority order can be changed by removing all and adding them |
| Selected Default                                                       | Available Routed WAN                                                                                                    |
| Gateway Interfaces                                                     | Interfaces                                                                                                    |
| ppp0.1<br>ppp1                                                         | -><br><-                                                                                                    |
|                                                                        | Back Next                                                                                                    |

Klikněte na **Next**, pokud si přejete pokračovat, nebo na **Back**, když se chcete vrátit na předchozí krok.

**Krok 4:** Z dostupných rozhraní WAN zvolte rozhraní serveru DNS NEBO zadejte statickou IP adresu serveru DNS.

| DNS Server Configuration                                                                                                    |                                                                                                    |
|----------------------------------------------------------------------------------------------------|----------------------------------------------------------------------------------------------------|
| Select DNS Server Interface from available<br>IPoA or static IPoE protocol is configured, S<br>DNS Server Interfaces can have multiple<br>the higest and the last one the lowest prior | WAN interfaces OR enter static DNS server IP addresses for the system. In ATM mode, if only a single PVC with<br>Static DNS server IP addresses must be entered.<br>a WAN interfaces served as system dns servers but only one will be used according to the priority with the first being<br>ity if the WAN interface is connected. Priority order can be changed by removing all and adding them back in again. |
| • Select DNS Server Interface from                                                                                                    | ı available WAN interfaces:                                                                                                    |
| Selected DNS Server<br>Interfaces                                                                                                    | Available WAN Interfaces                                                                                                    |
| ppp0.1<br>ppp1<br>->                                                                                                    | pppoa2                                                                                                    |
| O Use the following Static DNS IP ad                                                                                                    | ldress:                                                                                                    |
| Primary DNS server:                                                                                                    |                                                                                                    |
| Secondary DNS server:                                                                                                    |                                                                                                    |
|                                                                                                    | Back                                                                                                    |

Klikněte na **Next**, pokud si přejete pokračovat, nebo na **Back**, pokud si přejete vrátit na předchozí krok.

Krok 5: Na obrazovce WAN Setup - Summary je uveden přehled služeb WAN, které jste nakonfigurovali. Zkontrolujte tato nastavení a klikněte na Apply/Save, pokud jsou správná. Pokud si je přejete upravit klikněte na Back.

| WAN Setup - Summary     |                                                                            |                                                                                     |  |
|-------------------------|----------------------------------------------------------------------------|-------------------------------------------------------------------------------------|--|
| Make sure that the set  | Make sure that the settings below match the settings provided by your ISP. |                                                                                     |  |
| Connection Type:        | PPPoA                                                                      |                                                                                     |  |
| NAT:                    | Disabled                                                                   |                                                                                     |  |
| Full Cone NAT:          | Disabled                                                                   |                                                                                     |  |
| Firewall:               | Disabled                                                                   |                                                                                     |  |
| IGMP Multicast:         | Disabled                                                                   |                                                                                     |  |
| Quality Of Service:     | Enabled                                                                    |                                                                                     |  |
| Click "Apply/Save" to h | nave this in                                                               | terface to be effective. Click "Back" to make any modifications.<br>Back Apply/Save |  |

Po kliknutí na tlačítko **Apply/Save** by se na Vaší obrazovce měla objevit nová služba.

Modem musíte rebootovat, aby se služba aktivovala. Jděte na Management  $\rightarrow$  Reboot a klikněte na tlačítko **Reboot**.

| WAN Service Configuration              |           |
|----------------------------------------|-----------|
| Enter Service Description: ipoa_0_0_35 |           |
|                                        | Back Next |

- **Krok 1:** Klikněte na tlačítko **Next**, pokud si přejete pokračovat.
- **Krok 2:** Zadejte nastavení WAN IP, jak jej poskytuje Váš ISP. Klikněte na tlačítko **Next**, pokud si přejete pokračovat.

| WAN IP Settings                                                                 |         |  |
|---------------------------------------------------------------------------------|---------|--|
| Enter information provided to you by your ISP to configure the WAN IP settings. |         |  |
| WAN IP Address:                                                                 | 0.0.0.0 |  |
| WAN Subnet Mask:                                                                | 0.0.0.0 |  |
|                                                                                 | Back    |  |

Krok 3: Tato obrazovka umožňuje přístup k nastavení NAT, Firewall a IGMP Multicast. Každé povolíte zaškrtnutím příslušného políčka Ø. Klikněte na Next, pokud si přejete pokračovat, nebo na Back, když si přejete vrátit na předchozí krok.

| Network Address Translation Settings                                                                                                    |
|----------------------------------------------------------------------------------------------------|
| Network Address Translation (NAT) allows you to share one Wide Area Network (WAN) IP address for multiple computers on your Local Area Network (LAN). |
|                                                                                                    |
|                                                                                                    |
| Enable Firewall                                                                                                    |
| IGMP Multicast                                                                                                    |
|                                                                                                    |
| Enable IGMP Multicast                                                                                                    |
|                                                                                                    |
|                                                                                                    |
|                                                                                                    |
| Back                                                                                                    |

## **POVOLIT NAT**

Pokud je síť LAN nakonfigurována se soukromou IP adresou, měl by uživatel takové políčko zaškrtnout. V nabídce Advanced Setup se po rebootování objeví možnost NAT. Naopak, pokud se v síti LAN soukromá IP adresa nepoužívá (tzn. používá se veřejná IP adresa), nemělo by toto políčko být zaškrtnuto, aby systém nebyl

omezen a lépe fungoval.

#### **POVOLIT FULLCONE NAT**

Tato možnost je dostupná pouze, pokud je povolena funkce NAT (překlad síťových adres). Všechny žádosti ze stejné interní IP adresy a portu jsou mapovány na stejnou externí IP adresu a port. Externí hostitel může poslat internímu hostiteli paket tím, že paket odešle na mapovanou externí adresu.

#### **POVOLIT BRÁNU FIREWALL**

Pokud je políčko zaškrtnuto, objeví se po rebootování v nabídce Advaced Setup možnost Security. Pokud brána firewall není nutná, nemělo by toto políčko být zaškrtnuto, aby systém nebyl omezen a lépe fungoval.

# POVOLIT VÍCESMĚROVÉ VYSÍLÁNÍ IGMP

Zaškrtnutím políčka povolíte vícesměrové vysílání pomocí protokolu IGMP (Internet Group Membership Protocol). Tento protokol používají hostitelé IPv4, kteří hláší členství ve skupině vícesměrového vysílání všem sousedním vícesměrově vysílajícím routerům.

**Krok 4:** Z dostupných rozhraní WAN zvolte rozhraní serveru DNS NEBO zadejte statickou IP adresu serveru DNS.

| Routing Default Gateway                                    |                                                             |                                                                                                    |
|------------------------------------------------------------|-------------------------------------------------------------|----------------------------------------------------------------------------------------------------|
|                                                            | ,                                                           |                                                                                                    |
| Default gateway i<br>first being the hig<br>back in again. | nterface list can have mult<br>est and the last one the low | iple WAN interfaces served as system default gateways but only one will be used according to the priority with the west priority if the WAN interface is connected. Priority order can be changed by removing all and adding them |
| Selected Defaul                                            | lt.                                                         | Available Routed WAN                                                                                                    |
| Gateway Interf                                             | aces                                                        | Interfaces                                                                                                    |
|                                                            |                                                             |                                                                                                    |
| ipoa0                                                      |                                                             |                                                                                                    |
|                                                            |                                                             |                                                                                                    |
|                                                            |                                                             |                                                                                                    |
|                                                            | ->                                                          |                                                                                                    |
|                                                            | <-                                                          |                                                                                                    |
|                                                            |                                                             |                                                                                                    |
|                                                            |                                                             |                                                                                                    |
|                                                            |                                                             |                                                                                                    |
|                                                            |                                                             |                                                                                                    |
|                                                            |                                                             |                                                                                                    |
|                                                            |                                                             |                                                                                                    |
|                                                            |                                                             |                                                                                                    |
|                                                            |                                                             |                                                                                                    |
|                                                            |                                                             |                                                                                                    |
|                                                            |                                                             | Back                                                                                                    |

Klikněte na **Next**, pokud si přejete pokračovat, nebo na **Back**, pokud si přejete vrátit na předchozí krok.

Krok 5: Zvolte rozhraní, které bude výchozí bránou.

| DNS Server Configuration                                                                                                    |                                                                                                    |
|----------------------------------------------------------------------------------------------------|----------------------------------------------------------------------------------------------------|
| Select DNS Server Interface from available<br>IPoA or static IPoE protocol is configured, S<br>DNS Server Interfaces can have multiple<br>the higest and the last one the lowest priori | WAN interfaces OR enter static DNS server IP addresses for the system. In ATM mode, if only a single PVC with<br>tatic DNS server IP addresses must be entered.<br>WAN interfaces served as system dns servers but only one will be used according to the priority with the first being<br>ty if the WAN interface is connected. Priority order can be changed by removing all and adding them back in again. |
| O Select DNS Server Interface from                                                                                                    | available WAN interfaces:                                                                                                    |
| Selected DNS Server<br>Interfaces                                                                                                    | Available WAN Interfaces                                                                                                    |
| ~                                                                                                    |                                                                                                    |
| <ul> <li>Use the following Static DNS IP add</li> </ul>                                                                                                    | iress:                                                                                                    |
| Primary DNS server:                                                                                                    |                                                                                                    |
| Secondary DNS server:                                                                                                    |                                                                                                    |
|                                                                                                    | Back                                                                                                    |

Klikněte na **Next**, pokud si přejete pokračovat, nebo na **Back**, pokud si přejete vrátit na předchozí krok.

Krok 6: Na obrazovce WAN Setup - Summary je uveden přehled služeb WAN, které jste nakonfigurovali. Zkontrolujte tato nastavení a klikněte na Apply/Save, pokud jsou správná. Pokud si je přejete upravit klikněte na Back.

| WAN Setup - Summary                                                                                                |          |  |
|----------------------------------------------------------------------------------------------------|----------|--|
| Make sure that the settings below match the settings provided by your ISP.                                         |          |  |
| Connection Type: IPoA                                                                                              |          |  |
| NAT:                                                                                                    | Disabled |  |
| Full Cone NAT:                                                                                                    | Disabled |  |
| Firewall:                                                                                                    | Disabled |  |
| IGMP Multicast:                                                                                                    | Disabled |  |
| Quality Of Service:                                                                                                | Enabled  |  |
| Click "Apply/Save" to have this interface to be effective. Click "Back" to make any modifications. Back Apply/Save |          |  |

Po kliknutí na tlačítko **Apply/Save** by se na Vaší obrazovce měla objevit nová služba.

Modem musíte rebo<br/>otovat, aby se služba aktivovala. Jděte na Management<br/>  $\rightarrow$  Reboot a klikněte na tlačítko **Reboot**.

# **PŘÍLOHA F – Declaration of Conformity**

| Declaration of Conformity                                                                                                    |                                                       |                                                                                                    |                                            |    |
|----------------------------------------------------------------------------------------------------|-------------------------------------------------------|----------------------------------------------------------------------------------------------------|--------------------------------------------|----|
| We, the undersigned,                                                                                                    |                                                       |                                                                                                    |                                            |    |
| Company Comtrend Corporation<br>Address 3F-1, 10Lane 609, Chur<br>District, New Taipei Cit<br>Certify and declare under our responsibility |                                                       | ng Hsin Road, Section 5, San Chung<br>ty, Taiwan 241<br>that the following equipment:                     |                                            | 8  |
| Product Name                                                                                                    | Product Name Multi-DSL Router                         |                                                                                                    |                                            | ٦. |
| Model Name                                                                                                    | VR-3026e                                              |                                                                                                    | 9                                          |    |
| Comment Issue                                                                                                    | Comment Issue VR-3026e                                |                                                                                                    |                                            |    |
| Is tested to and conforms with the essential radio test suites included in the following standards:                                        |                                                       |                                                                                                    |                                            | 3  |
| Safety is in conformity with Low Voltage Directive: 2006/95/EC.                                                                            |                                                       |                                                                                                    |                                            |    |
| Report No: T1102                                                                                                    | Report No: T1102007-334                               |                                                                                                    | Date of Issue: March 18, 2011              |    |
| <b>EMC</b> is in conformity with Electromagnetic Compatibility Directive: 2004/108/EC, 92/31/EEC, 93/68/EEC.                               |                                                       |                                                                                                    |                                            | 2  |
| (C EN 301 4                                                                                                    | EN 301 489-1                                          |                                                                                                    | EN 301 489-17                              |    |
| EN 55022<br>EN 61000-3-2<br>EN 61000-3-3                                                                                                   |                                                       | EN 55024<br>EN 61000-4-2<br>EN 61000-4-3<br>EN 61000-4-4<br>EN 61000-4-5<br>EN 61000-4-6<br>EN 61000-4-11 |                                            | 3  |
| Report No: 11-03-MAS-200                                                                                                    |                                                       | Date of Issue: March 18, 2011                                                                             |                                            | 9  |
| RF Directive: 1<br>EN 300 3<br>Report No: TECR<br>COMMISSION REGUI                                                                         | 1999/5/EC<br>28<br>1102007<br>LATION (EC) No 278/2009 | Date of issue: March 18, 2011                                                                             |                                            | 8  |
| Bate: March.                                                                                                    | Sign<br>Print<br>, 18, 2011 Posi                      | ted Name: Dick Wei                                                                                        | 有訊<br>限<br>記<br>の<br>他<br>全<br>記<br>の<br>電 | 8  |
| ŶŶ                                                                                                    |                                                       | 90 () o                                                                                                   | RG                                         | 0  |